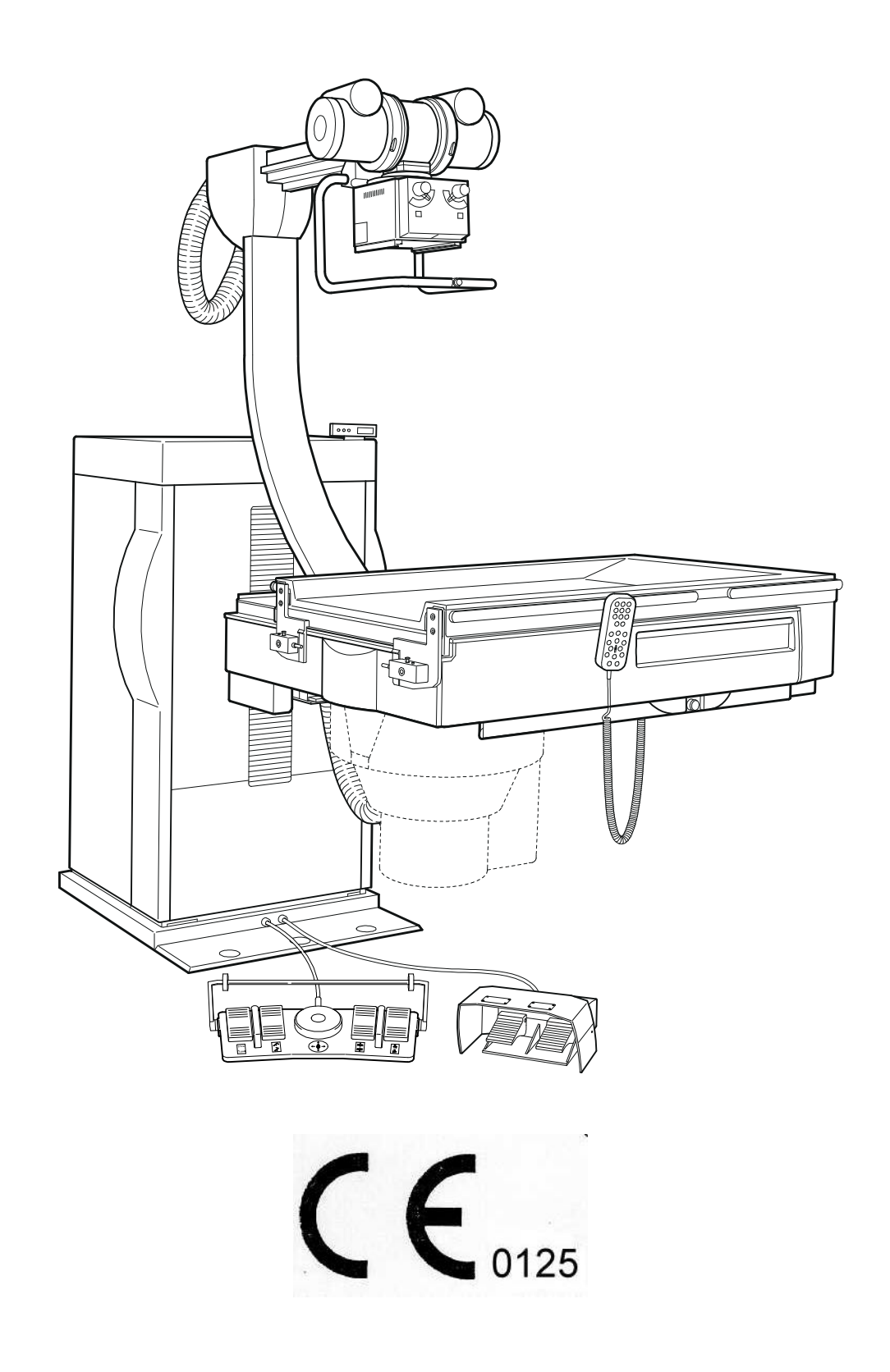

# CONTENTS

## 1. Technical Data

| 1.1  | General Safety Information                     | 4  |
|------|------------------------------------------------|----|
| 1.2  | Component Weights                              | 4  |
| 1.3  | Component Dimensions                           | 4  |
| 1.4  | Packaging Dimensions and Weights               | 4  |
| 1.5  | Component Designations                         | 5  |
| 1.6  | Dimensional Drawing                            | 6  |
| 1.7  | Cable Lengths of the High Voltage, Collimator, |    |
|      | Adjustable Bucky and Image Intensifier Cables  | 10 |
| 1.8  | Power Line Connection Data                     | 11 |
| 1.9  | Required Special Tools                         | 11 |
| 1.10 | Required Test Equipment                        | 11 |
| 1.11 | Environmental Conditions                       | 11 |
| 1.12 | Operating Conditions                           | 11 |
| 1.13 | Circuit Diagram Overview                       | 12 |
| 1.14 | Component Designations for the Circuit Diagram | 27 |
| 1.15 | Function Description of the Controller         | 31 |

# 2. Installation

| 2.1  | Preparations for Installation                       | 35 |
|------|-----------------------------------------------------|----|
| 2.2  | Unpacking the Unit Parts                            | 35 |
| 2.3  | Taking the Unit Off the Pallet                      | 36 |
| 2.4  | Installing the Unit                                 | 37 |
| 2.5  | Aligning the Unit                                   | 38 |
| 2.6  | Temporarily Connecting Line Power                   | 39 |
| 2.7  | Installing the Tube Unit Support Arm                | 39 |
| 2.8  | Preinstallation of the Tube Unit - Collimator       | 40 |
| 2.9  | Installing the Tube Unit - Collimator on the Tube   |    |
|      | Unit Support Arm                                    | 40 |
| 2.10 | Installing the Image Intensifier (I.I.)             | 41 |
| 2.11 | Laying the Collimator Cables                        | 41 |
| 2.12 | Laying the High Voltage Cables                      | 42 |
| 2.13 | Laying the I.I. Cables                              | 44 |
| 2.14 | Connecting the Power Supply via the Generator       | 44 |
| 2.15 | Installing the Measuring Chamber                    | 45 |
| 2.16 | Installing the Grid                                 | 46 |
| 2.17 | Installing the Tilt Angle Indicator - Error Display | 46 |
| 2.18 | Installing the Cover Panels                         | 47 |
| 2.19 | Installing the Monitor Support Arm                  | 47 |
| 2.20 | Installing the Holder for the Flush Bowl            | 47 |
| 2.21 | Sealing the Table Frame Cover Panel                 | 48 |
|      |                                                     |    |

# 3. Adjustments

| 3.1<br>3.2<br>3.3<br>3.4<br>3.5<br>3.6<br>3.7<br>3.8<br>3.9<br>3.10                                                                  | Installing the Tube Unit Support Arm<br>Central Beam to Center of Bucky<br>Central Beam to Center of I.I.<br>Tabletop, Longitudinal Movement Path Potentiometer<br>Tabletop, Transverse Movement Path Potentiometer<br>Bucky Movement Path Potentiometer<br>I.I. Carriage Movement Path Potentiometer<br>Table Tilt Movement Path Potentiometer 1<br>Table Tilt Movement Path Potentiometer 2<br>Table Longitudinal Safety Switches                                                                                                    | 48<br>50<br>51<br>52<br>52<br>53<br>53<br>53                                                       |
|----------------------------------------------------------------------------------------------------|----------------------------------------------------------------------------------------------------|----------------------------------------------------------------------------------------------------|
| 3.10                                                                                                    | Tabletop, Transverse Safety Switches not configured                                                                                                    | 54                                                                                                 |
| 3.12<br>3.13<br>3.14<br>3.15<br>3.16<br>3.17<br>3.18<br>3.19<br>3.20<br>3.21<br>3.22<br>3.23<br>3.24<br>3.25<br>3.26<br>3.27<br>3.28 | Tabletop, Longitudinal Safety Switches<br>I.I. Carriage Movement Path Safety Switches<br>Table Tilt Up Movement Path Switch Strike Plate<br>Table Tilt Down Movement Path Switch Strike Plate<br>+88° Tilt Movement Safety Switches<br>-20° Tilt Movement Safety Switches<br>Spindle Nut Safety Switches<br>Accessory Sensor Switches<br>Longitudinal Tabletop Belt Tension<br>Raise - Lower Table Belt Tension<br>Cassette Carriage Drive Belt Tension<br>Operation in the Service Mode<br>Startup<br>Collimator Basic Setting<br>Collimation to Cassette and I.I. Formats<br>Saving the Parameters in the PC<br>Setting Parameters - Electronics | 55<br>55<br>55<br>56<br>56<br>56<br>56<br>57<br>57<br>57<br>58<br>59<br>61<br>62<br>63<br>64<br>65 |
| 4.                                                                                                    | Technical Maintenance                                                                                                    |                                                                                                    |
| 4.1<br>4.2<br>4.3<br>4.4                                                                                                    | Mechanical and Electrical Checks<br>Function Test<br>Spare Parts - Overall View<br>List of Spare Parts                                                                                                    | 67<br>70<br>72<br>79                                                                               |
| 5.                                                                                                    | Troubleshooting                                                                                                    | 84                                                                                                 |
| 6.                                                                                                    | Replacing Boards                                                                                                    | 86                                                                                                 |
| 7.                                                                                                    | Version Updates                                                                                                    | 86                                                                                                 |
| 8.                                                                                                    | Maintenance Verification                                                                                                    | 87                                                                                                 |
| 9.                                                                                                    | Location of Identification Labels                                                                                                    | 88                                                                                                 |

# 1. TECHNICAL DATA

## 1.1 General Safety Information

# Maintenance and repair may be performed only by an office that is authorized by the manufacturer.

In the Federal Republic of Germany, electrical installation of medically used rooms must conform to VDE Regulation 0107. In all other countries, the particular applicable national regulations take precedence and must be observed. These can be found in the system project plan.

During installation, it must be assured that all ground wire connections provided by the manufacturer must be connected prior to starting up the unit. The ground wire between the individual components and the power supply must be connected as shown in the Wiring Diagram.

The regulations provided by the trade unions for occupational safety and prevention of accidents must be observed.

No work may be performed on parts that are under power (above 42 V). This condition applies for both measurement and adjustment work steps. However, special care is required when performing these worksteps.

If the operating instructions call for voltage to be switched on for unit movements, the system must be shut down immediately following such tests.

The radiation regulations must be observed while making settings and checks that must be performed under X-radiation; radiation protective clothing must be worn.

#### 1.2 Component Weights

| Unit column                                | approx. 320 kg |
|--------------------------------------------|----------------|
| Table                                      | approx. 230 kg |
| Tube unit support arm                      | approx. 50 kg  |
| Footswitch                                 | approx. 5 kg   |
| Total weight, incl. tube unit, collimator, |                |
| adjustable Bucky and I.I.:                 | approx. 730 kg |

#### **1.3 Component Dimensions**

Unit column with table and tube unit support arm on the pallet.

2050 mm x 1015 x 1800 mm

#### 1.4 Packaging Dimensions and Weights

| Unit column with table, incl. accessories | 2050 mm x 1015 mm x 1890 mm<br>approx. 900 kg |
|-------------------------------------------|-----------------------------------------------|
| Transport carriage                        | 1800 mm x 200 mm x 200 mm<br>approx. 85 kg    |

## 1.5 Component Designations

(the illustration shows the right-handed version, the left-handed version is the mirror image)

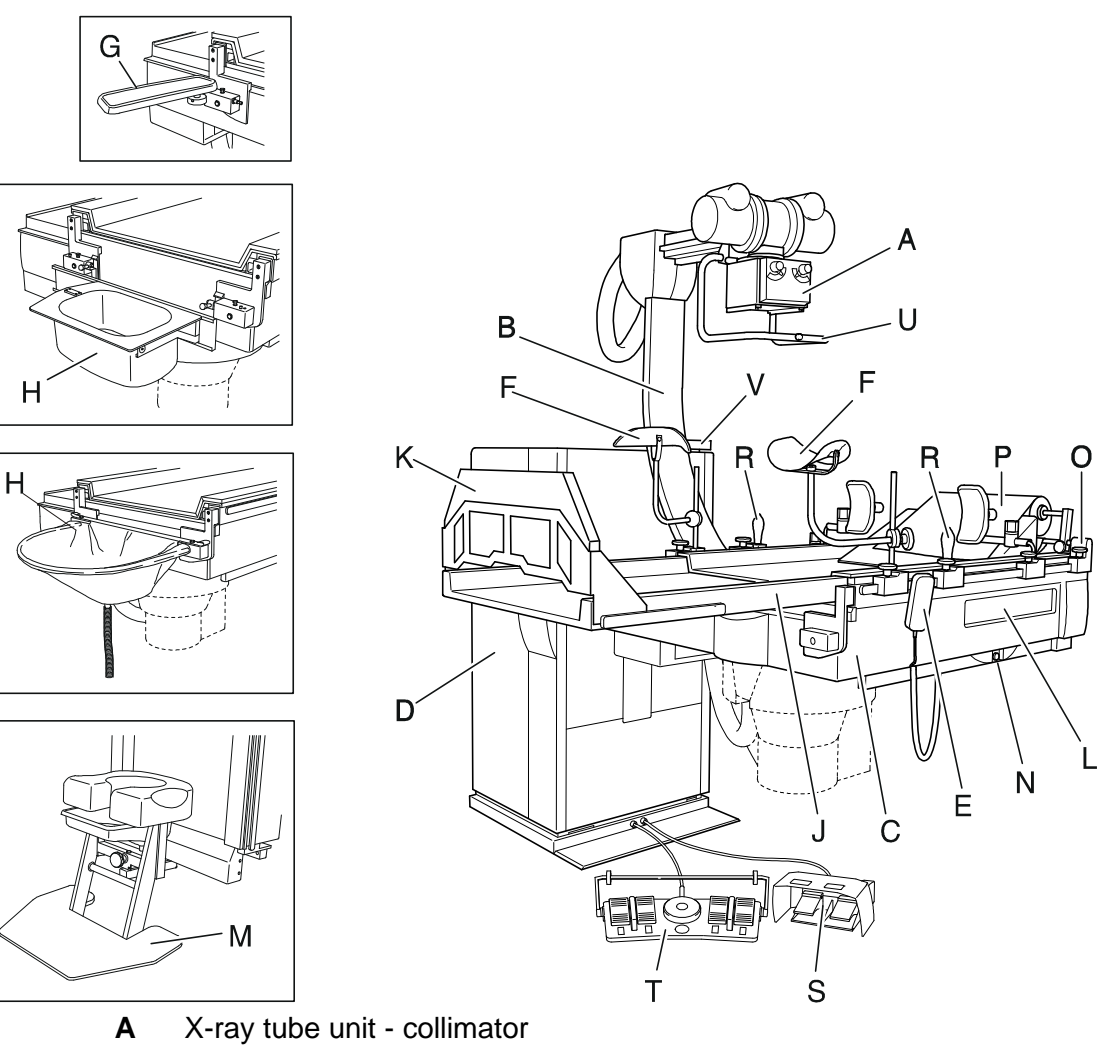

- B Tube unit support arm, adjustable
- **C** Unit table with four-way table movement
- **D** Unit column
- E Manual control unit
- F Leg supports
- **G** Elbow supports
- H Flush bowl and rinse bag holder
- J Table extension
- **K** Footrest for table extension
- L Cassette shaft cover
- M Micturation seat
- **N** Emergency stop switch
- O Head cushion with holder
- P Paper roll with holder
- R Patient handgrips
- **S** Footswitch for exposure and fluoroscopy
- **T** Multi-function footswitch
- **U** Grip handle
- V Tilt angle display / position memory display / error display

# 1.6 Dimensional Drawing, Right-handed Version

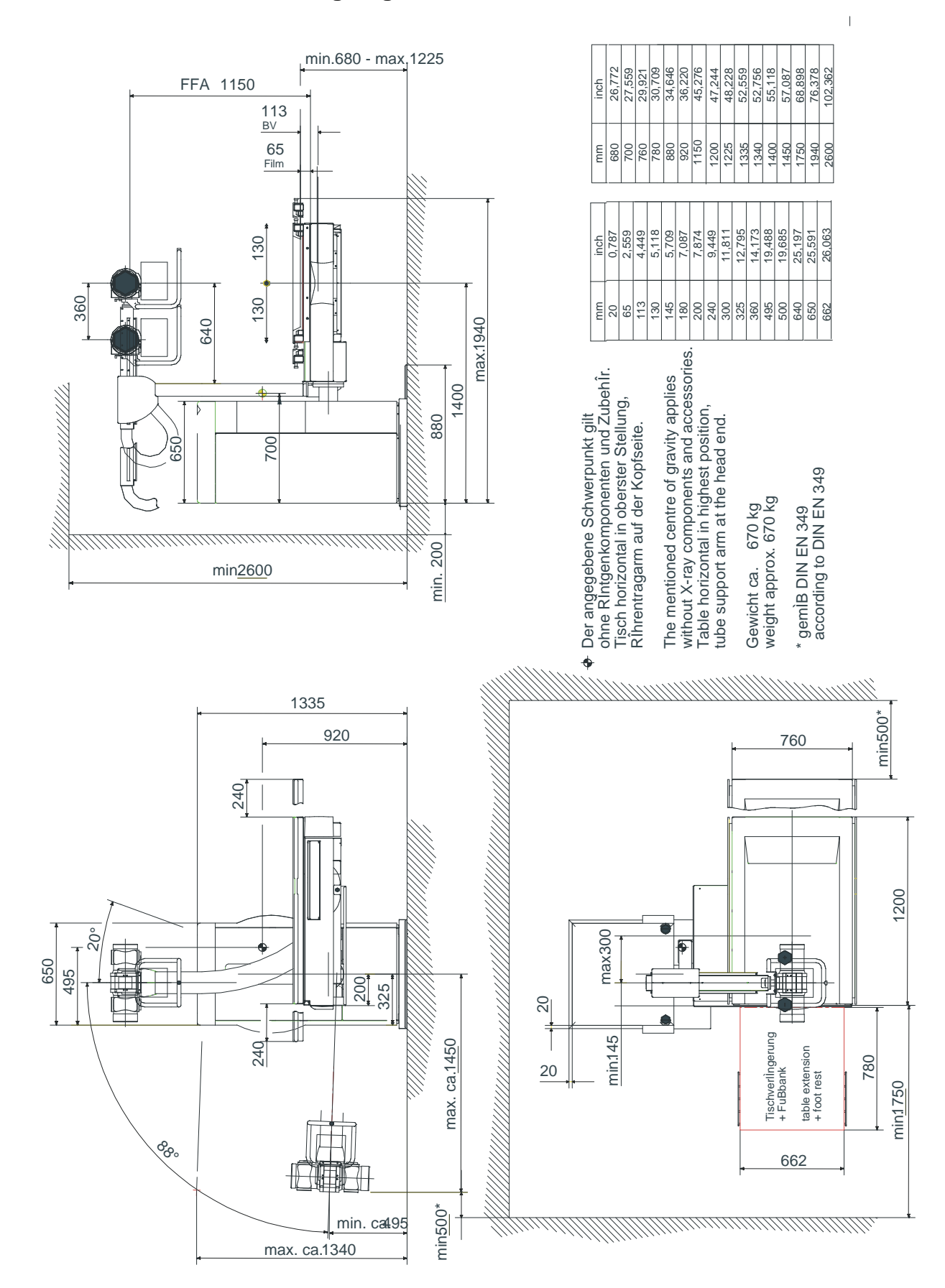

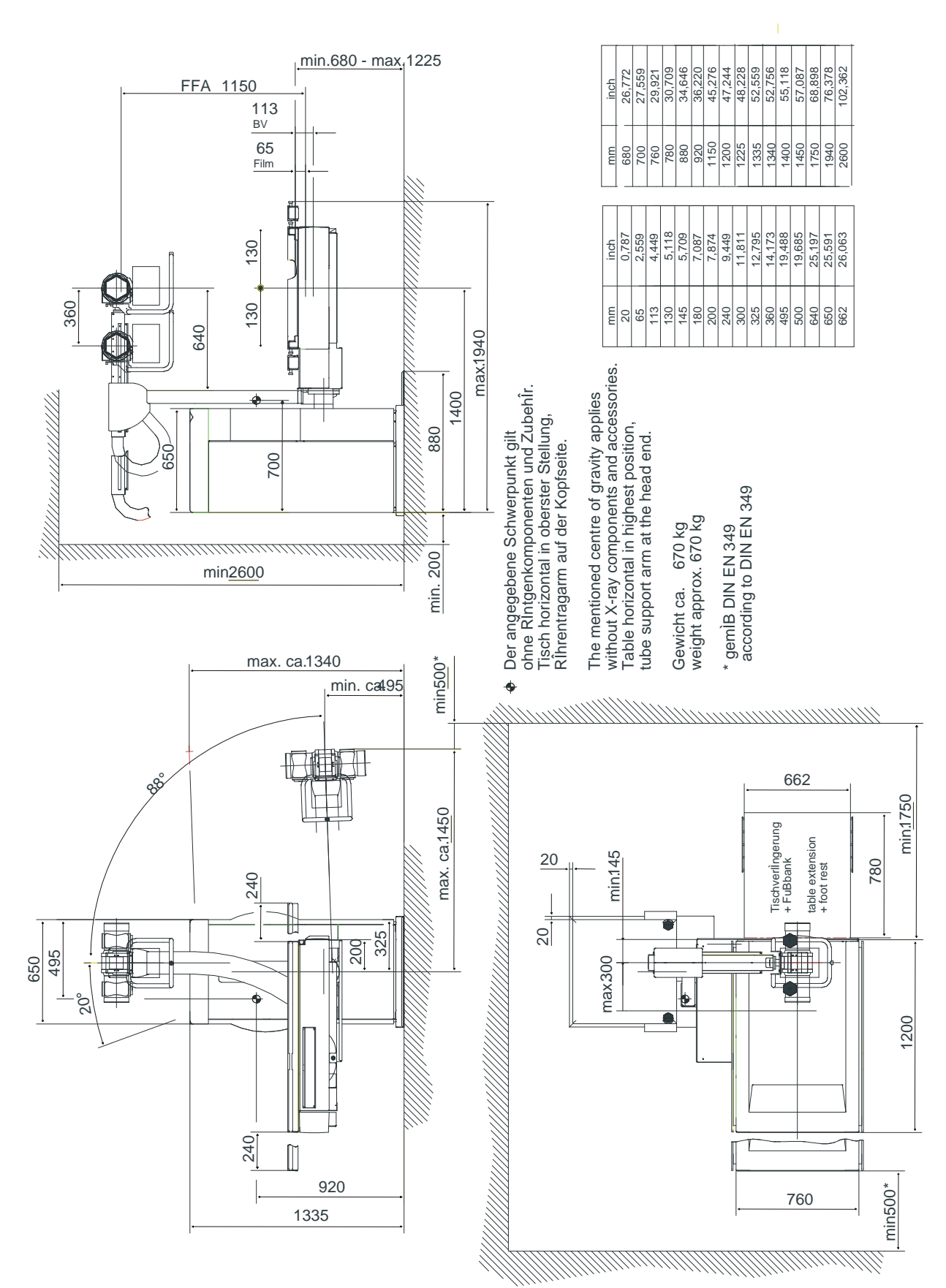

## 1.6.1 Dimensional Drawing, Left-handed Version

## **1.6.2** Dimensional Drawing for Floor Mounting, Right-handed Version

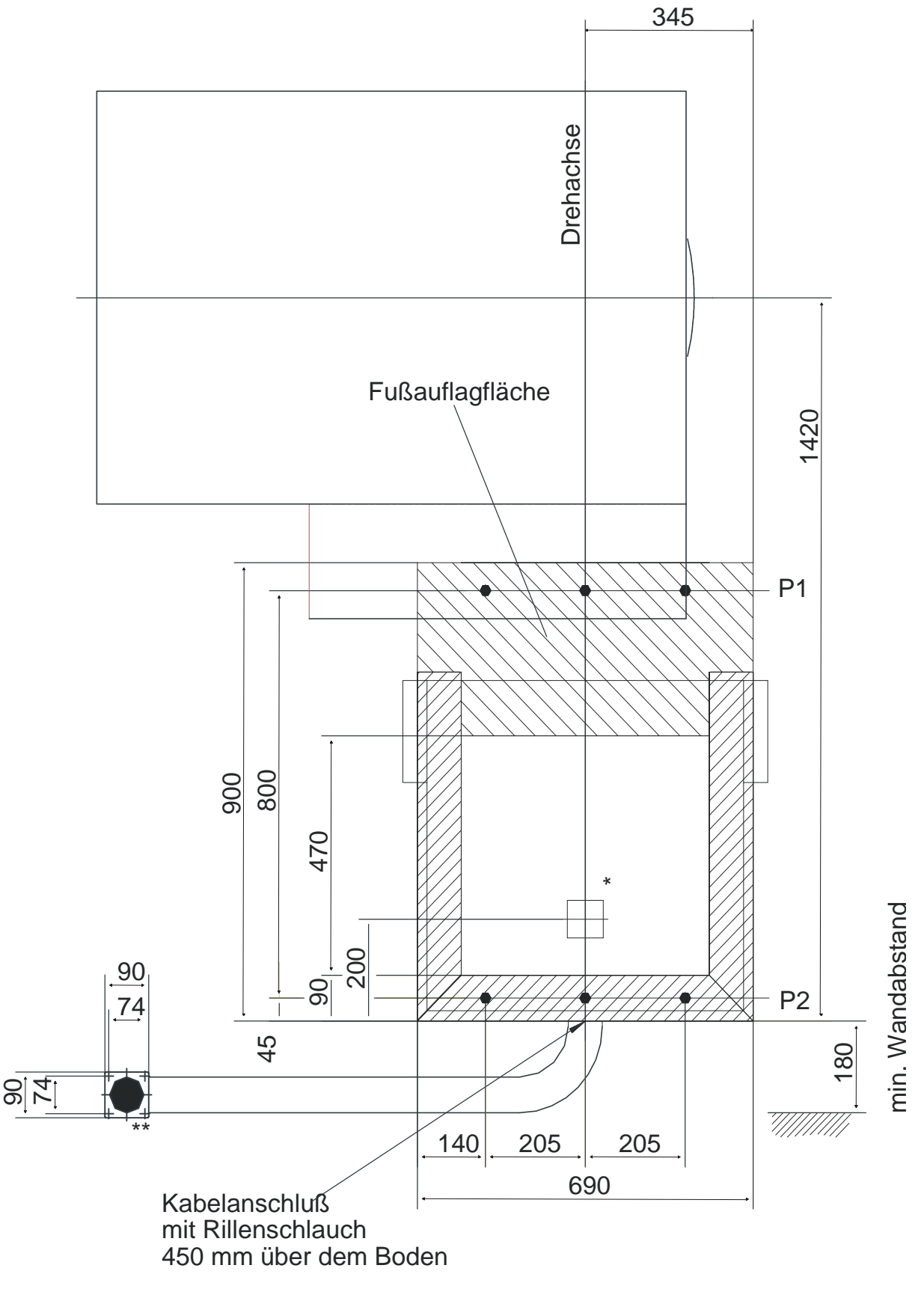

<sup>\*</sup> Cable intake through the floor

\*\* End of flexible hose for wall connection of 2000 mm flexible hose length

## 1.6.3 Dimensional Drawing for Floor Mounting, Left-handed Version

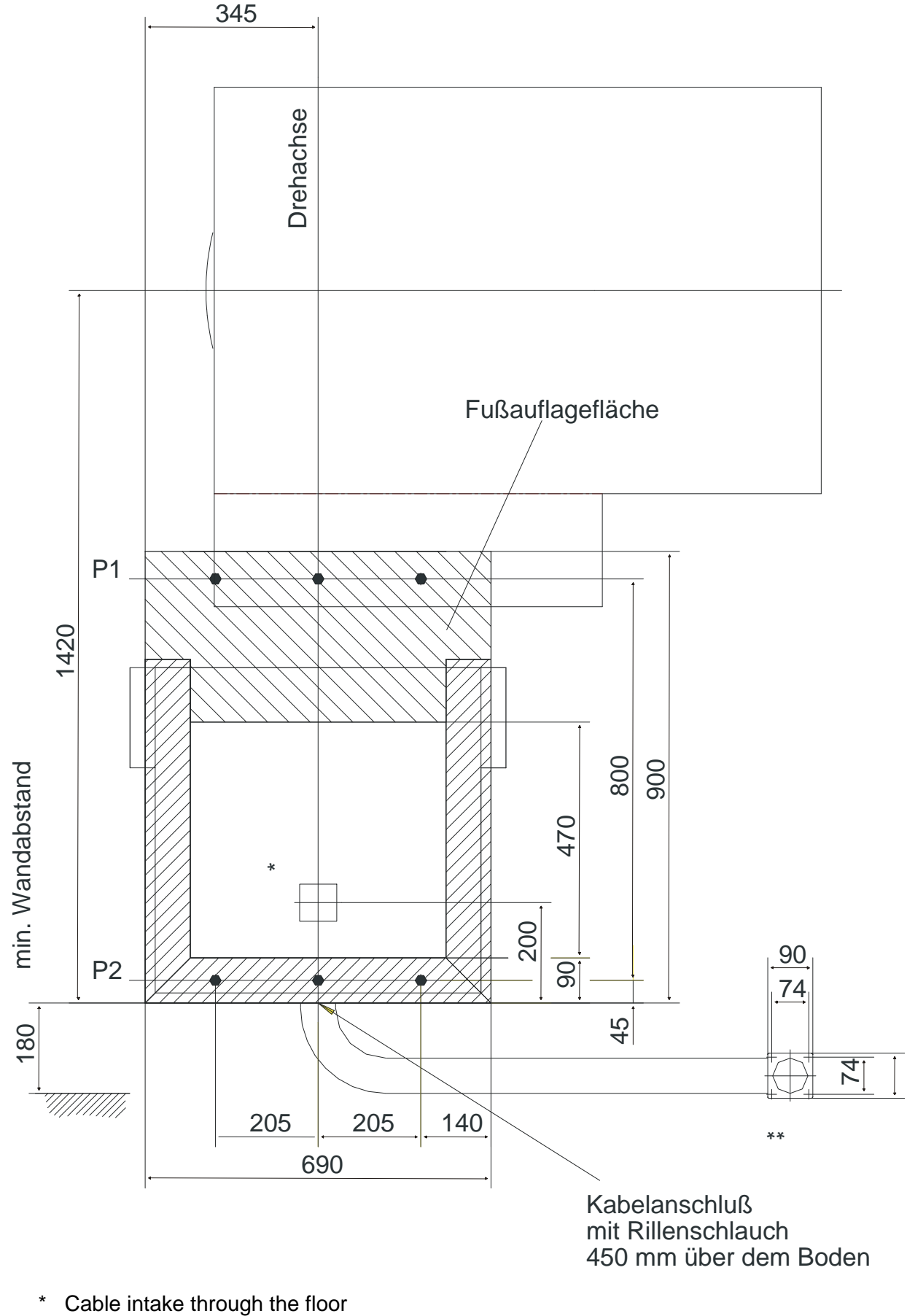

\*\* End of flexible hose for wall connection of 2000 mm flexible hose length

06/00 - 9 of 90 - 0116 7201 Rev. 00 © 2000 Hans Pausch Röntgengerätebau Graf-Zeppelin-Str. 1 D-91056 Erlangen ALL RIGHTS RESERVED Ru

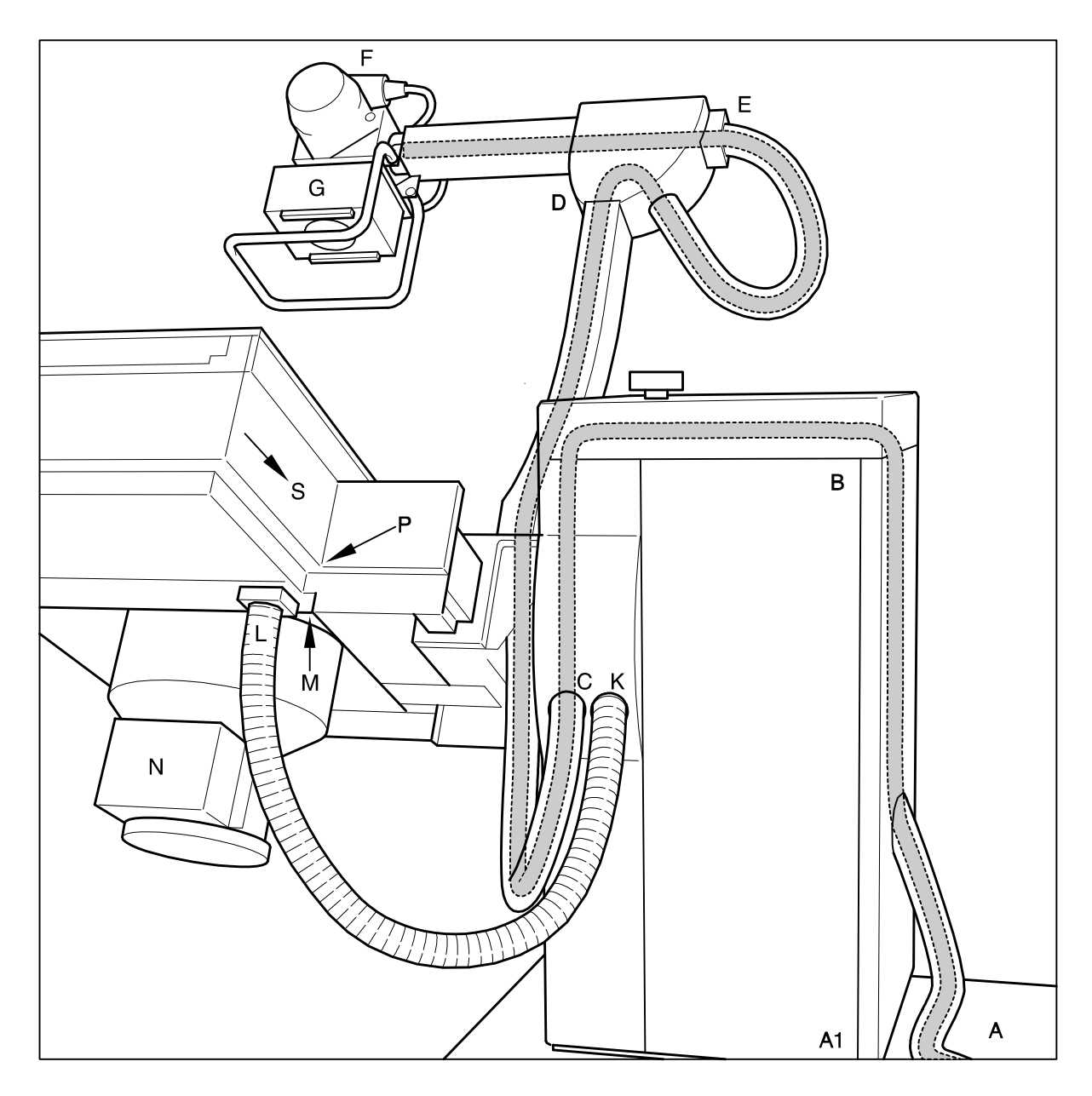

# 1.7 Cable Lengths of the High Voltage, Collimator, Bucky and Image Intensifier Cables

| High voltage cables      | A, C, D, E, F,    | 700 cm |
|--------------------------|-------------------|--------|
| Collimator cables        | B, C, D, E, G,    | 650 cm |
| Bucky, measuring chamber | A, K, L, M, P, S, | 490 cm |
| Image intensifier cables | A, K, L, M, N,    | 630 cm |

## 1.8 Power Line Connection Data

Power lead-in must be routed over a 30 mA fault current interrupter that is provided by the customer. The room installation must comply with VDE 0107.

In all other countries outside the Federal Republic Germany, the legally specified country regulations take precedence and must be maintained.

#### Prerequisite:

The unit is designed for single-phase DC current with a fixed installation and for a fixed connection using an all-pole separator from the Network (IEC 601, Chapter 57.1). During installation, it must be possible to adapt the power line voltage and frequency to correspond to the order.

| Power connection:       | 1 N | 115 /200/208/ 230/240 VAC |
|-------------------------|-----|---------------------------|
| Frequency:              |     | 50 / 60 Hz                |
| Nominal current (fuse): |     | 13/7.5/7.2/6.5/6.25 A     |
| Nominal line power:     |     | 1500 VA                   |
| Heat dissipation:       |     | 240 W                     |

#### 1.9 Required Special Tools

| Torque wrench                       | 50 Nm (5 mkp)      |
|-------------------------------------|--------------------|
| Masonry drill bit                   | 12 mm dia.         |
| Sista sanitary caulking             | F 101              |
| Special grease - Tunap Tungrease BS | Pa. Nr.: 9026 0001 |

#### 1.10 Required Test Equipment

PC or laptop with color display (black/white is also sufficient, but operation is made more difficult); min. 486 processor; 16 MB RAM; with a 3 ½" diskette drive and hard drive. Windows 3.x ; Win 95 operating system (Windows NT can cause difficulties with the Com interface). Serial connection cable (9-pole, Sub-D connector to 9-pole Sub-D socket, 1-1 connection), length > 1m. Spirit level Tape measure Multimeter test instrument

#### 1.11 Conditions for Transport and Storage

| Ambient temperature range      | -25 C to 70 C       |
|--------------------------------|---------------------|
| Relative humidity in the range | 5% to 95%           |
| Air pressure in the range      | 700 hPa to 1100 hPa |

#### 1.12 Operating Conditions

| Ambient temperature range      | 10 C to 40 C        |
|--------------------------------|---------------------|
| Relative humidity in the range | 20% to 80%          |
| Air pressure in the range      | 700 hPa to 1100 hPa |

## 1.13.1 Description of Circuit Diagram

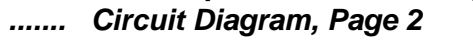

= AX Control unit

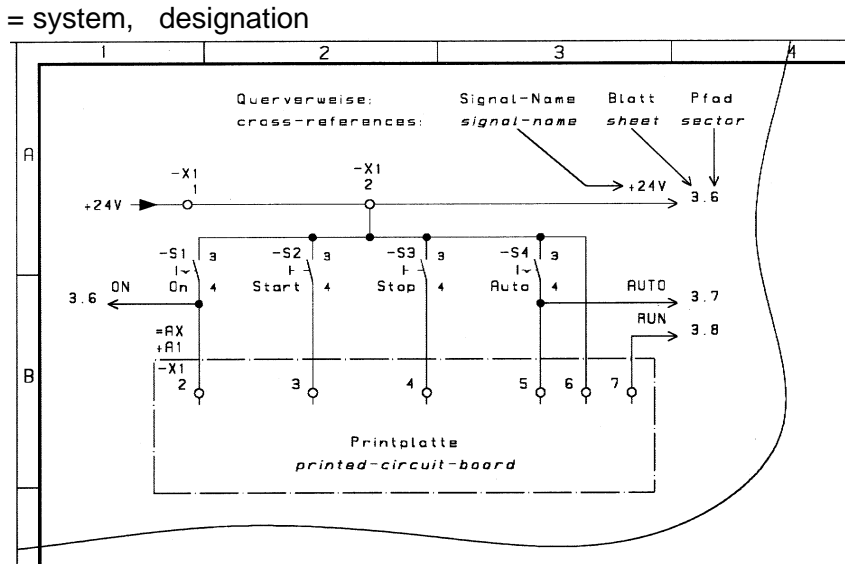

#### ..... Circuit Diagram, Page 3

= AX + A2 Display unit

= system, + location, designation

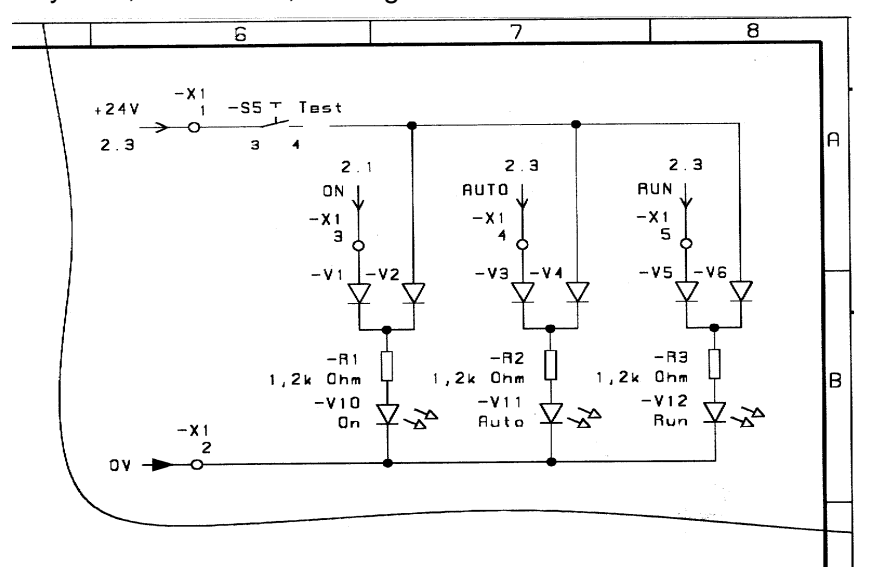

#### 1.13.2 Contents of Circuit Diagram

| Circuit Diagram, Page 2  |                                                                                                    | Page                                                                                                    | 13                                                                                                    |
|--------------------------|----------------------------------------------------------------------------------------------------|----------------------------------------------------------------------------------------------------|----------------------------------------------------------------------------------------------------|
| Circuit Diagram, Page 3  |                                                                                                    | Page                                                                                                    | 14                                                                                                    |
| Circuit Diagram, Page 4  |                                                                                                    | Page                                                                                                    | 15                                                                                                    |
| Circuit Diagram, Page 5  |                                                                                                    | Page                                                                                                    | 16                                                                                                    |
| Circuit Diagram, Page 6  |                                                                                                    | Page                                                                                                    | 17                                                                                                    |
| Circuit Diagram, Page 7  |                                                                                                    | Page                                                                                                    | 18                                                                                                    |
| Circuit Diagram, Page 8  |                                                                                                    | Page                                                                                                    | 19                                                                                                    |
| Circuit Diagram, Page 9  |                                                                                                    | Page                                                                                                    | 20                                                                                                    |
| Circuit Diagram, Page 10 |                                                                                                    | Page                                                                                                    | 21                                                                                                    |
| Circuit Diagram, Page 11 |                                                                                                    | Page                                                                                                    | 22                                                                                                    |
| Circuit Diagram, Page 12 |                                                                                                    | Page                                                                                                    | 23                                                                                                    |
| Circuit Diagram, Page 13 |                                                                                                    | Page                                                                                                    | 24                                                                                                    |
| Circuit Diagram, Page 14 |                                                                                                    | Page                                                                                                    | 25                                                                                                    |
| Circuit Diagram, Page 15 | Collimator                                                                                                    | Page                                                                                                    | 26                                                                                                    |
|                          | Circuit Diagram, Page 2<br>Circuit Diagram, Page 3<br>Circuit Diagram, Page 4<br>Circuit Diagram, Page 5<br>Circuit Diagram, Page 6<br>Circuit Diagram, Page 7<br>Circuit Diagram, Page 8<br>Circuit Diagram, Page 9<br>Circuit Diagram, Page 10<br>Circuit Diagram, Page 11<br>Circuit Diagram, Page 12<br>Circuit Diagram, Page 13<br>Circuit Diagram, Page 14<br>Circuit Diagram, Page 15 | Circuit Diagram, Page 2<br>Circuit Diagram, Page 3<br>Circuit Diagram, Page 4<br>Circuit Diagram, Page 5<br>Circuit Diagram, Page 6<br>Circuit Diagram, Page 7<br>Circuit Diagram, Page 8<br>Circuit Diagram, Page 9<br>Circuit Diagram, Page 10<br>Circuit Diagram, Page 11<br>Circuit Diagram, Page 12<br>Circuit Diagram, Page 13<br>Circuit Diagram, Page 14<br>Circuit Diagram, Page 15<br>Collimator | Circuit Diagram, Page 2PageCircuit Diagram, Page 3PageCircuit Diagram, Page 4PageCircuit Diagram, Page 5PageCircuit Diagram, Page 6PageCircuit Diagram, Page 7PageCircuit Diagram, Page 8PageCircuit Diagram, Page 9PageCircuit Diagram, Page 10PageCircuit Diagram, Page 12PageCircuit Diagram, Page 13PageCircuit Diagram, Page 14PageCircuit Diagram, Page 15CollimatorCircuit Diagram, Page 15Collimator |

0116 7201 -12 of 90 - 06/00 Rev. 00 © 2000 Hans Pausch Röntgengerätebau Graf-Zeppelin-Str. 1 D-91056 Erlangen ALL RIGHTS RESERVED Ru

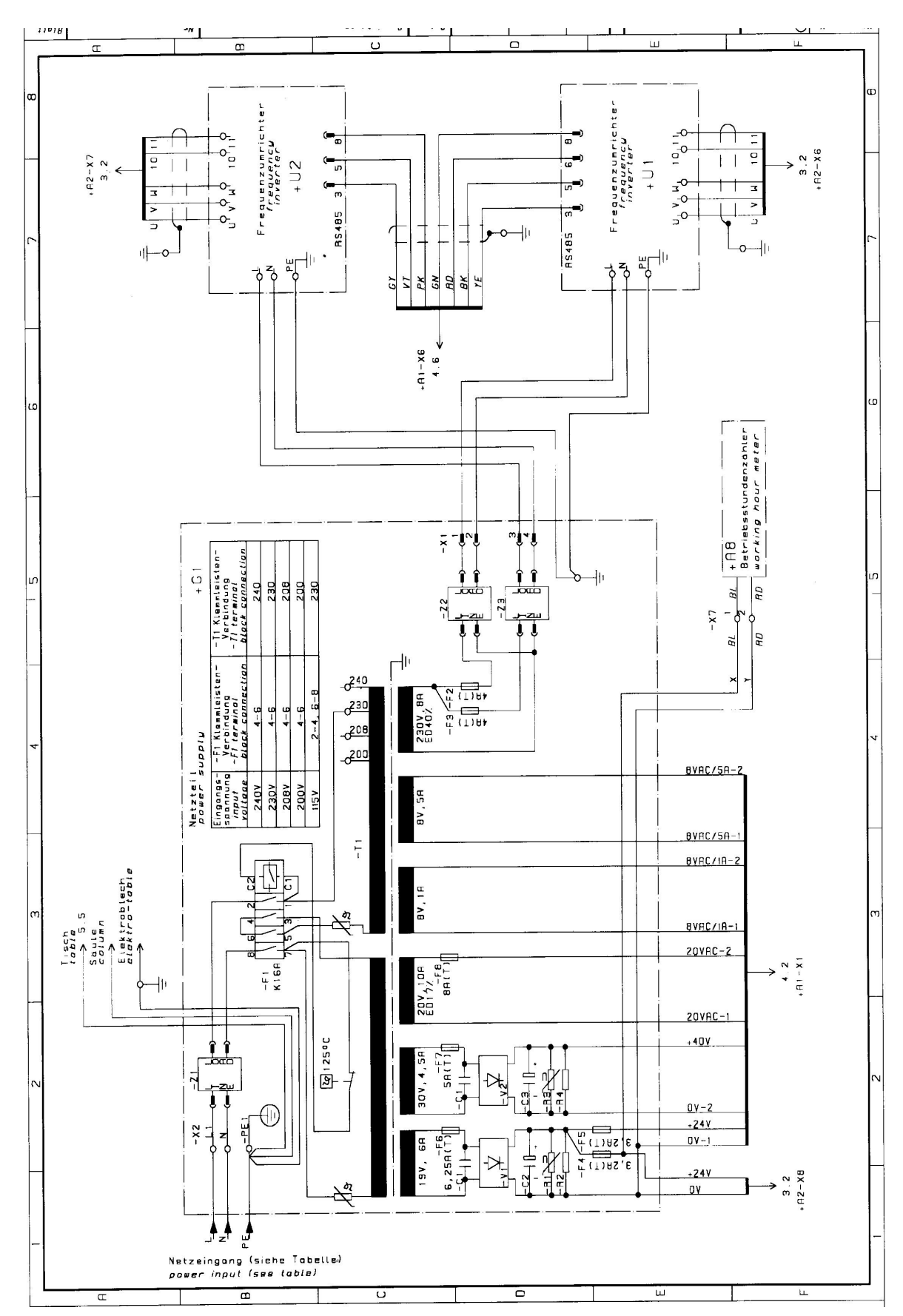

06/00 - 13 of 90 - 0116 7201 Rev. 00 © 2000 Hans Pausch Röntgengerätebau Graf-Zeppelin-Str. 1 D-91056 Erlangen ALL RIGHTS RESERVED Ru

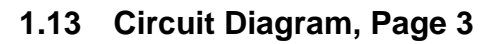

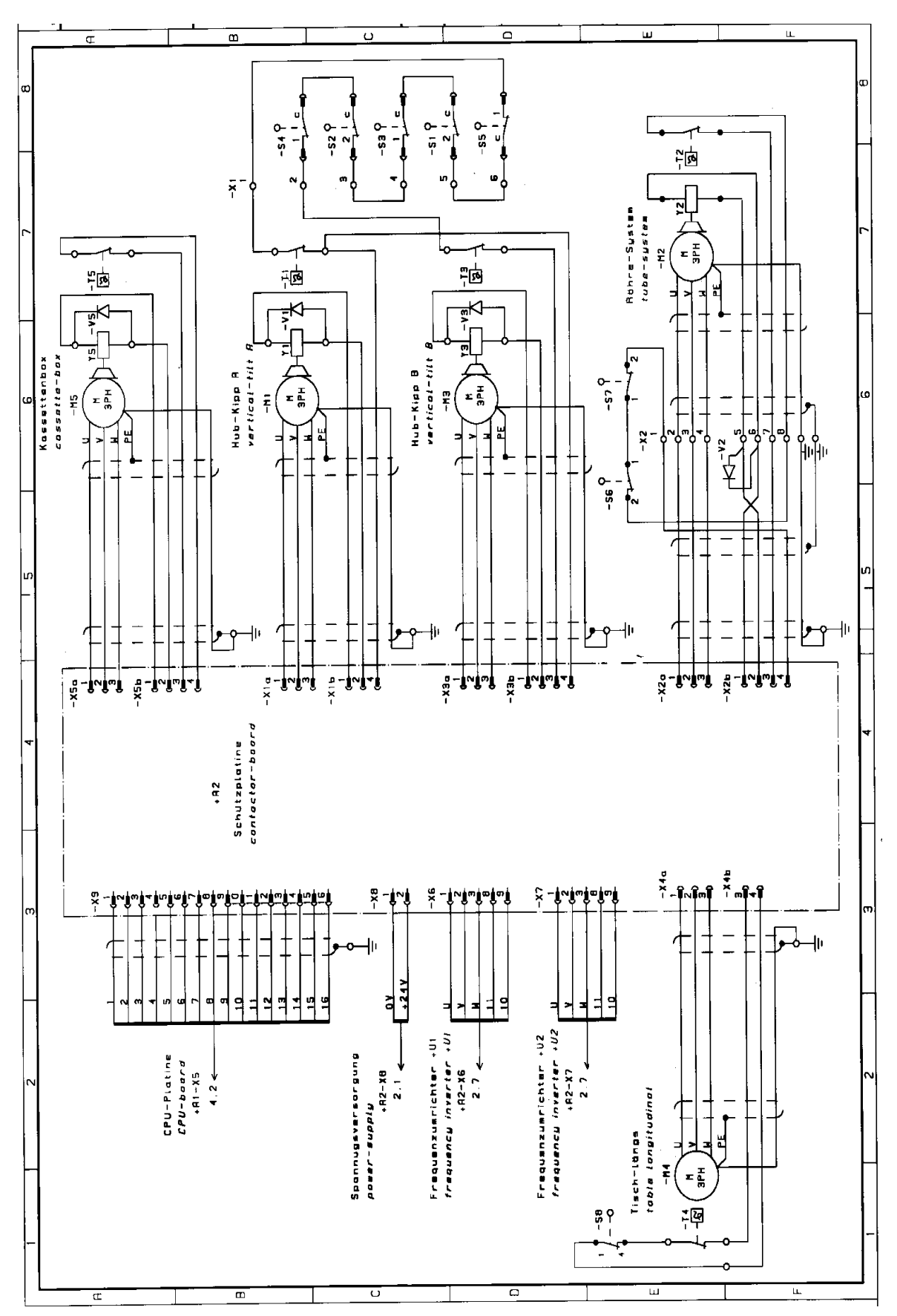

0116 7201 -14 of 90 - 06/00 Rev. 00 © 2000 Hans Pausch Röntgengerätebau Graf-Zeppelin-Str. 1 D-91056 Erlangen ALL RIGHTS RESERVED Ru

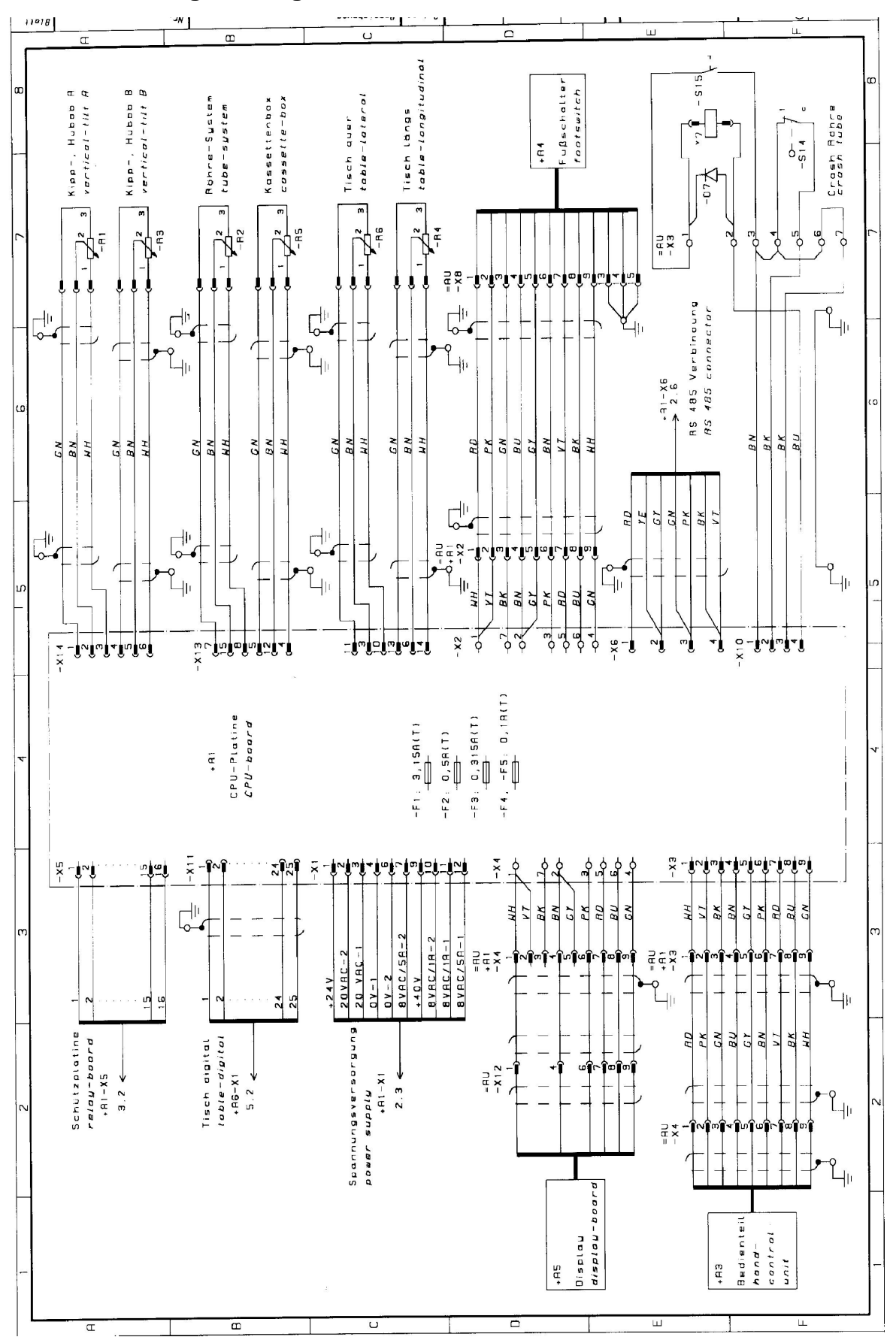

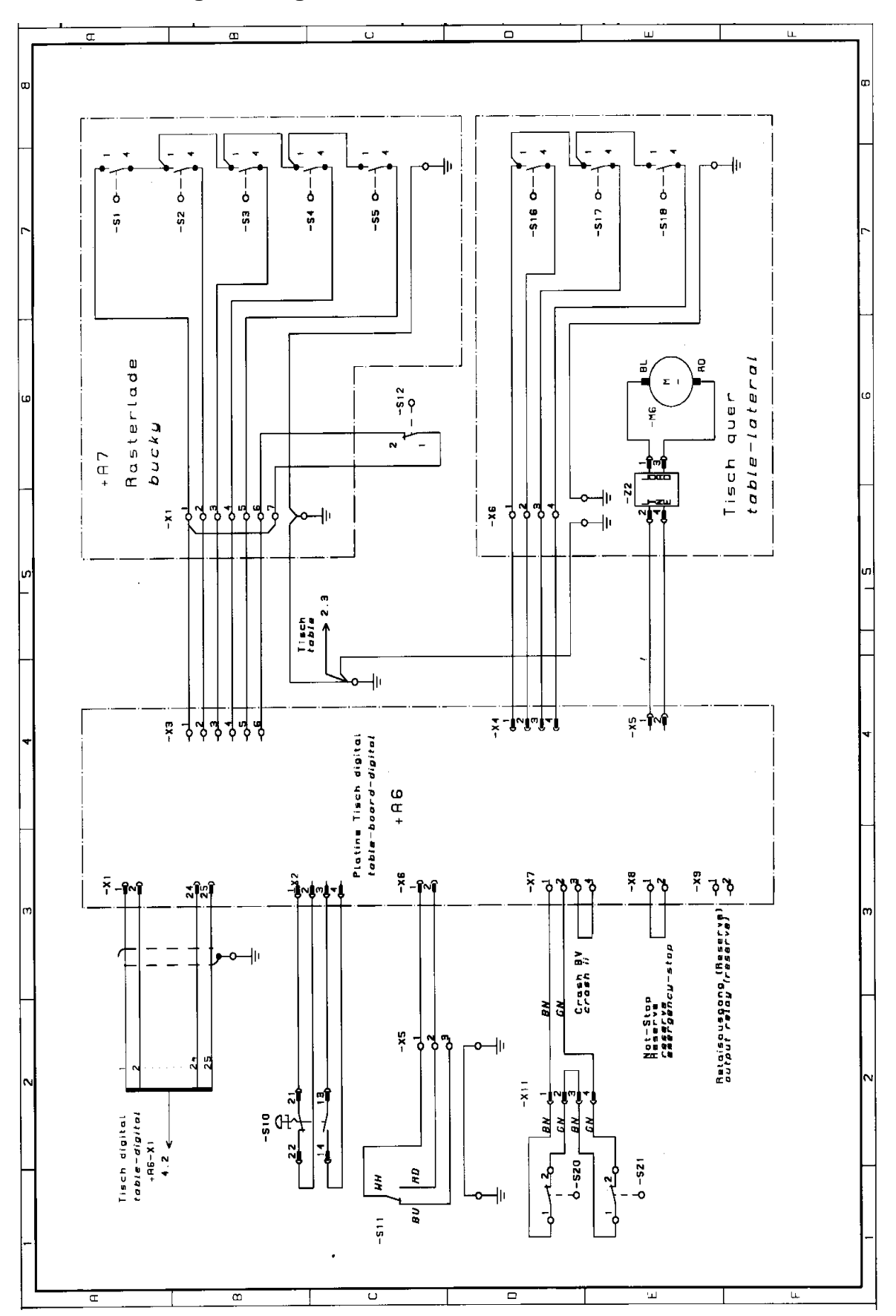

0116 7201 -16 of 90 - 06/00 Rev. 00 © 2000 Hans Pausch Röntgengerätebau Graf-Zeppelin-Str. 1 D-91056 Erlangen ALL RIGHTS RESERVED Ru

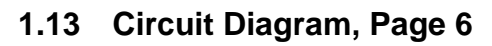

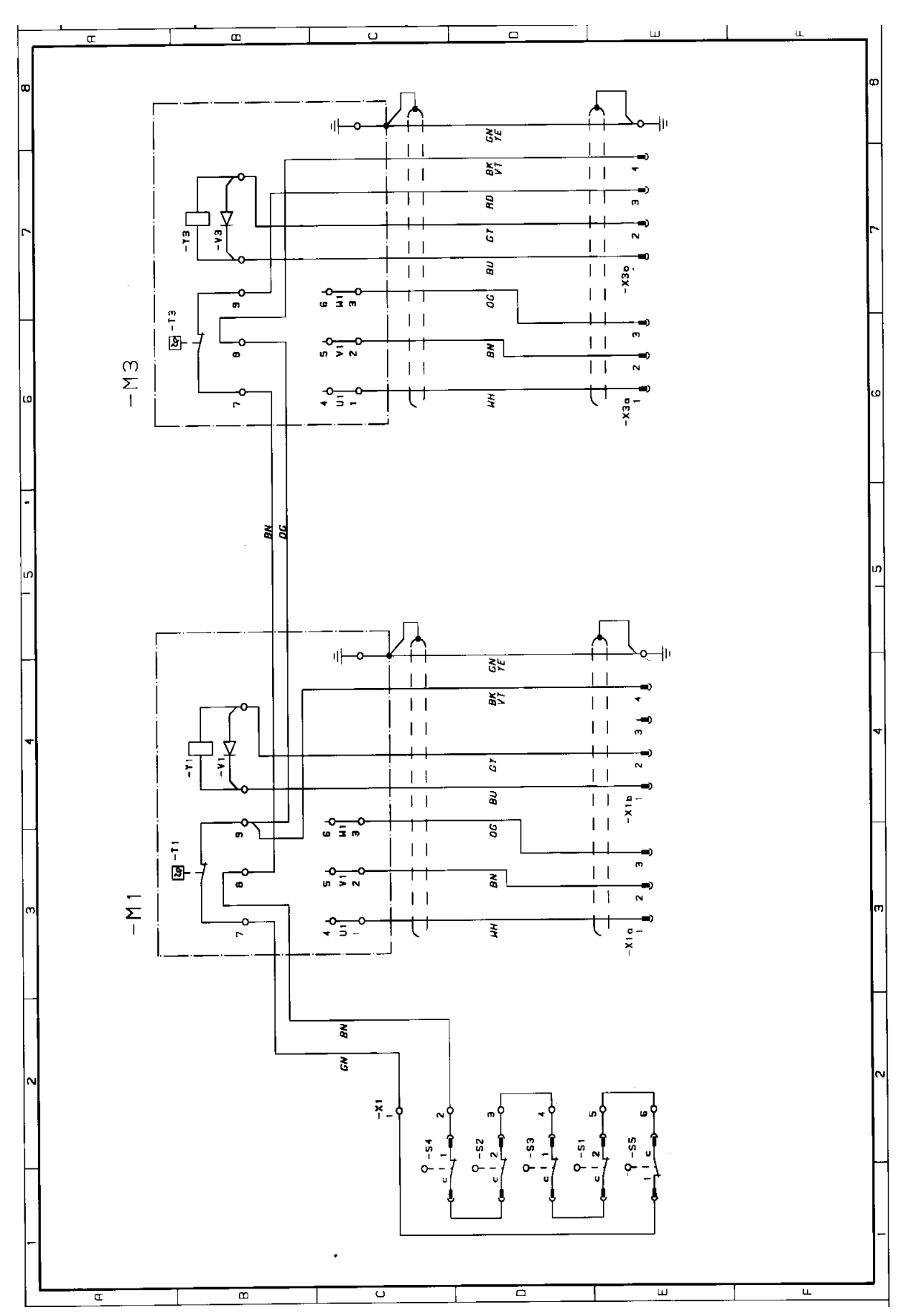

06/00 - 17 of 90 - 0116 7201 Rev. 00 © 2000 Hans Pausch Röntgengerätebau Graf-Zeppelin-Str. 1 D-91056 Erlangen ALL RIGHTS RESERVED Ru

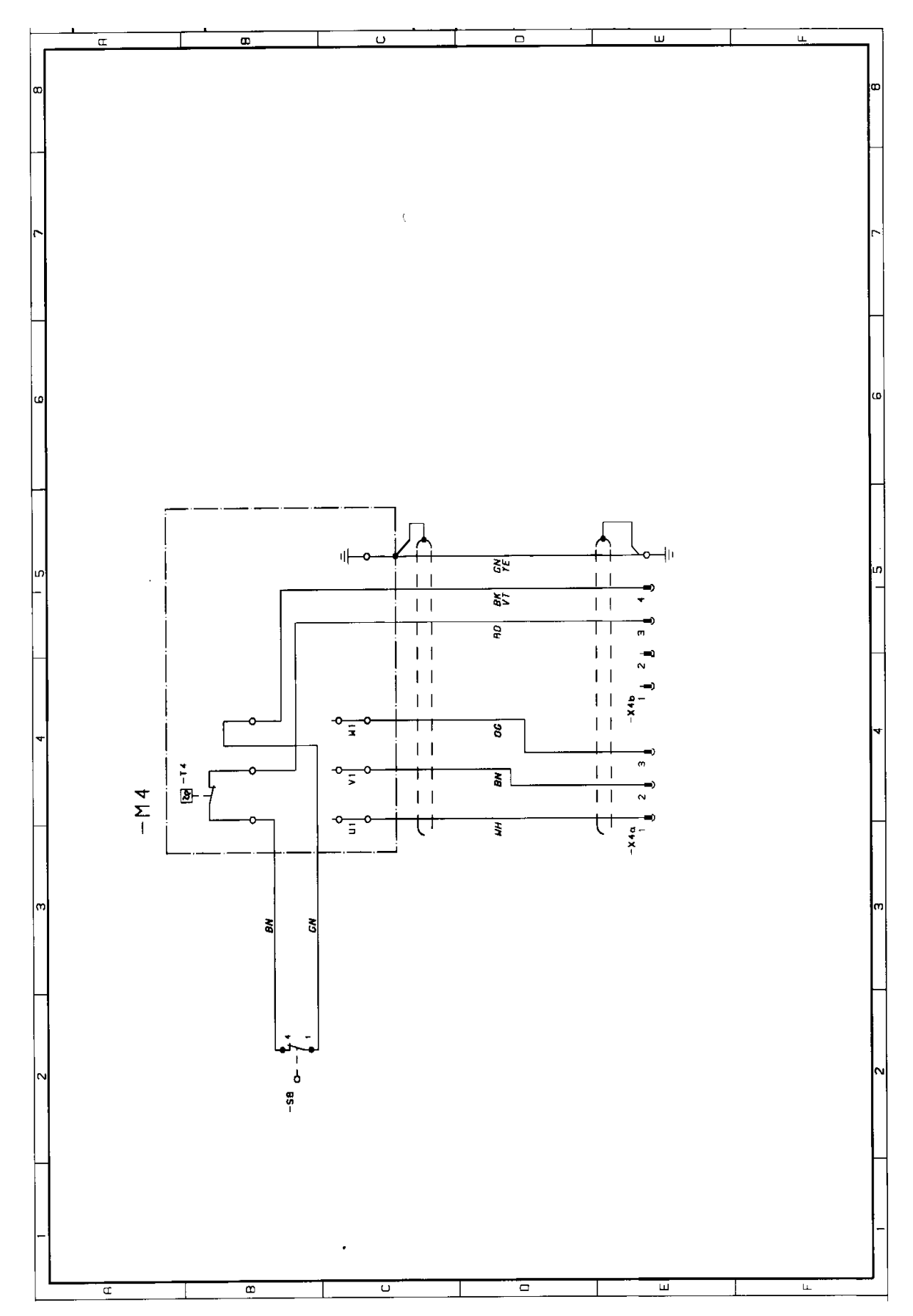

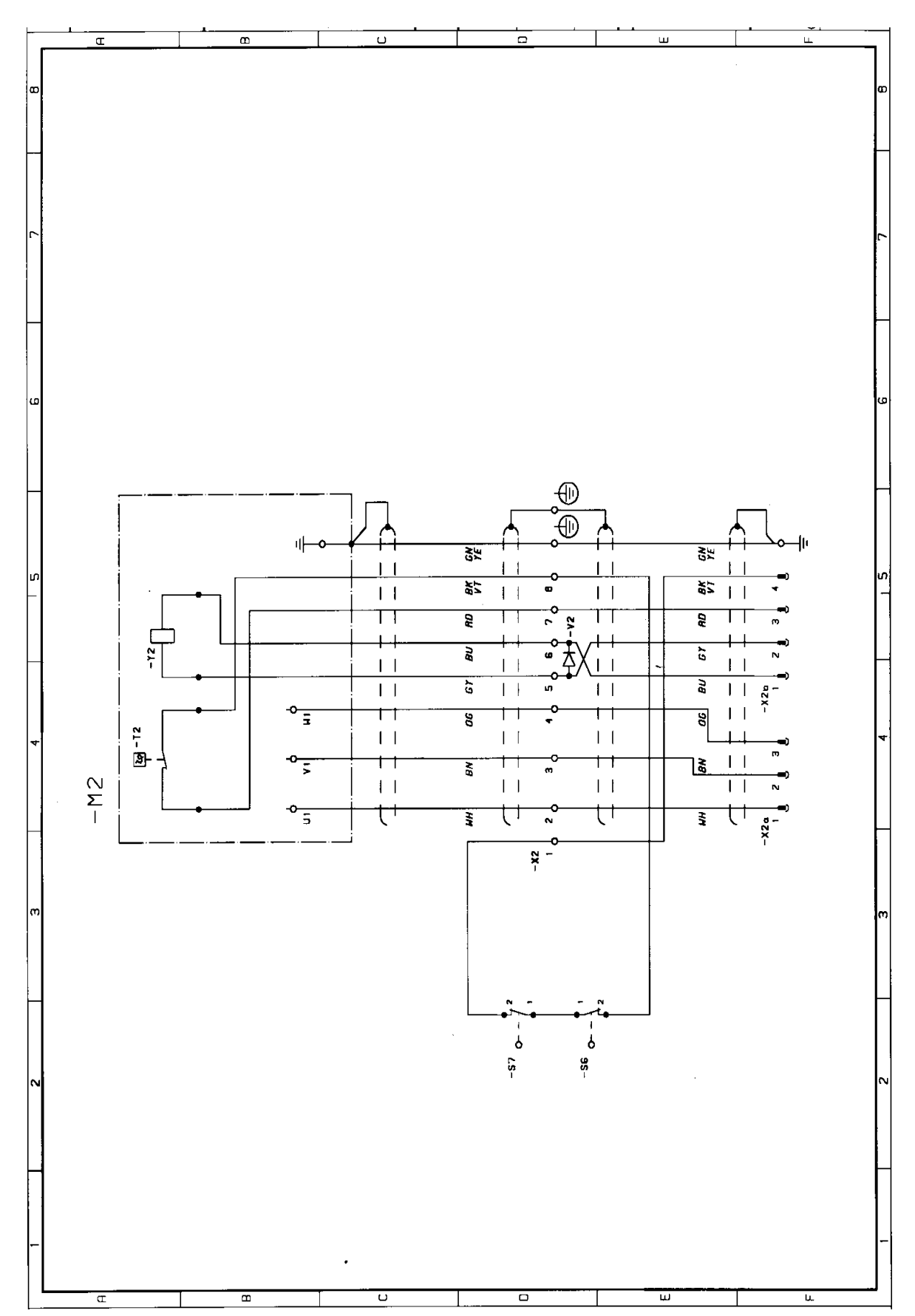

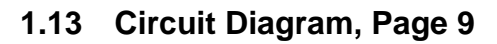

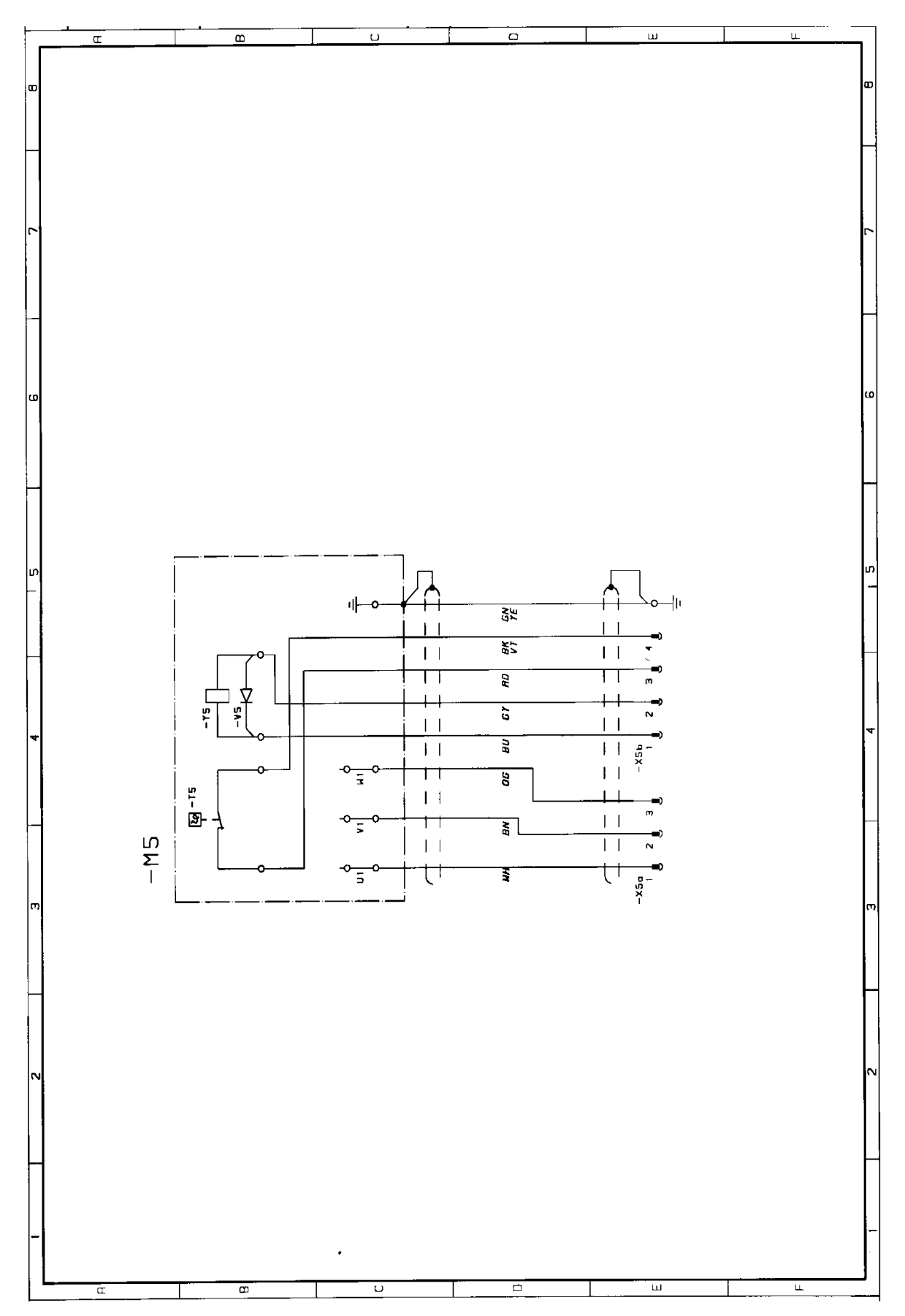

0116 7201 -20 of 90 - 06/00 Rev. 00 © 2000 Hans Pausch Röntgengerätebau Graf-Zeppelin-Str. 1 D-91056 Erlangen ALL RIGHTS RESERVED Ru

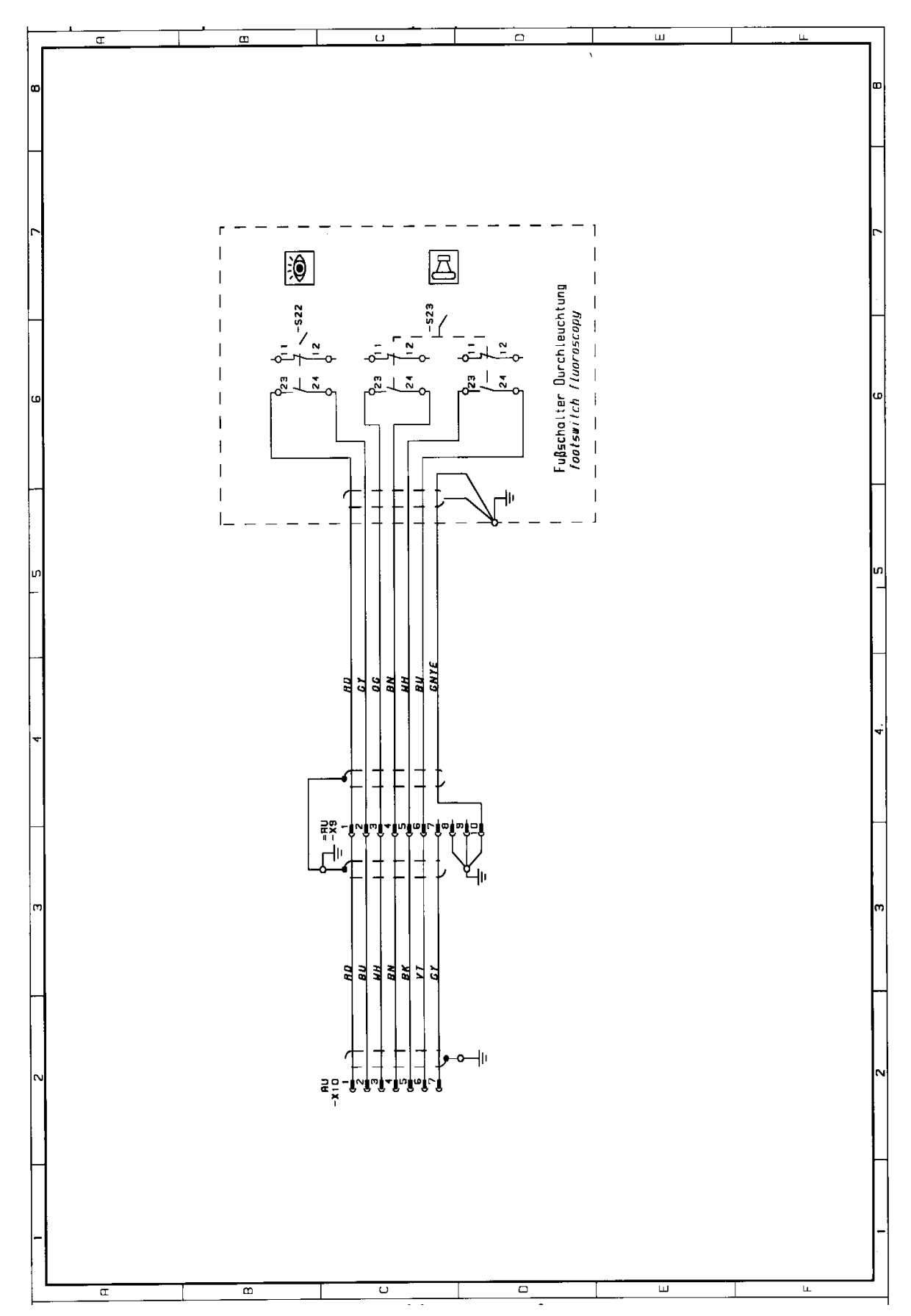

06/00 - 21 of 90 - 0116 7201 Rev. 00 © 2000 Hans Pausch Röntgengerätebau Graf-Zeppelin-Str. 1 D-91056 Erlangen ALL RIGHTS RESERVED Ru

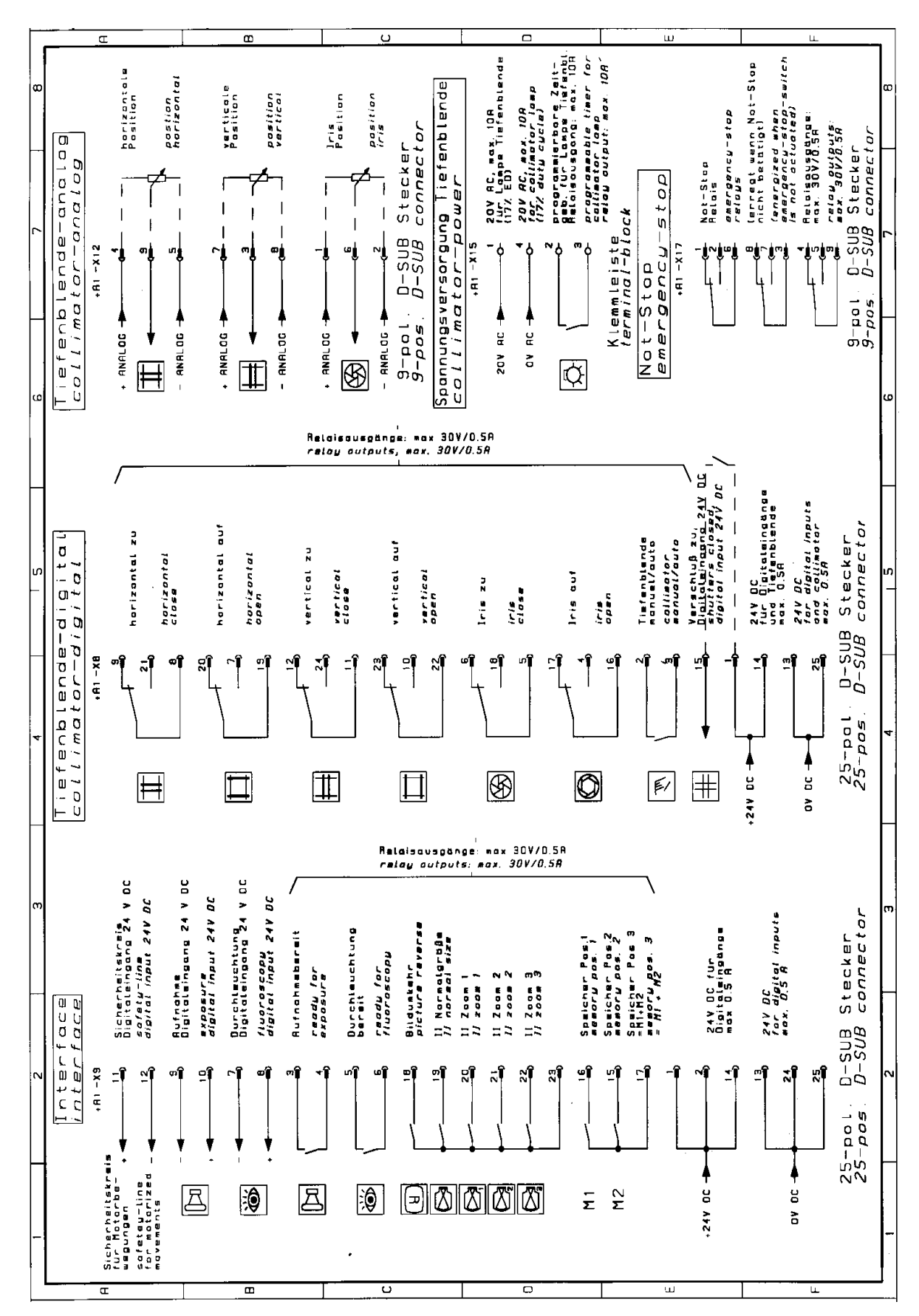

-22 of 90 - 06/00 Rev. 00 © 2000 Hans Pausch Röntgengerätebau Graf-Zeppelin-Str. 1 D-91056 Erlangen ALL RIGHTS RESERVED Ru

#### 1.13 Circuit Diagram, Page 11

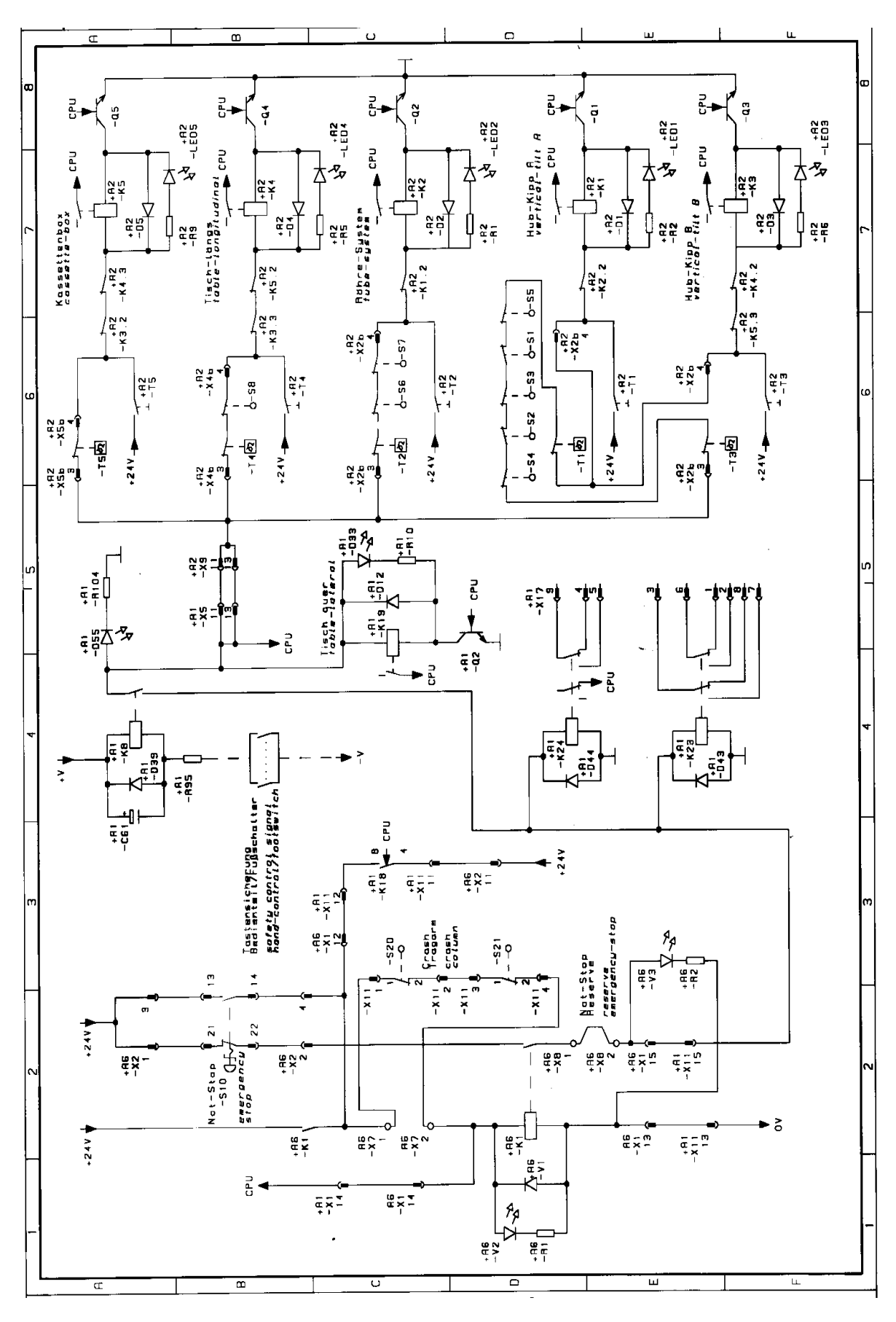

06/00 - 23 of 90 - 0116 7201 Rev. 00 © 2000 Hans Pausch Röntgengerätebau Graf-Zeppelin-Str. 1 D-91056 Erlangen ALL RIGHTS RESERVED Ru

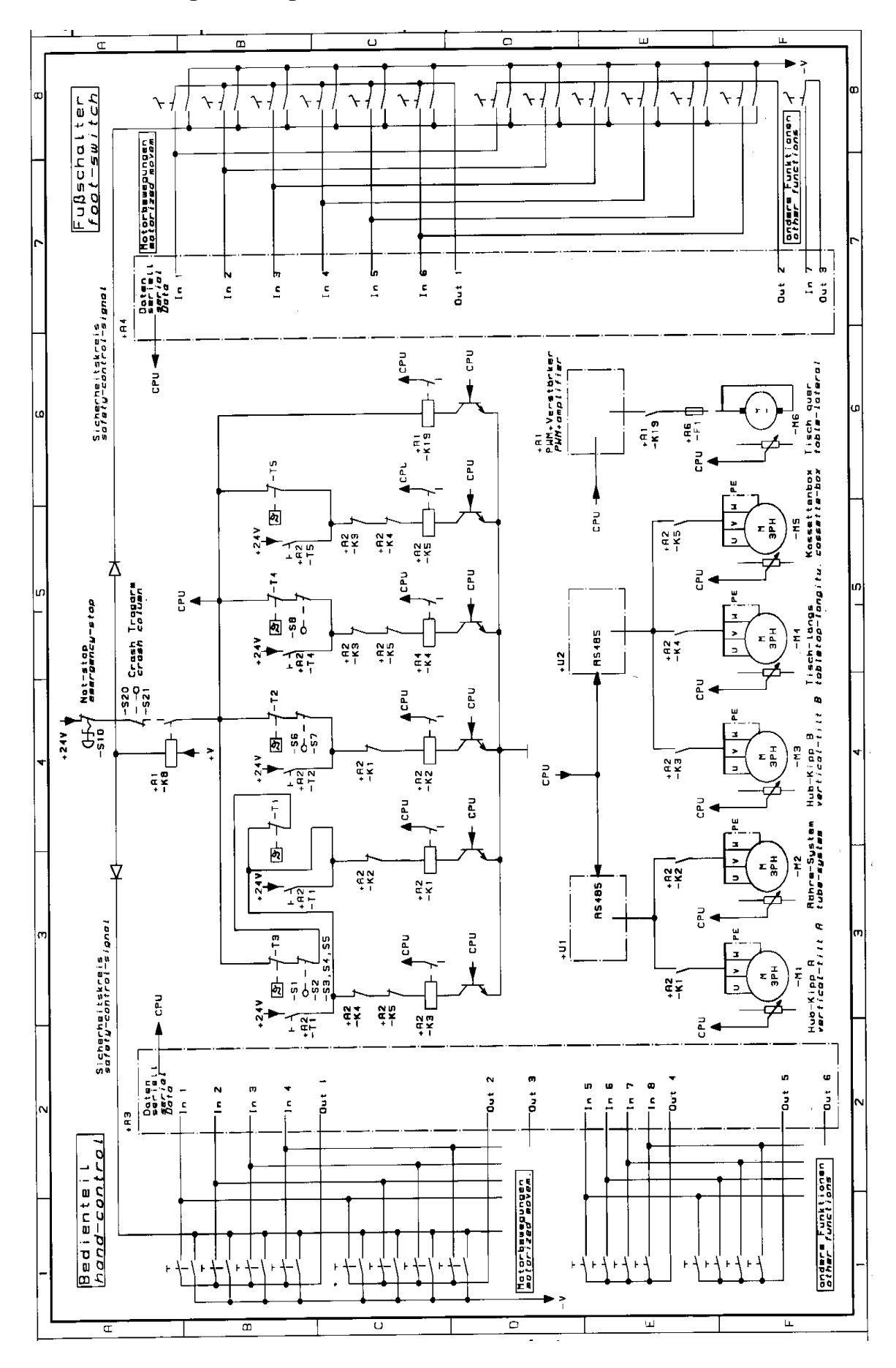

0116 7201 -24 of 90 - 06/00 Rev. 00 © 2000 Hans Pausch Röntgengerätebau Graf-Zeppelin-Str. 1 D-91056 Erlangen ALL RIGHTS RESERVED Ru

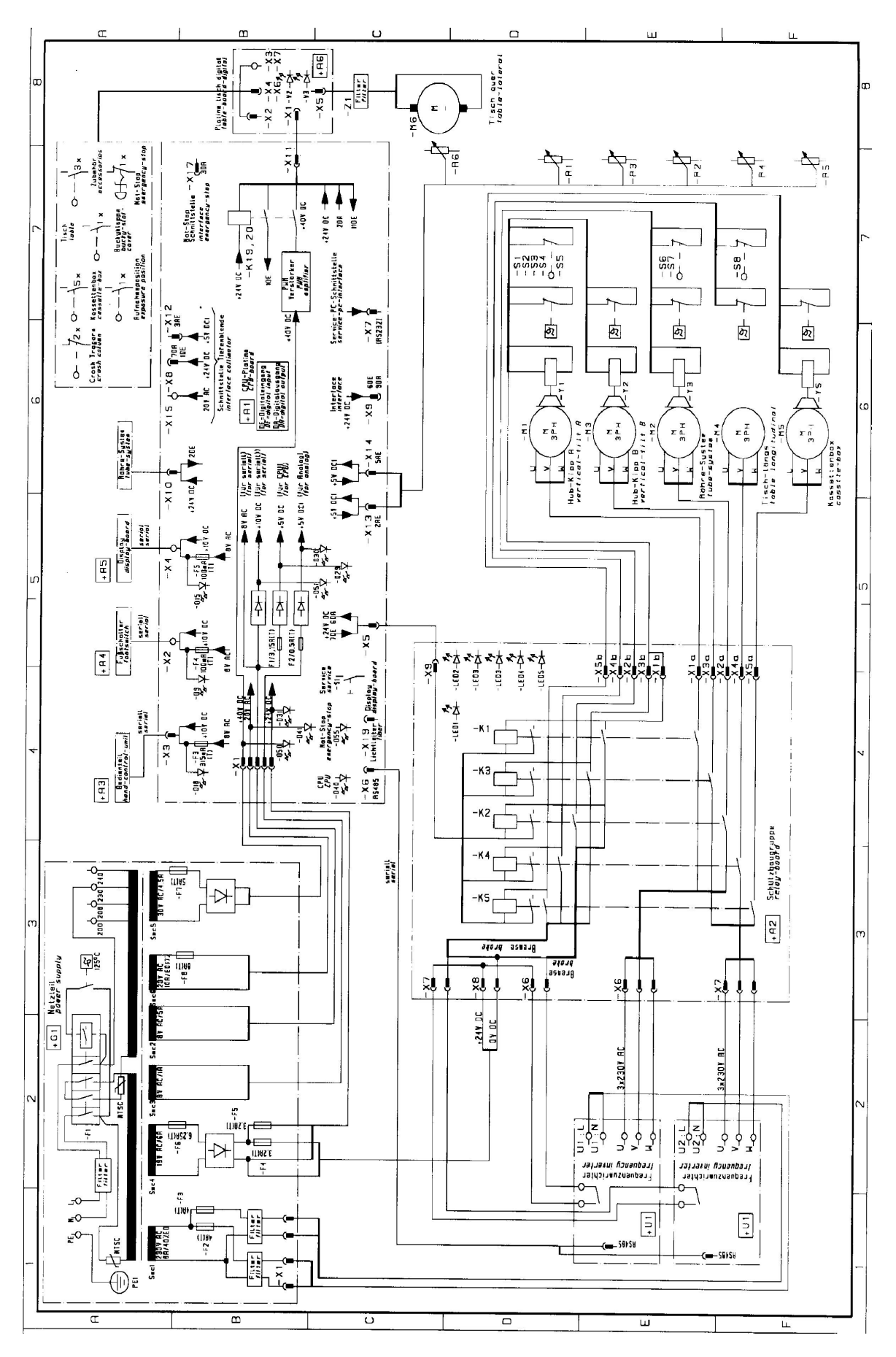

06/00 - 25 of 90 - 0116 7201 Rev. 00 © 2000 Hans Pausch Röntgengerätebau Graf-Zeppelin-Str. 1 D-91056 Erlangen ALL RIGHTS RESERVED Ru

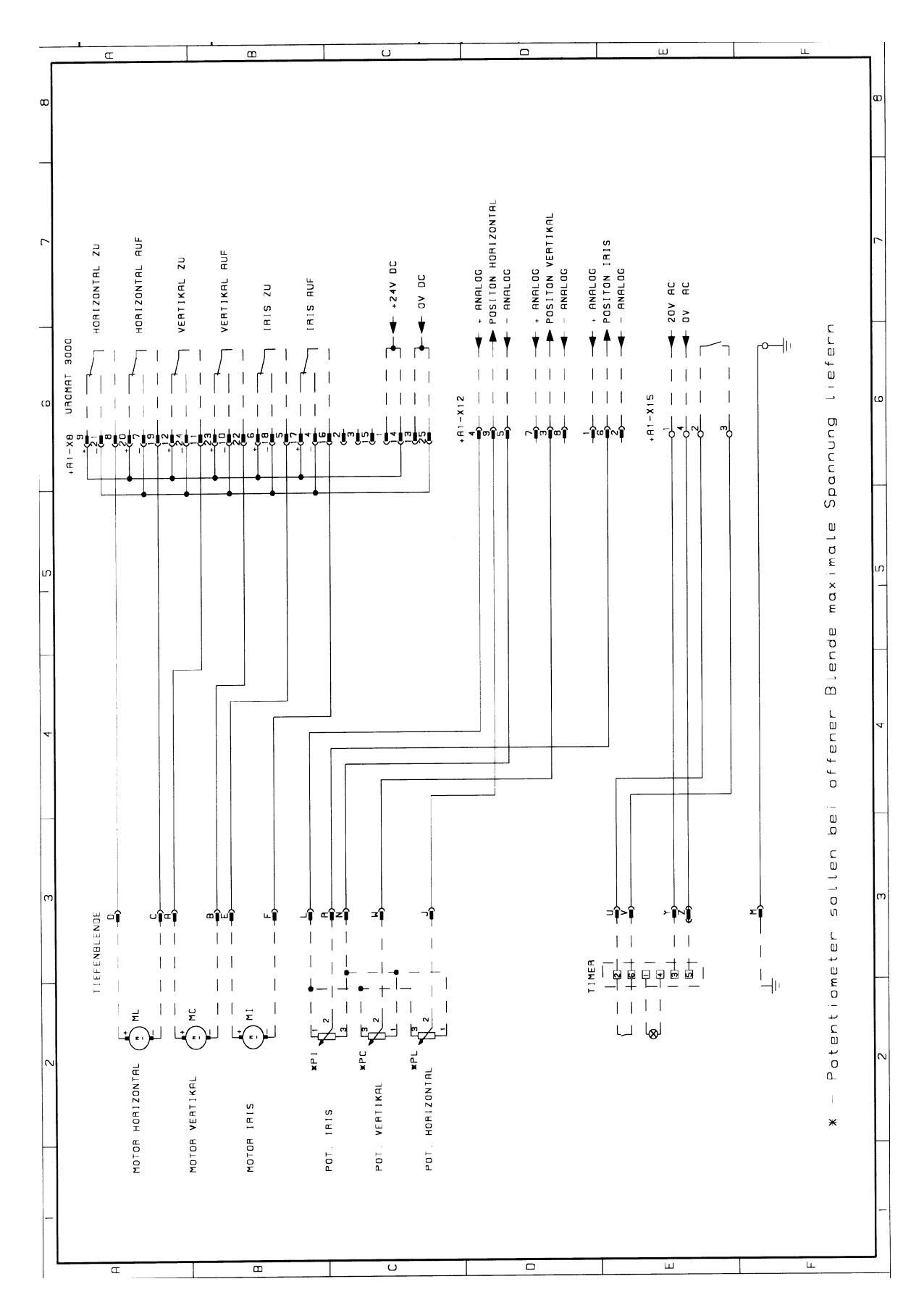

0116 7201 -26 of 90 - 06/00 Rev. 00 © 2000 Hans Pausch Röntgengerätebau Graf-Zeppelin-Str. 1 D-91056 Erlangen ALL RIGHTS RESERVED Ru

# 1.13 Circuit Diagram, Page 15

Collimator connection

# 1.14 Component Designations for the Circuit Diagram System Location Component Function

| =AU |     |      | Uromat 3000                                   |
|-----|-----|------|-----------------------------------------------|
| =AU | +A1 |      | CPU board                                     |
| =AU | +A1 | -D9  | LED, footswitch power supply                  |
| =AU | +A1 | -D15 | LED, display power supply                     |
| =AU | +A1 | -D18 | LED, control console power supply             |
| =AU | +A1 | -D29 | LED, CPU power supply                         |
| =AU | +A1 | -D30 | LED, Analog power supply                      |
| =AU | +A1 | -D31 | LED, + 24 V power supply                      |
| =AU | +A1 | -D33 | LED, K19 relay activated                      |
| =AU | +A1 | -D40 | LED, CPU status                               |
| =AU | +A1 | -D41 | LED, 20VAC power supply                       |
| =AU | +A1 | -D50 | LED, +24V DC power supply                     |
| =AU | +A1 | -D51 | LED, +10V DC power s                          |
| =AU | +A1 | -D55 | LED, emergency stop                           |
| =AU | +A1 | -F1  | Fuse, CPU power supply                        |
| =AU | +A1 | -F2  | Fuse, analog power supply                     |
| =AU | +A1 | -F3  | Fuse, control console power supply            |
| =AU | +A1 | -F4  | Fuse, footswitch power supply                 |
| =AU | +A1 | -F5  | Fuse, display power supply                    |
| =AU | +A1 | -K8  | Button fuse relay                             |
| =AU | +A1 | -K19 | Enable table transverse movement relay        |
| =AU | +A1 | -K20 | Table, transverse, left, right movement relay |
| =AU | +A1 | -K23 | Emergency stop interface relay                |
| =AU | +A1 | -K24 | Emergency stop interface relay                |
| =AU | +A1 | -Q2  | Transistor for K19 pull-in relay              |
| =AU | +A1 | -S1  | Service switch                                |
| =AU | +A1 | -X1  | Power supply plug-in connector                |
| =AU | +A1 | -X2  | Footswitch plug-in connector                  |
| =AU | +A1 | -X3  | Control console plug-in connector             |
| =AU | +A1 | -X4  | Display connector strip                       |
| =AU | +A1 | -X5  | Display connector strip                       |
| =AU | +A1 | -X6  | RS 485 plug-in connector                      |
| =AU | +A1 | -X7  | Service PC plug-in connector                  |
| =AU | +A1 | -X8  | Collimator plug-in connector                  |
| =AU | +A1 | -X9  | Interface plug-in connector                   |
| =AU | +A1 | -X10 | Tube unit system plug-in connector            |
| =AU | +A1 | -X11 | Digital table plug-in connector               |
| =AU | +A1 | -X12 | Collimator plug-in connector                  |
| =AU | +A1 | -X13 | Analog table plug-in connector                |
| =AU | +A1 | -X14 | Analog column plug-in connector               |
| =AU | +A1 | -X15 | Power supply terminal strip                   |
| =AU | +A1 | -X17 | Emergency stop plug-in connector              |
| =AU | +A1 | -X19 | Display fiber-optic cable plug-in connector   |

| System Location |            | Component      | Function                                                                     |  |
|-----------------|------------|----------------|------------------------------------------------------------------------------|--|
| =AU             | +A2        |                | Breaker board                                                                |  |
| =AU             | +A2        | -K1            | Motor breaker for M1 motor                                                   |  |
| =AU             | +A2        | -K2            | Motor breaker for M2 motor                                                   |  |
| =AU             | +A2        | -K3            | Motor breaker for M3 motor                                                   |  |
| =AU             | +A2        | -K4            | Motor breaker for M4 motor                                                   |  |
| =AU             | +A2        | -K5            | Motor breaker for M5 motor                                                   |  |
|                 |            |                | Motor brockers LED 1/4 energized                                             |  |
| =AU             | +AZ        |                | Motor breaker LED - KT energized                                             |  |
| =AU             | +AZ        |                | Motor breaker LED - K2 energized                                             |  |
| =AU             | +A2        |                | Motor brocker LED - K3 energized                                             |  |
| =AU             |            |                | Motor broaker LED - K4 energized                                             |  |
| =AU<br>=AU      | +AZ<br>+A2 | -LED5<br>-LED6 | +24V power supply LED                                                        |  |
|                 |            |                |                                                                              |  |
| =AU             | +A2        | -Q1            | Transistor for K1 breaker                                                    |  |
| =AU             | +A2        | -Q2            | Transistor for K2 breaker                                                    |  |
| =AU             | +A2        | -Q3            | Transistor for K3 breaker                                                    |  |
| =AU             | +A2        | -Q4            | Transistor for K4 breaker                                                    |  |
| =AU             | +A2        | -Q5            | Transistor for K5 breaker                                                    |  |
| =AU             | +A2        | -T1            | M1 safety circuit override button                                            |  |
| =AU             | +A2        | -T2            | M2 safety circuit override button                                            |  |
| =AU             | +A2        | -T3            | M3 safety circuit override button                                            |  |
| =AU             | +A2        | -T4            | M4 safety circuit override button                                            |  |
| =AU             | +A2        | -T5            | M5 safety circuit override button                                            |  |
| =AU             | +A2        | -X1a           | M1 power supply plug-in connector                                            |  |
| =AU             | +A2        | -X1b           | M1 brake safety switch plug-in connector                                     |  |
| =AU             | +A2        | -X2a           | M2 power supply plug-in connector                                            |  |
| =AU             | +A2        | -X2b           | M2 brake safety switch plug-in connector                                     |  |
| =AU             | +A2        | -X3a           | M3 power supply plug-in connector                                            |  |
| =AU             | +A2        | -X3b           | M3 brake safety switch plug-in connector                                     |  |
| =AU             | +A2        | -X4a           | M4 brake safety switch plug-in connector                                     |  |
| =AU             | +A2        | -X4b           | M4 brake safety switch plug-in connector                                     |  |
| =AU             | +A2        | -X5a           | M5 power supply plug-in connector                                            |  |
| =AU             | +A2        | -X5b           | M5 brake safety switch plug-in connector                                     |  |
| =AU             | +A2        | -X6            | +U1 frequency converter plug-in connector                                    |  |
| =AU             | +A2        | -X7            | +U2 frequency converter plug-in connector                                    |  |
| =AU             | +A2        | -X8            | +24V DC power supply plug-in connector                                       |  |
| =AU             | +A2        | -X9            | CPU board plug-in connector                                                  |  |
| =AU             | +A3        |                | Control unit                                                                 |  |
| =AU             | +A4        |                | Footswitch                                                                   |  |
| =AU             | +A5        |                | Display                                                                      |  |
| =AU             | +A6        |                | Digital table board                                                          |  |
| =AU             | +A6        | -V2            | LED, K1 relay energized                                                      |  |
| =AU             | +A6        | -V3            | LED, emergency stop not pressed and K1 energized                             |  |
| =AU<br>=AU      | +A6<br>+A6 | -X1<br>-X2     | CPU board cable plug-in connector<br>Emergency stop switch plug-in connector |  |

| System | Location | Component   | Function                                       |     |
|--------|----------|-------------|------------------------------------------------|-----|
| =AU    | +A6      | -X3         | Terminal strip for Bucky                       |     |
| =AU    | +A6      | -X4         | Plug-in connectors for accessories             |     |
| -AU    | +46      | -X5         | Table transverse motor plug-in connector       |     |
| _ΔI I  | +46      | -X6         | Bucky shaft cover plug-in connector            |     |
|        | + 1 6    | -X0         | Support arm collision 11 collision terminal st | rin |
|        | +40      | -~/         | Support and consider alug in connector         | ΠÞ  |
| =AU    | +A0      | -79         | Spare emergency stop plug-in connector         |     |
| =AU    | +A7      |             | Bucky                                          |     |
| =AU    | +A7      | -S1         | Cassette inserted switch                       |     |
| =AU    | +A7      | -S2         | 24x43 cassette switch                          |     |
| =AU    | +A7      | -S3         | 30x43 cassette switch                          |     |
| =AU    | +A7      | -S4         | 24x30 cassette switch                          |     |
| =AU    | +A7      | -S5         | 18x43 cassette switch                          |     |
| =AU    | +A8      |             | Operating hours counter                        |     |
| =AU    | +G1      |             | Power supply                                   |     |
| =AU    | +G1      | -F1         | Trip breaker                                   |     |
| =AU    | +G1      | -F2         | +U1 frequency converter fuse                   |     |
| =AU    | +G1      | -E3         | +U2 frequency converter fuse                   |     |
| _ΔU    | +G1      | -F4         | Fuse for breaker, motor brake                  |     |
| _ΔI I  | +G1      | -E5         | Fuse for inputs/outputs                        |     |
|        | +G1      | -F6         | $\pm 24$ v power supply fuse                   |     |
|        | +01      | -10         | Table transverse power supply fuse             |     |
| =AU    | +G1      | -F7         | Callier star a super supply fuse               |     |
| =AU    | +61      | -F8         | Collimator power supply fuse                   |     |
| =AU    | +G1      | -PE1        | Main grounding stud                            |     |
| =AU    | +G1      | -T1         | Isolation transformer                          |     |
| =AU    | +G1      | -X1         | Frequency converter plug-in connector          |     |
| =AU    | +G1      | -X2         | Power supply terminal strip                    |     |
| A I I  | 101      | 71          | Dower input filter                             |     |
| =AU    | +G1      | -21         | Power input litter                             |     |
| =AU    | +G1      | -22         | +U2 frequency converter filter                 |     |
| =AU    | +G1      | -23         | +01 frequency converter filter                 |     |
| =AU    | +U1      |             | Frequency converter                            |     |
| =AU    | +U2      |             | Frequency converter                            |     |
| -ΔII   |          | -M1         | Lift motor tilt A                              |     |
| _ΔU    |          | -M2         | Tube unit system motor                         |     |
|        |          |             | Lift motor tilt D                              |     |
| AU     |          | -1013       | Liit motor tiit D                              |     |
| =AU    |          | -IVI4       |                                                |     |
| =AU    |          | -1V15       |                                                |     |
| =AU    |          | -IVIO       | i adie transverse motor                        |     |
| -411   |          | -R1         | Lift motor tilt A potentiomotor                |     |
|        |          | -IX1<br>-P2 | Tube unit system motor potentiometer           |     |
|        |          | -1\Z<br>_D3 | Lift motor tilt R potontiomotor                |     |
|        |          | -NJ<br>D/   | Table longitudinal motor potentiameter         |     |
| =AU    |          | -174        |                                                |     |
| 06/00  |          |             | - 29 of 90 -                                   | 011 |

| System Location                                                    | Component                                                                                                    | Function                                                                                                    |
|--------------------------------------------------------------------|----------------------------------------------------------------------------------------------------|----------------------------------------------------------------------------------------------------|
| =AU<br>=AU                                                         | -R5<br>-R6                                                                                                    | Cassette box motor potentiometer<br>Table transverse motor potentiometer                                                                                                    |
| =AU<br>=AU<br>=AU<br>=AU<br>=AU<br>=AU<br>=AU<br>=AU<br>=AU<br>=AU | -S1<br>-S2<br>-S3<br>-S4<br>-S5<br>-S6<br>-S7<br>-S8<br>-S10<br>-S11<br>-S12<br>-S14<br>-S15<br>-S16<br>- S17<br>- S18 | M1 spindle nut safety switch<br>M3 spindle nut safety switch<br>M1 counterweight safety switch<br>M3 counterweight safety switch<br>Vertical movement safety switch<br>Tube unit system safety switch, foot end<br>Tube unit system safety switch, head end<br>Table longitudinal safety switch<br>Emergency switch<br>Bucky shaft cover switch<br>System cassette exposure position switch<br>Tube unit support arm exposure position switch<br>Tube unit support arm movement switch<br>Accessory switch<br>Accessory switch |
| =AU<br>=AU<br>=AU<br>=AU                                           | - S20<br>- S21<br>- S22<br>- S23                                                                                       | Support arm collision switch<br>Support arm collision switch<br>Fluoroscopy switch<br>Exposure switch                                                                                                    |
| =AU<br>=AU<br>=AU<br>=AU<br>=AU                                    | - T1<br>- T2<br>- T3<br>- T4<br>- T5<br>- T6                                                                           | Lift motor tilt A thermoswitch<br>Tube unit system motor thermoswitch<br>Lift motor tilt B thermoswitch<br>Table longitudinal motor thermoswitch<br>Tube unit system motor thermoswitch<br>Table transverse motor thermoswitch                                                                                                    |
| =AU<br>=AU<br>=AU<br>=AU<br>=AU<br>=AU<br>=AU<br>=AU<br>=AU<br>=AU | - X1<br>- X2<br>- X3<br>- X4<br>- X5<br>- X6<br>- X7<br>- X8<br>- X9<br>- X10<br>- X11<br>- X12                        | Lift, tilt movement safety circuit connector strip<br>Tube unit system motor connector strip<br>Tube unit support arm connector strip<br>Control unit plug-in connector<br>Bucky shaft cover connector strip<br>Accessories connector strip<br>Operating hours counter connector strip<br>Footswitch plug-in connector<br>Fluoro plug-in connector (table)<br>Fluoro connector (electronics panel)<br>Support arm collision plug-in connector<br>Display plug-in connector                                                     |
| =AU<br>=AU<br>=AU<br>=AU<br>=AU                                    | - Y1<br>- Y2<br>- Y3<br>- Y5<br>- Y7                                                                                   | M1 motor brake<br>M2 motor brake<br>M3 motor brake<br>M5 motor brake<br>Tube unit support arm lift magnet                                                                                                    |
| =AU                                                                | - Z1                                                                                                    | Table transverse motor filter                                                                                                    |

# **1.15 Function Description of the Controller**

#### a. System Overview

The electronic controller for the UROMAT 3000 is comprised of a max. of 5 units that are connected to each other via a bus.

| UNIT          | FUNCTION                                                                                      | LOCATION                                                                    | Remark                                                                       |
|---------------|-----------------------------------------------------------------------------------------------|-----------------------------------------------------------------------------|------------------------------------------------------------------------------|
| CPU board     | Central unit for the entire controller with all interfaces.                                   | Behind the cover panel, top.                                                | All connectors on the CPU board are labeled.                                 |
| Breaker board | Board with 5 breakers for the 5 AC motors.                                                    | Behind the cover<br>panel, below the CPU<br>board.                          |                                                                              |
| Footswitch    | Operation using<br>pedals, equivalent to<br>control unit, but does<br>not have all functions. | Metal housing on the floor, connected to the CPU board via cables.          | If there is a foot-<br>switch, not absolutely<br>necessary for<br>operation. |
| Control unit  | Portable manual control unit with all functions.                                              | External, connected by a spiral cable to the CPU.                           | If there is a foot-<br>switch, not absolutely<br>necessary for<br>operation. |
| Display unit  | Display of the tilt<br>angle and of various<br>statuses.                                      | Permanently mounted<br>on the housing.<br>Connected to the<br>CPU by cable. | Not absolutely necessary for operation.                                      |

Additional peripheral equipment can be connected via the USS interface.

All interfaces are located on the CPU board:

| INTERFACE   | FUNCTION                                                                                                    | Mode                                                                           | Remark                      |
|-------------|----------------------------------------------------------------------------------------------------|--------------------------------------------------------------------------------|-----------------------------|
| MOTRON bus  | Connection of the<br>CPU in the star<br>configuration to the<br>display unit, control<br>unit and footswitch. | Serial, two-wire bit<br>bus via optocoupler<br>with full duplex<br>connection. |                             |
| USS bus     | Connection to the frequency converters.                                                                       | Serial two-wire bit bus via RS485 with                                         |                             |
|             |                                                                                                    | full duplex connection with USS protocol.                                      |                             |
| Fiber optic | Connection to status<br>display (customer<br>request)                                                         | Optical serial bus with USS protocol.                                          | 1 direction only:<br>write! |

## b. Boards

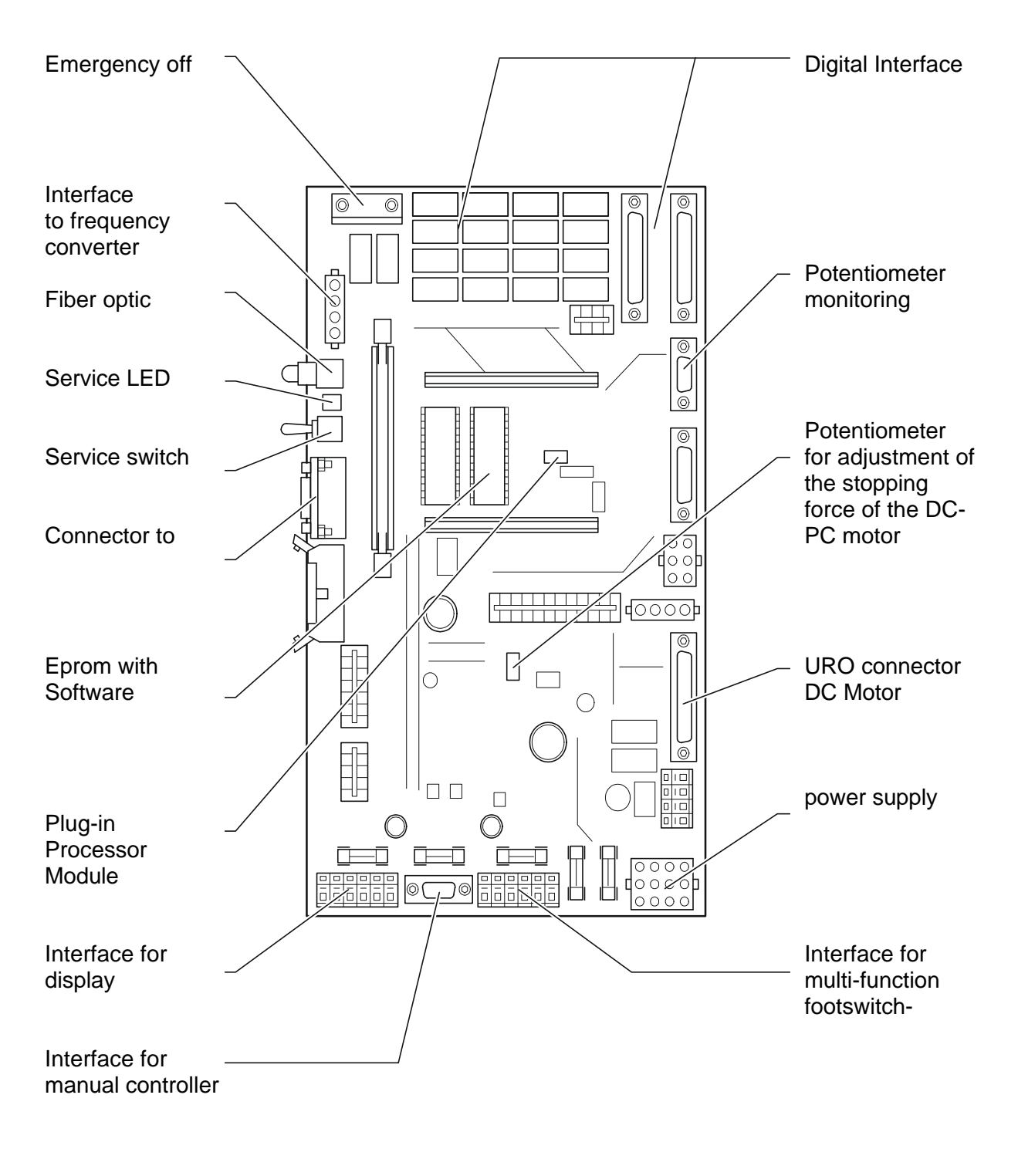

**CPU Board** 

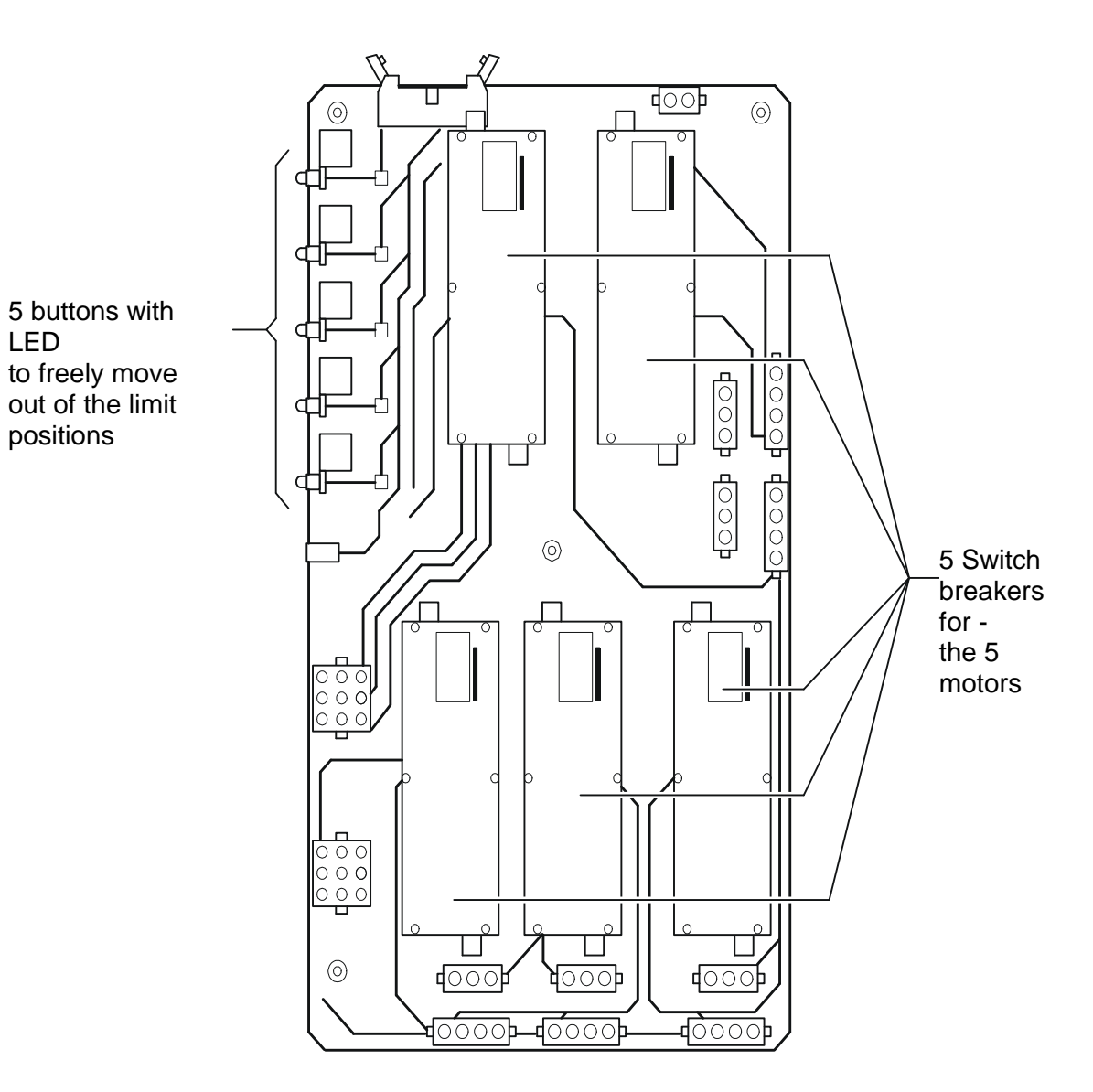

LED

positions

**Breaker Board** 

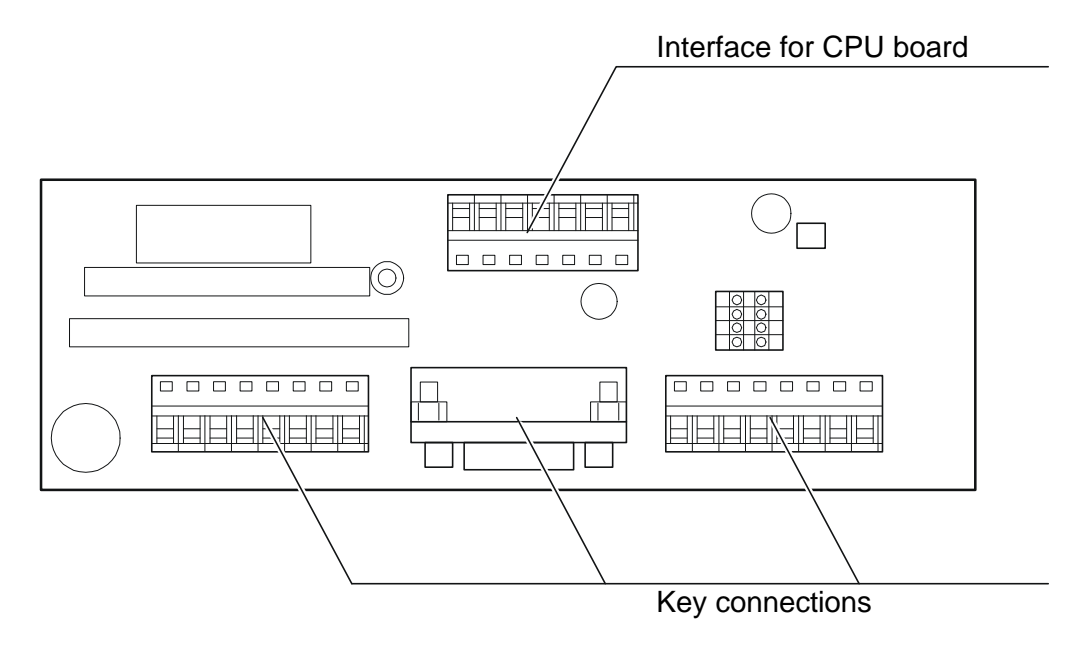

**Footswitch Board** 

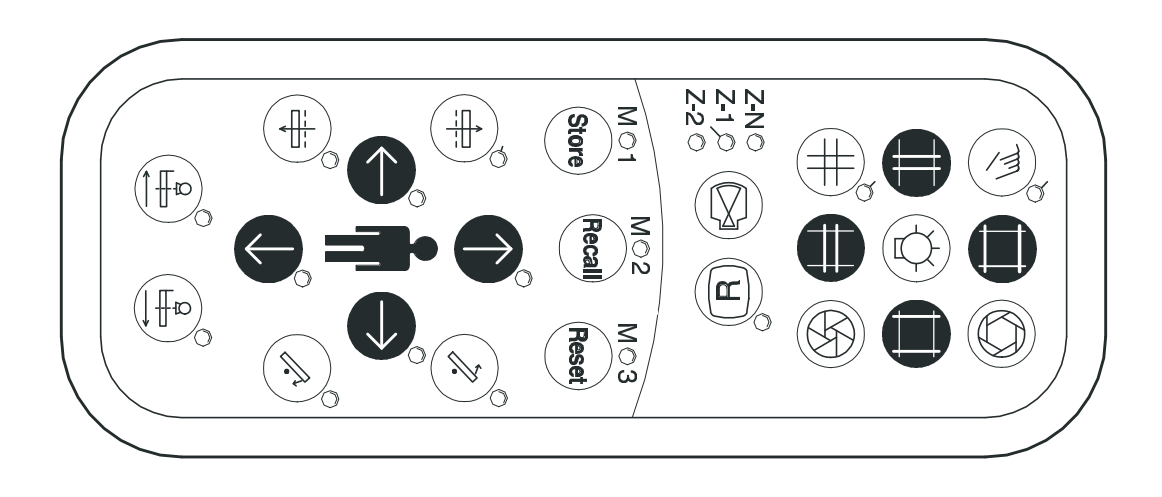

**Control Unit** 

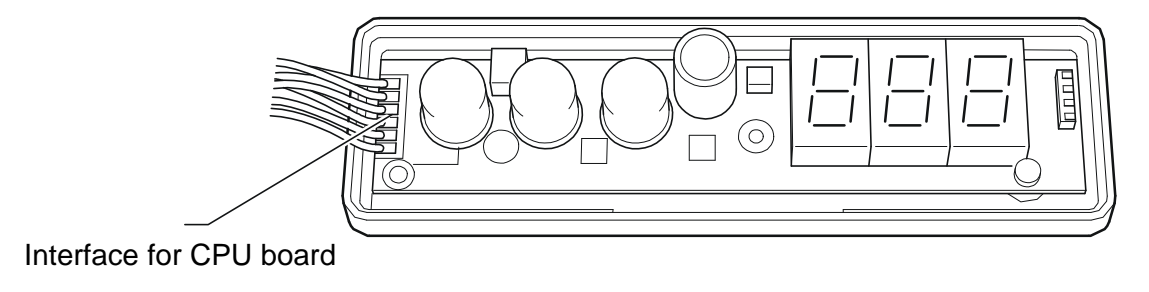

**Display Board** 

# 2. Installation

# 2.1 Preparations for Mounting

Prepare the unit location according to the dimensional drawing, Page 6 or 7 or Page 8 or 9.

**Caution**: The minimum distances listed in the dimensional drawings must be maintained to assure that all movements of the system are possible.

The floor must be capable of bearing a load of 10,450 N on the front mounting points according to Dimensional Drawing, Pages 8 and 9. The P2 mounting points on the back of the unit must each be capable of assuming 1020 N pull.

**Example:** Liebig S12/40 or S12/65 expansion bolts with an image quality of 2 with a concrete quality of B 25, DIN 1045. The minimum drill hole depth may be 80 or 105 mm.

With a vinyl tile floor, the floor covering must be cut out in the area of the unit base.

# 2.2 Unpacking the Unit

Open the crate and remove the protective film (Fig. 01 /Pos. 1). Only open the cartons (Pos. 2,3+4) and place them to one side until it is time to use them.

Check the items included in the shipment or the parts for completeness and for good condition.

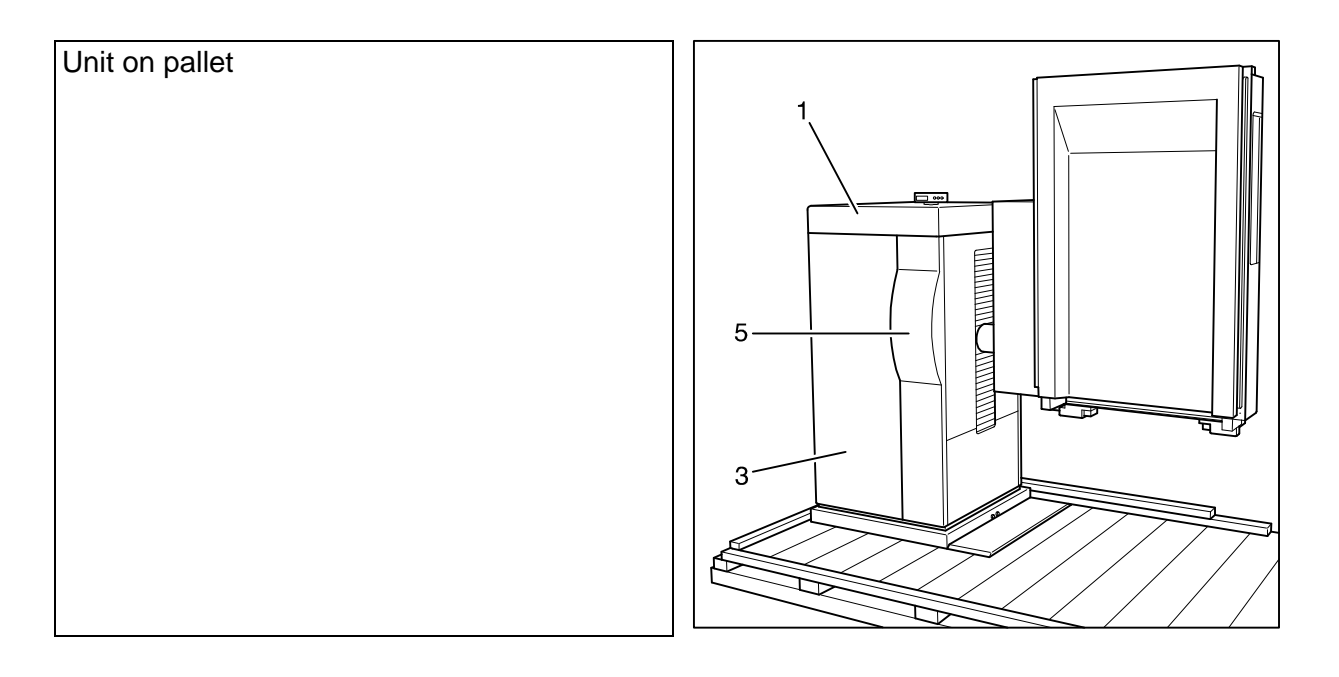

#### Fig. 01

Fig. 02

Remove the securing screws on the unit base cover panel (Fig. 02/Pos.1). The left cover panel (Fig.03/Pos. 2) and right cover panel (Fig.02/Pos. 3) after removing the mounting screws closest to the floor.

Remove the narrow left (Fig.03/Pos. 4) and narrow right cover panel (Fig.02/Pos. 5).

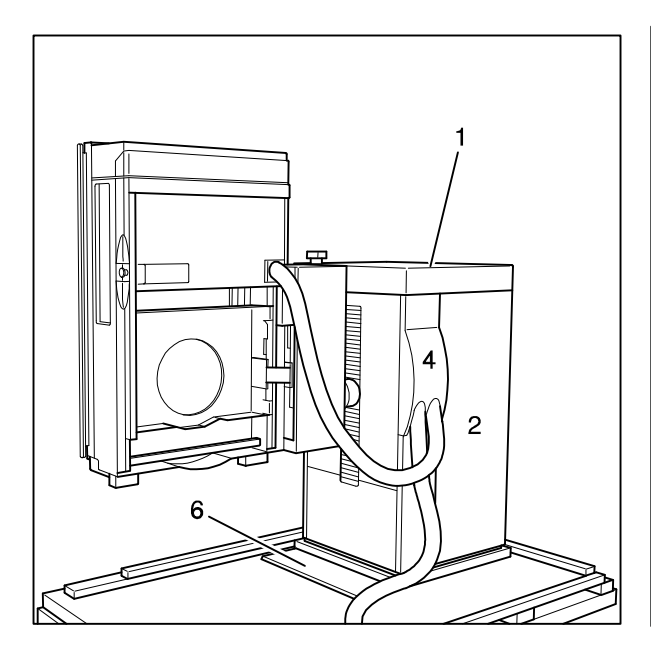

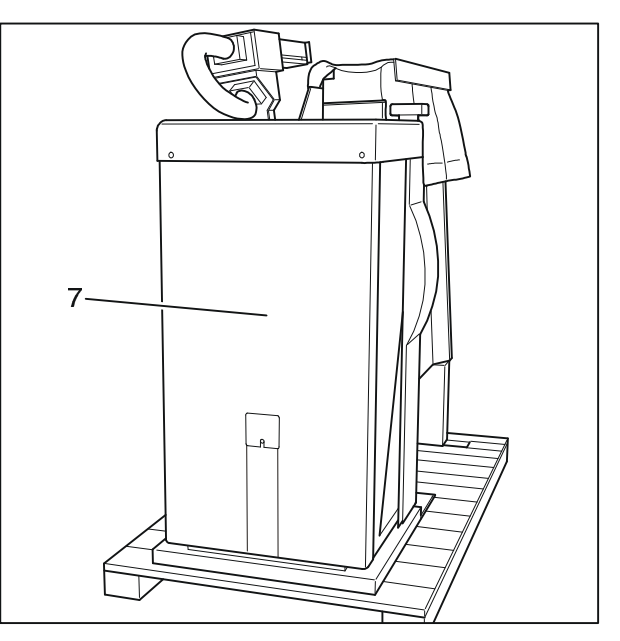

#### Fig. 03

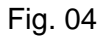

Take off the back wall (Fig. 04/Pos. 7).

#### Notice:

The tube unit support arm (Fig. 05/Pos. 1) is hooked onto the opening of the base with the mounting bracket (painted red) (Pos. 2) and secured on the floor plate. The tube unit support arm is unhooked from its holder only after it is installed.

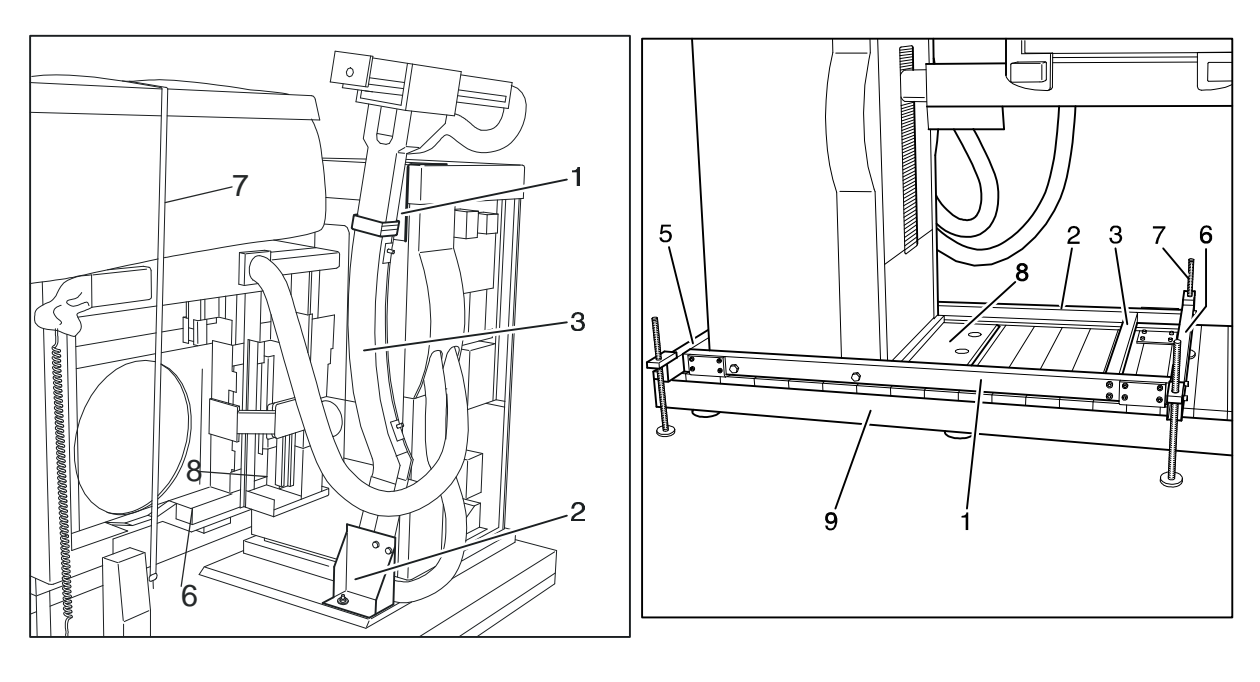

Fig. 05

Fig. 06

# 2.3 Removing the Unit from the Pallet

Remove the transport safety devices (Fig. 05/Pos. 6, 7 + 8). Install the two support struts of the installation frame (Fig. 06/Pos. 1+2) on both sides of the unit column and the connector piece (Pos. 3) between the two support struts.

-36 of 90 - 06/00 Rev. 00 © 2000 Hans Pausch Röntgengerätebau Graf-Zeppelin-Str. 1 D-91056 Erlangen ALL RIGHTS RESERVED Ru
Install a spindle cross piece (Pos. 5+6) on each end of both support struts.

Remove the mounting screws (Fig. 07/Pos. 1+ Fig.06/Pos. 8) of the unit column from the pallet and press it down onto the pallet.

Use the 4 lift spindles (Fig. 06/Pos. 7) to evenly raise the unit until the transport pallet (Pos.9) is free and then slide it out from under the unit.

Install the 4 castors (Fig. 08/Pos. 3+4) (transport castors) for transport on the support studs (Pos. 1+2). Use the 4 lift spindles to lower the unit (with narrow transport pathways, remove the spindle cross pieces, Pos. 5+6) and move the unit to its installation location.

At the installation location, use the spindles to raise the unit until the castors are off the floor. Remove the castors and evenly lower the unit.

#### Caution:

The two support struts on the installation frame (Fig. 06/Pos. 1+2) may be removed only when the unit is secured to the floor.

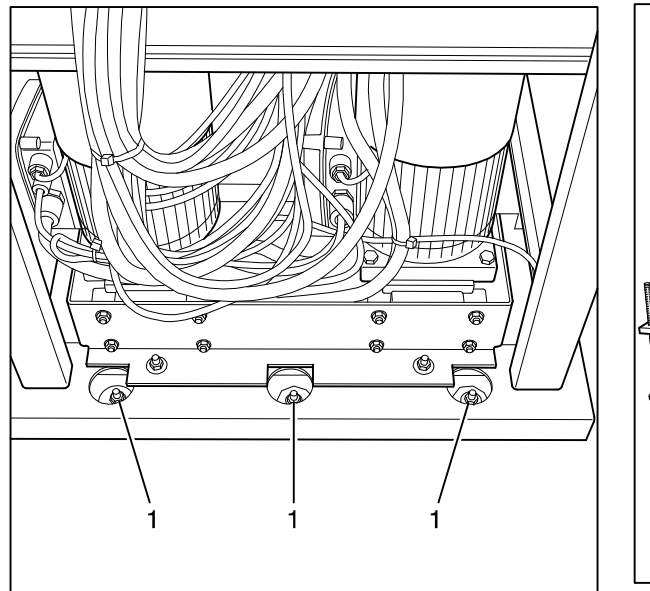

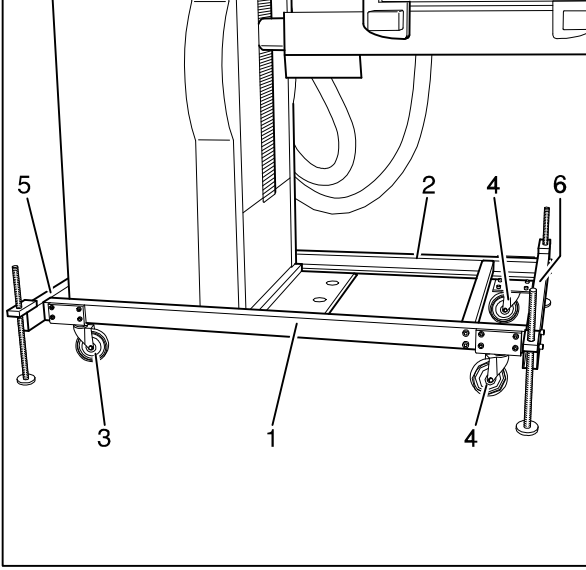

Fig. 07

Fig. 08

### 2.4 Installing the Unit Column

Remove the lower transport bracket (Fig. 05/Pos. 2) on the tube unit support arm. While observing the tensile strength data that is listed on them, use the 6 heavy-duty load expansion bolts (for example, Liebig S12/40 or S12/65 expansion bolts) (Fig. 07/Pos. 1 and Fig. 09/Pos. 2).

Remove the transport frame (Fig. 06/Pos. 1+2).

Disengage the tube unit support arm (Fig. 03/Pos. 3) towards the top out of the unit base and carefully place it down on the floor next to the unit.

Disconnect the plug-in connector for the display.

Remove the cover panel on the unit base (Fig. 02/Pos. 1).

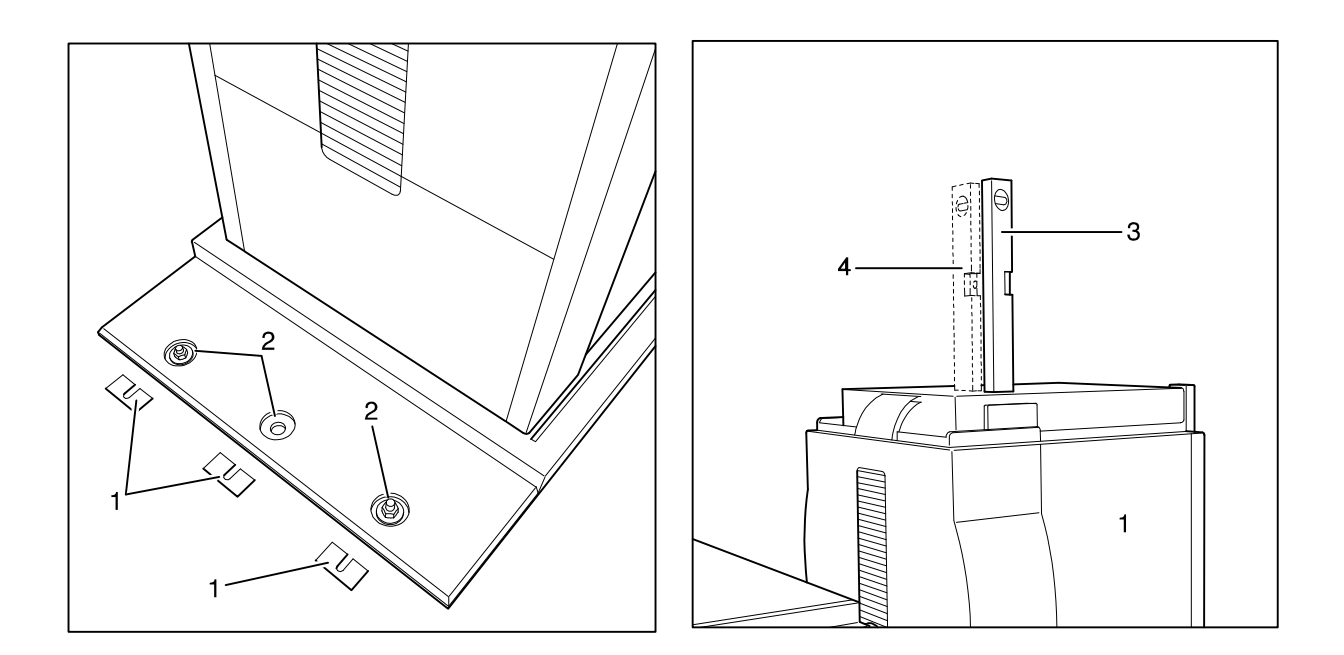

Fig. 10

## 2.5 Aligning the Unit Column

Check the unit column (Fig. 10/Pos. 1) in both directions using a spirit level that has been placed on the guide rail (Fig. 10/Pos. 3+4).

Compensate for the differences using shims (Fig. 11/Pos. 1+2) from the items included in the shipment.

Caution: The unit column may not be under tension in any direction.

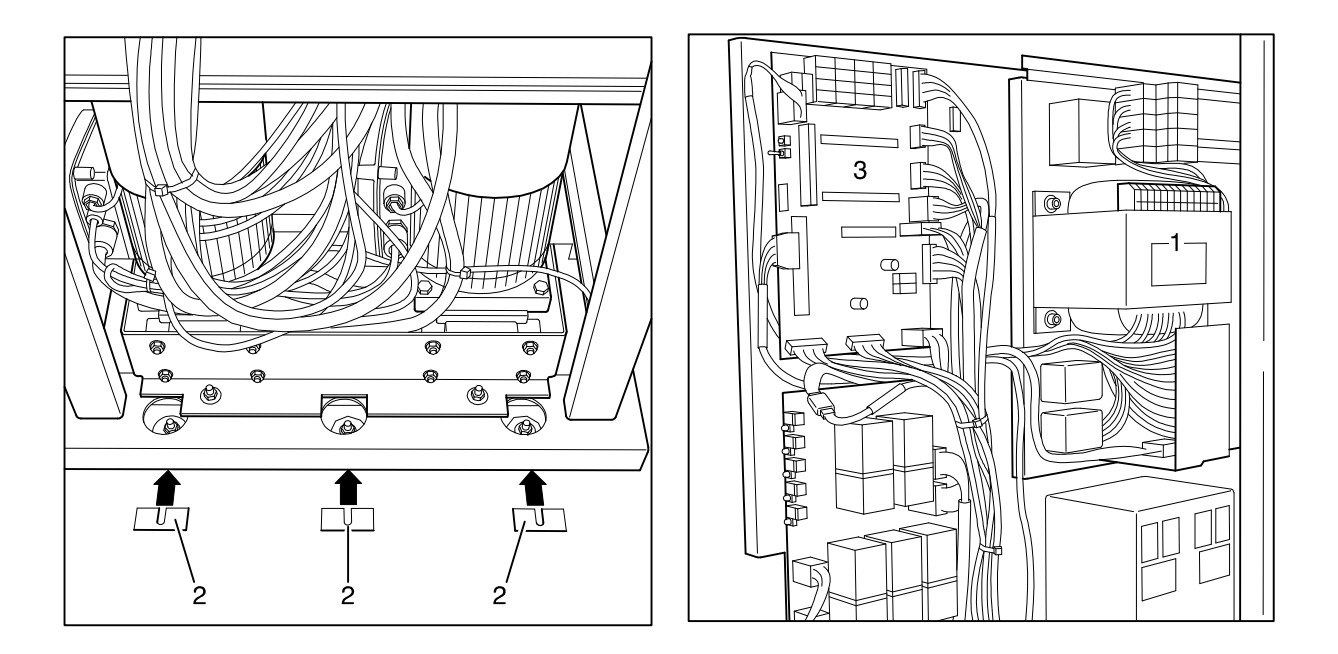

Fig. 11

Fig. 12

## 2.6 Temporarily Connecting Line Power

### Caution:

If the unit is connected to a different line power than that listed on the order, the setting must be changed to the one that corresponds to the local line power **as specified by the Wiring Diagram** to the power line transformer (Fig. 12/Pos. 1).

Provide the unit with power by connecting a temporary connection cable (plug-in cable) to move the table for individual installation steps.

Connect the multi-function footswitch on the bottom of the table.

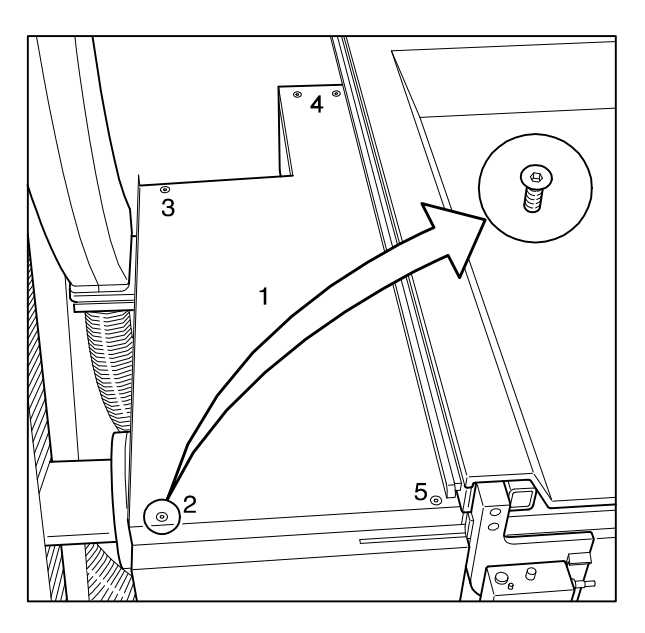

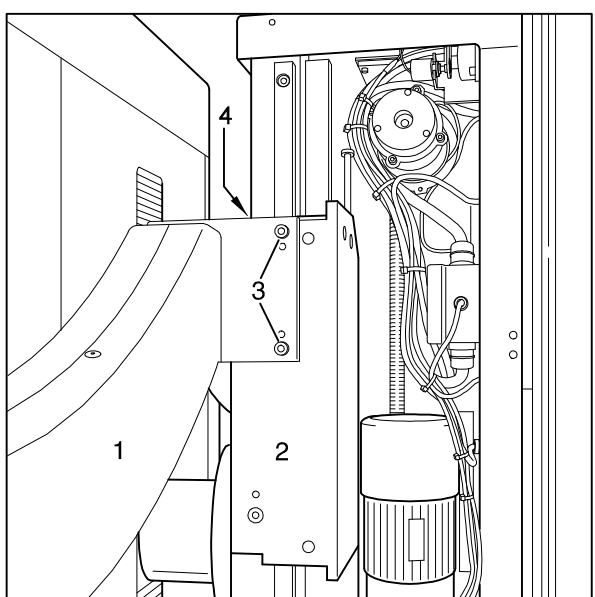

Fig. 13

Fig. 14

## 2.7 Installing the Tube Unit Support Arm

Tilt the tabletop all the way down into the horizontal position and move it towards the front, transversely to the user, until it is in the end position. Move the tube unit carriage (system carriage) max. to the head end.

Remove the drain panel (Fig. 13/Pos. 1) after loosening the 5 mounting screws (Pos. 2,3+4). Place the tube unit support arm (Fig. 14/Pos. 1) on the longitudinal carriage (Pos. 2) and secure it in place with the 6 screws (Pos. 3+4).

Remove the red transport bracket (Fig. 05/Pos. 1) (hooking device). Reinstall the drain panel (Fig. 13/Pos. 1).

## 2.8 Preinstalling the Tube Unit – Collimator Combination

Assemble the tube unit – Collimator combination according to the description in the manufacturer's installation instructions. See Fig. 15

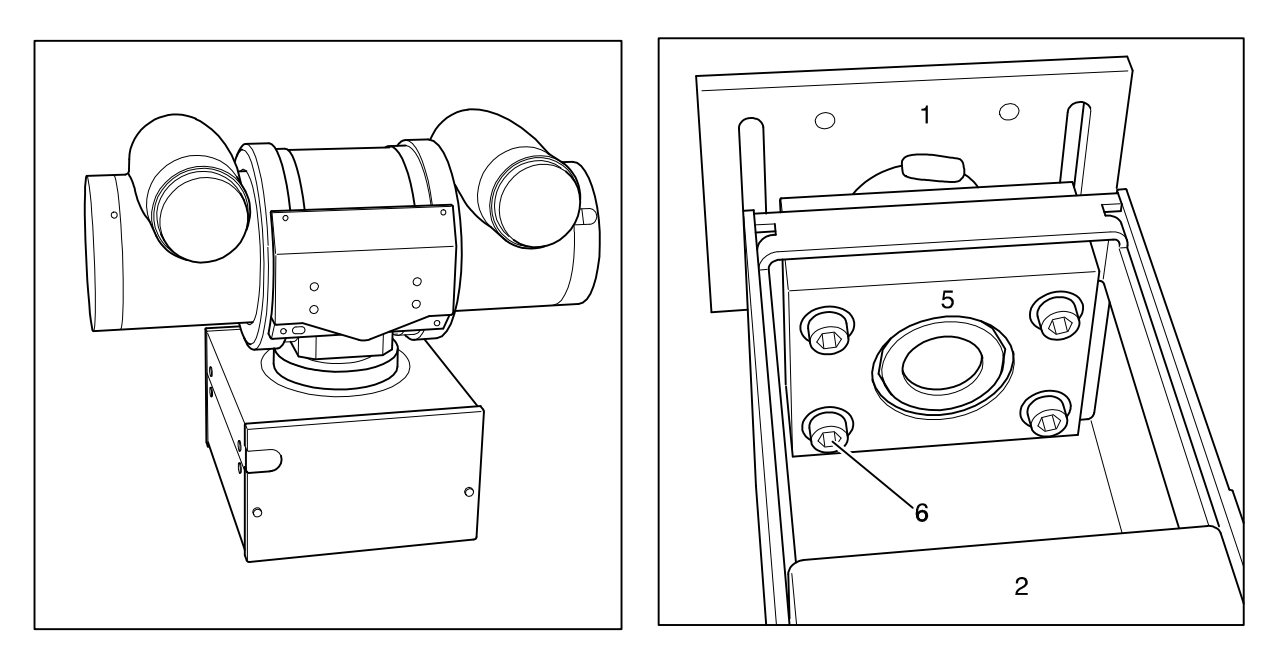

Fig. 15

Fig. 16

## 2.9 Installing the Tube Unit – Collimator on the Tube Unit Support Arm

Tilt the tabletop until it is vertical and move the tube unit carriage towards the foot-end. Remove the cover (Fig. 18/Pos. 6) on the tube unit support arm. Remove the support studs (Fig. 16/Pos. 1) from the tube unit support arm (Pos. 2). Place the preinstalled tube unit – collimator combination (Fig. 17/Pos. 1) down on its side and move the command arm (Pos. 2) between the support studs (Pos. 3) and the tube unit housing (Pos. 1) and secure them in place with the 4 screws (Pos. 5).

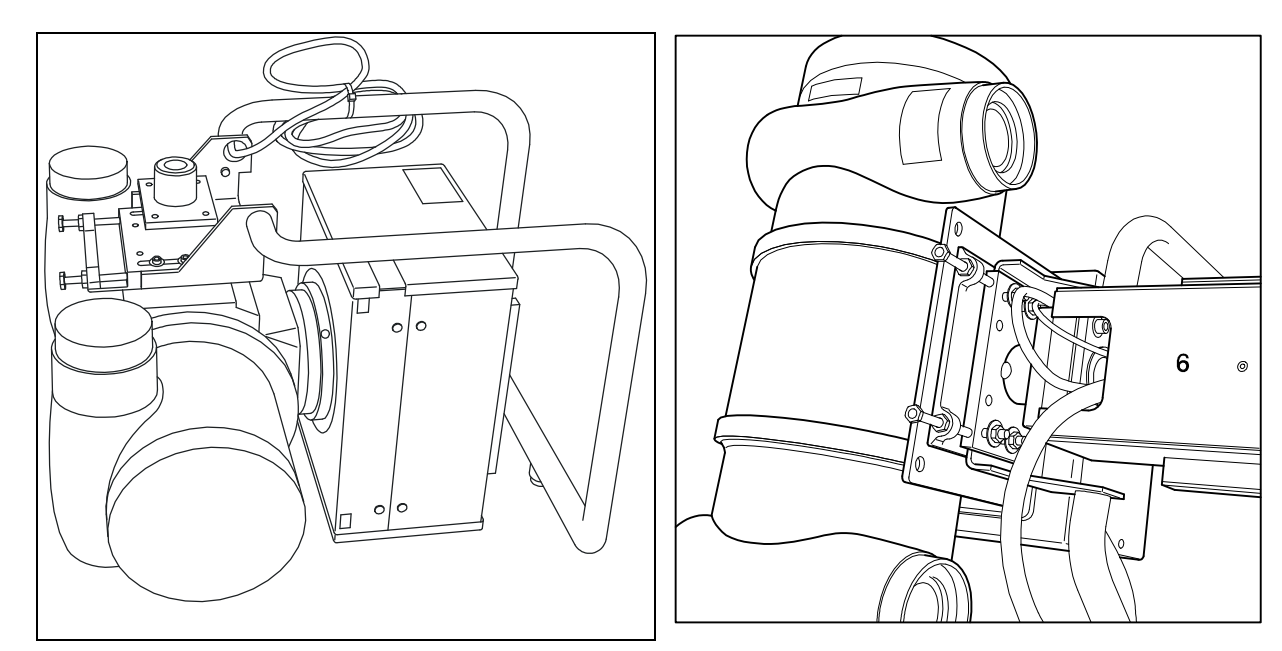

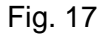

Fig. 18

Place the assembled tube unit – collimator combination (Fig. 17/Pos. 1) on the tube unit support arm (Fig. 18/Pos. 2) using the support studs (Pos. 3), insert the shims (Fig. 16/ Pos. 5) and secure it in place using the 4 screws (Pos. 6).

## 2.10 Installing the Image Intensifier

Remove the I.I. adapter plate (Fig. 20/Pos. 1) from the I.I. carriage (Pos. 2). Secure the I.I. adapter plate (Fig. 19/Pos. 1) in position on the I.I. housing (Pos. 2) with the screws. Install the I.I. unit on the I.I. carriage (Fig. 20/Pos. 2) using the two strips (Pos. 4+5) the 8 washers and the 8 nuts (Pos. 7). Max. torque: 20 Nm.

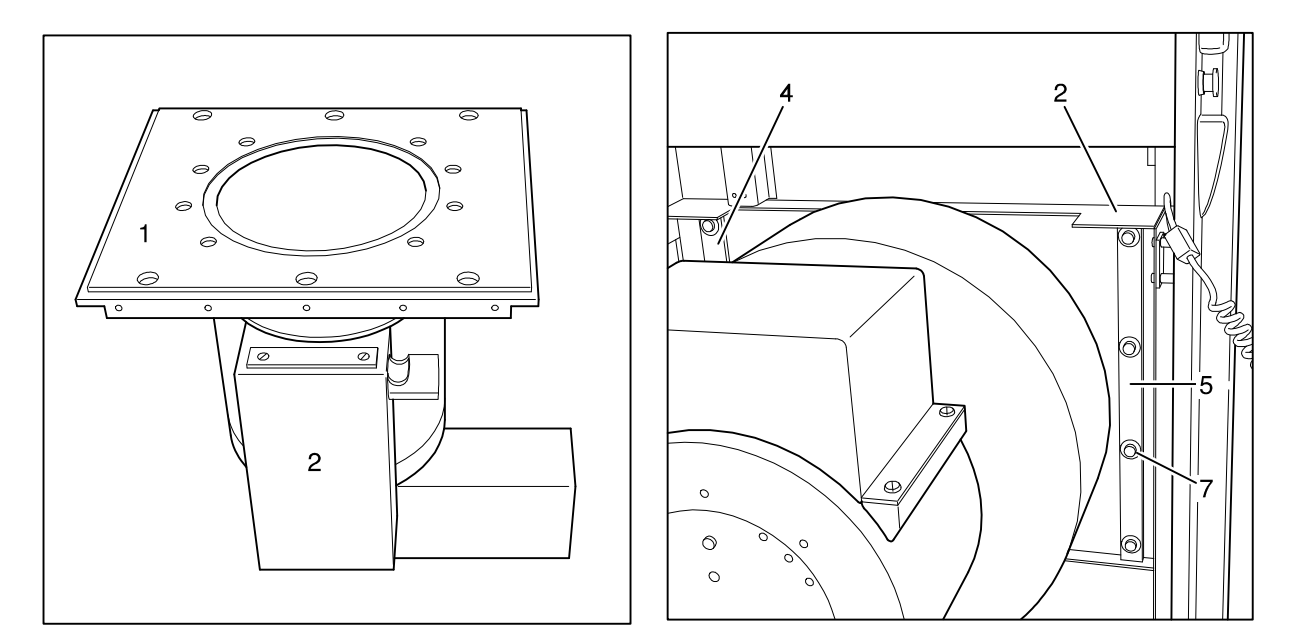

Fig. 19

Fig. 20

## 2.11 Laying the Collimator Cables

The cable for the collimator is laid in the unit base parallel to the high voltage cables. The cable for the collimator is laid parallel from the unit controller in the unit base to the high voltage cables.

Clamp, or plug in, the cable (Fig. 12/Pos. 2) on the unit controller (Pos. 3), at the connection points provided.

Lay the cables later in Section 2.12, Section 2.12.

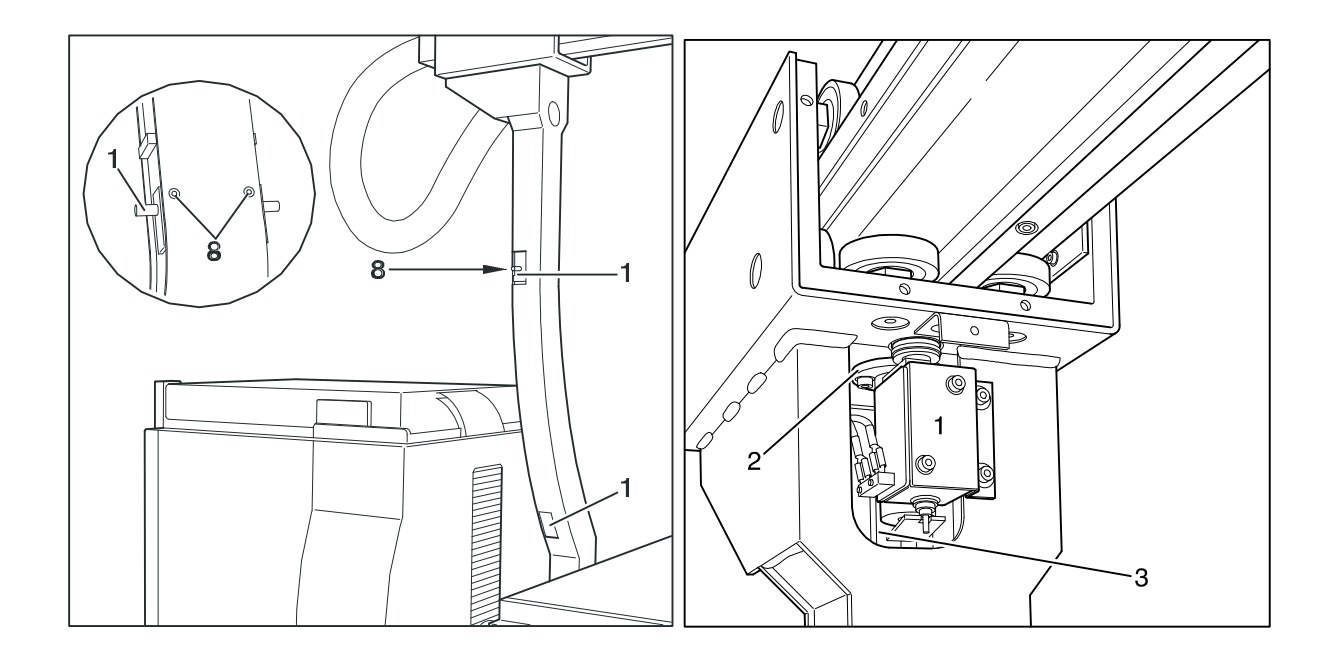

Fig. 22

## 2.12 Laying the High Voltage Cables

#### Preparations:

Remove the cover (Fig. 18/Pos. 6), the flexible hose holder (Fig. 23/Pos. 1), the flexible hose mount (Pos. 3) and the flexible hose holder (Pos. 5).

Remove the lift magnet (Fig. 22/Pos. 1), the latching stud (Pos. 2) and the cable deflector (Pos. 3).

Take the two safety limit switches (Fig. 21/Pos. 1+2) out of the tube unit support arm after removing the screws (Pos. 8).

Lay the high voltage cables and the stator cable coming from the generator up to the wall or to the floor outlet.

#### To lay cables in the unit, 7 meters are required.

The high voltage cable coming from the wall and the stator cable must first be laid through the flexible hose (Fig. 23/Pos. 9), through the back wall (Pos. 10), or if it is coming directly from the floor, then lay it directly to the cable channel (Pos. 11) and up into the unit base.

Lay the cable for the collimator, the high voltage cable and the stator cable parallel to the cables for the unit controller to the cable outlet (to the side of the unit table) (Fig. 23/Pos. 14).

Gather the cables together so that they are slightly staggered, pass them through the flexible hose (Pos. 16) while being careful of the flexible hose mounting, and then pull them through the hose mounting and through the support arm (Pos. 17), in the direction of the tube unit (Pos. 20).

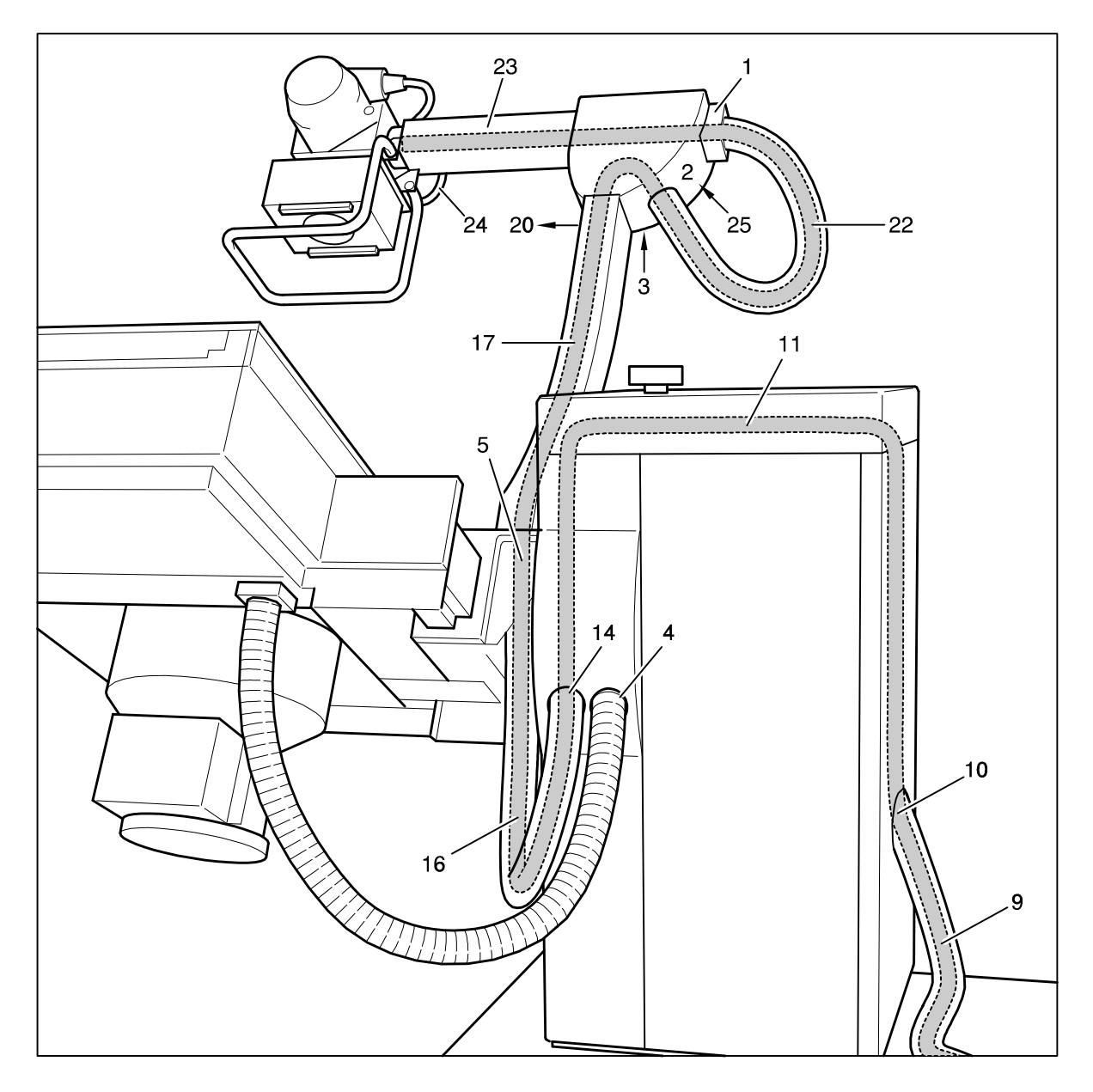

Lay the cables through the support arm towards the back, through the flexible hose (Pos. 22) and through the carriage (Pos. 23) to the tube and to the collimator.

Guide the cable for the control handle (Pos. 24) to the connector strip (Pos. 25) in the support arm and clamp it in place.

Secure the cables in place with the cable ties provided.

Reinstall the cable deflector (Fig. 22/Pos. 1) the latching stude (Pos. 2) and reinstall the lift magnet (Pos. 3).

Reinstall the two safety switches (Fig. 21/Pos. 1+2) for the tube unit support arm and secure them in place with the screws (Pos. 8).

Reinstall the flexible hose holder (Fig. 23/Pos. 1), the flexible hose mount (Pos. 3) and the flexible hose holder (Pos. 5). Reinstall the cover panel (Fig. 18/Pos. 6).

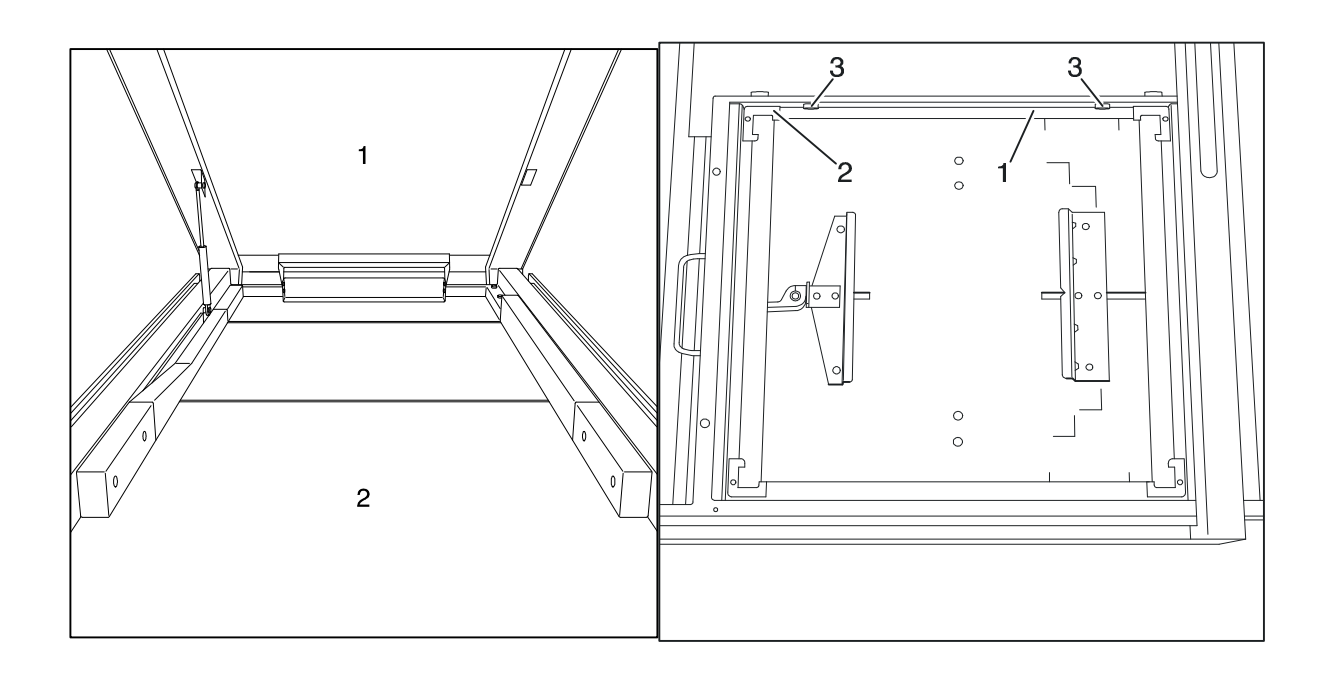

Fig. 26

## 2.13 Laying the I.I. Cable

First lay the I.I. cable coming from the wall through the flexible hose (Fig. 23/ Pos. 9), through the back wall (Pos. 10) and then – if it is coming directly through the floor – to the cable channel (Fig. 23/Pos. 11) and up into the unit base.

Lay the I.I. cable parallel to the cables for the unit controller to the cable outlet (on the side of the unit base) (Fig. 25/Pos. 4).

Remove the flexible hose (Fig. 26/Pos. 1). Pull the I.I. cable through the flexible hose to the table, place it in the flexible plastic link chain (Pos. 2) and lay it to the I.I. connector (Pos. 3).

### 2.14 Making the Power Connection through the Generator

Remove the temporary power connection and connect the power via the generator.

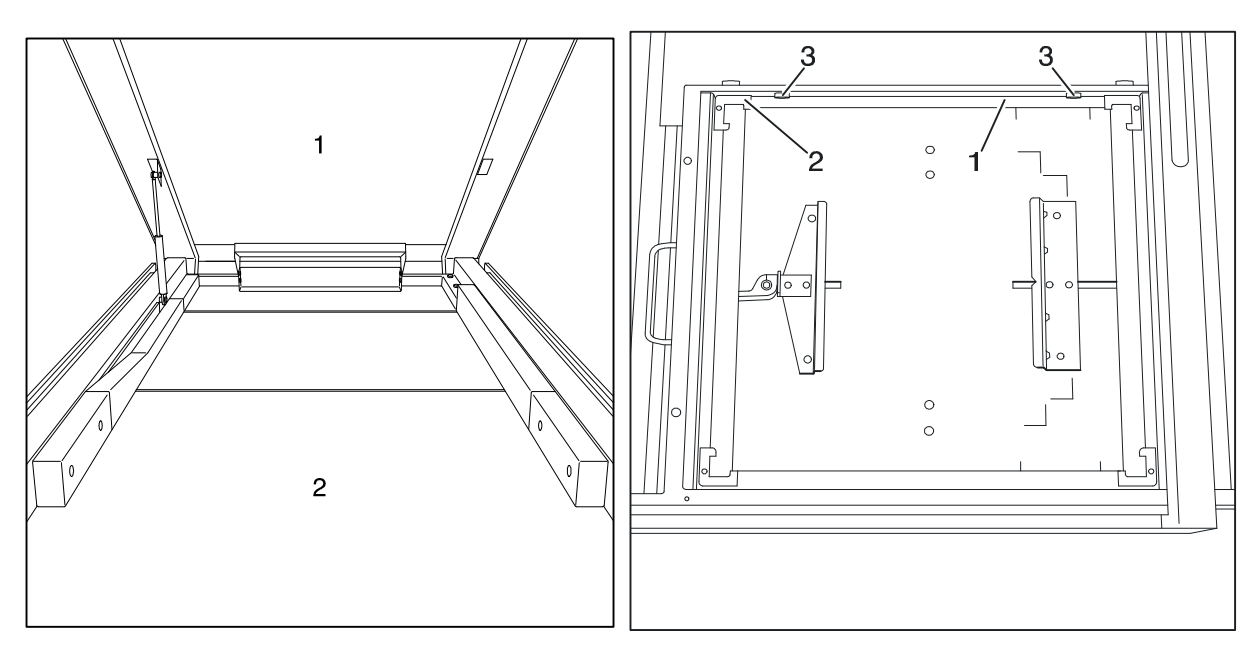

Fig. 28

## 2.15 Installing the Measuring Chamber

Lift up the tabletop (CFC panel) (Fig. 27/Pos. 1), it will be held by the gas spring. Move the tabletop towards the back and remove the front Nirosta panel. Move the tabletop towards the front and remove the rear Nirosta panel. Remove the left (Fig. 27/Pos. 3) and right (Pos. 4) cover panels. Remove the screws for the spiral cable guide panel and remove the cable guide panel. Move the tabletop longitudinally, remove the 6 mounting screws in the polycarbonate panel (Pos. 2) and remove the polycarbonate panel towards the front.

Switch the unit into the service mode, the green LED on the controller goes on and stays on. Press the Store and Reset buttons on the control unit simultaneously, the three memory LED's on the control unit will blink green and the LED on the controller will blink very rapidly.

The cassette Bucky can be moved slowly forward and backward using the Recall and Reset buttons.

Move the Bucky into the exposure position using the Recall button. Remove the grid frame (Fig. 28/Pos. 1) after removing the two screws (Pos. 3). Insert the measuring chamber into the holder (take note of the measuring chamber orientation) and secure it in place.

First lay the measuring chamber cable coming out of the wall through the corrugated hose (Fig. 23/ Pos. 9), through the back wall (Pos. 10), or the cable coming directly out of the floor, to the cable channel (Pos. 11) up and into the unit base.

Lay the measuring chamber cable parallel to the cables for the unit controller to the cable outlet (on the side of the unit base) (Fig. 25/Pos. 4).

Remove the corrugated hose holder (Fig. 26/Pos. 1). Pull the measuring chamber cable through the corrugated hose to the table. Insert the measuring chamber cable through the side frame box into the flexible plastic chain of the Bucky and bring it to the measuring chamber connector.

### Caution:

The cable must be laid so that the cassette drive belt does not touch the cable. Then reinstall the grid frame. Reinstall the polycarbonate panel (Pos. 2).

## 2.16 Installing the Grid – Replacing the Grid

Lift up the tabletop (CFC panel) (Fig. 27/Pos. 1), it will be held by the gas spring. Move the tabletop towards the back and remove the front Nirosta panel. Move the tabletop towards the front and remove the rear Nirosta panel. Remove the left (Fig. 27/Pos. 3) and right (Pos. 4) cover panels. Remove the screws for the spiral cable guide panel and remove the cable guide panel. Move the tabletop longitudinally, remove the 6 mounting screws in the polycarbonate panel (Pos. 2) and remove the polycarbonate panel towards the front.

Switch the unit to the service mode, the green LED on the controller will go on and stay on. Press the Store and Reset buttons on the controller simultaneously, the three memory LED's on the controller will blink green and the LED on the controller will blink very rapidly.

The cassette Bucky can now be moved slowly forward and backward using the Recall and Reset buttons.

Move the Bucky into the exposure position using the Recall button. Remove the mounting brackets (Fig. 28/ Pos. 2). Insert the grid with the focus mark facing up and secure it in place with the mounting brackets. Reinstall the polycarbonate panel (Fig. 27Pos. 2).

### 2.17 Installing the Tilt Angle Display- Error Display

Place the unit base cover panel (Fig. 29/Pos. 1) on the unit base. Guide the cable (Pos. 2) into the conduit (Pos. 3), install the tilt angle display (Pos. 4) and plug in the connector. Secure the plug-in connector with cable ties.

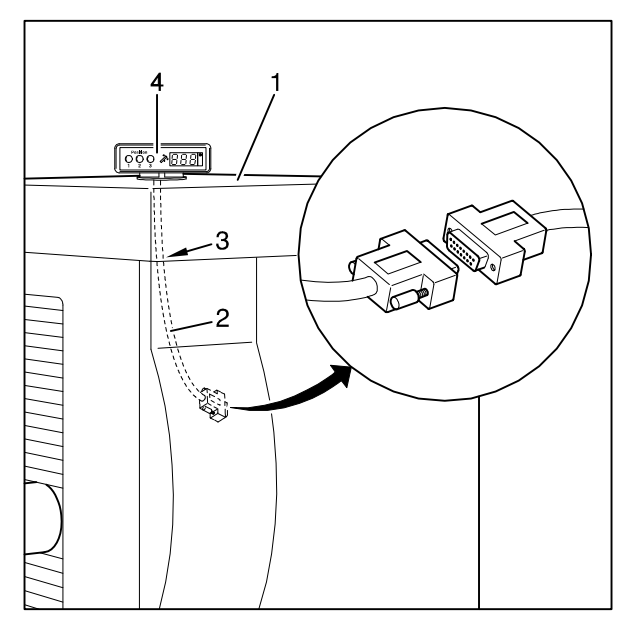

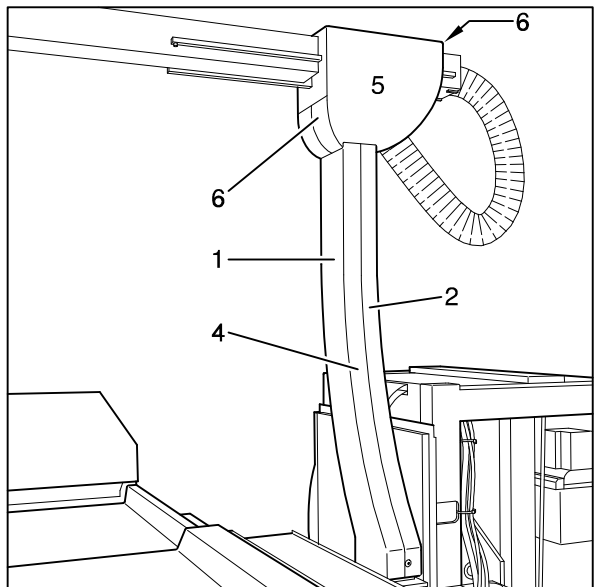

Fig. 29

Fig. 30

### 2. 18 Installing the Cover Panels

**Caution:** Before the cover panels are installed, it is best to carry out the adjustment as described in Section 3.

Tube unit support arm:

Place the two halves of the cover panel (Fig. 30/Pos. 1) over the support arm (Pos. 2) while paying attention to the two safety switches (Fig. 21/Pos. 1+2) and secure them in place with the roll pins (Pos. 4). Place the two head cover panels (Pos. 5) over the support arm and secure them in place with the paneling screws (Pos. 6).

Unit base:

Reinstall the narrow left (Fig. 31/Pos. 4) and the narrow right cover panel (Pos. 5).

Reinstall the unit base cover panel (Fig. 29/Pos.1), the left (Pos. 2) and right cover panels (Pos. 3).

Reinstall the cover panel bracket for the floor panel (Pos. 6) and the back wall (Pos. 7).

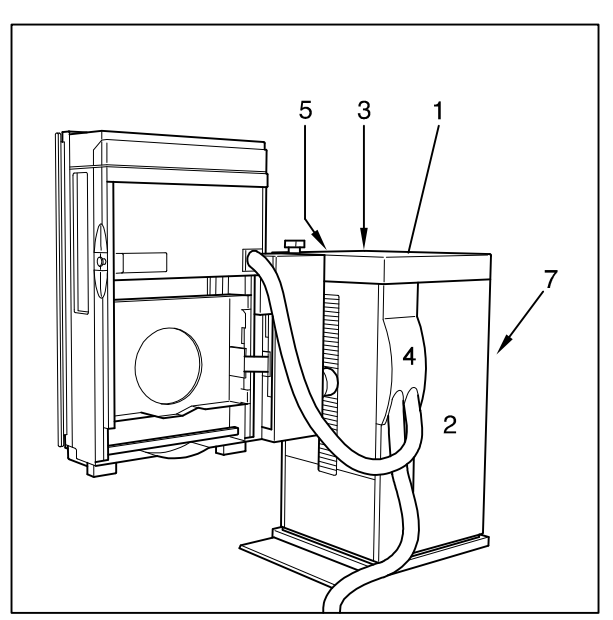

Monitor support arm

Fig. 31

Fig. 32

## 2.19 Installing the Monitor Support Arm (Option)

Insert the monitor support arm (Fig. 32/Pos. 1) into the tube (Pos. 3).

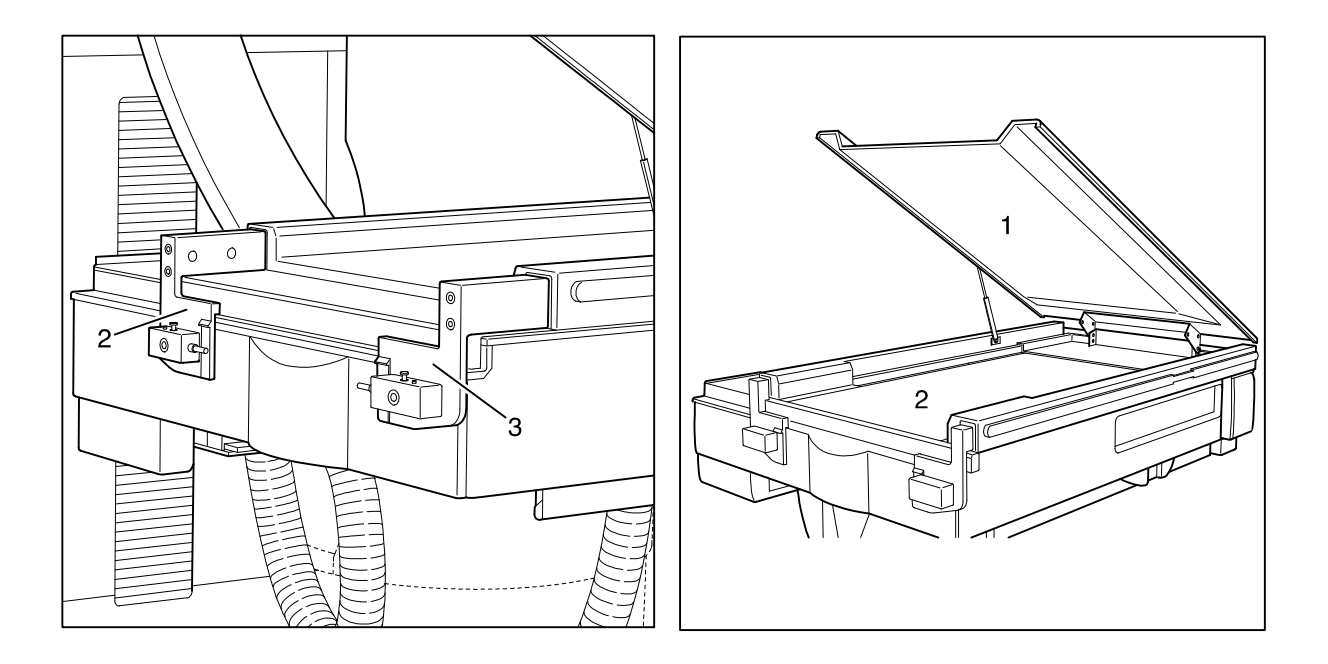

Fig. 34

## 2.20 Installing the Mount for the Flush Bowl

Lift up the tabletop (CFC panel) (Fig. 34/Pos. 1), it will be held in place by the gas spring. Remove the two covers on the tube frame. Insert the left and right mounts (Fig. 33/ Pos. 2+3) into the opening of the tube frame and secure them with 2 screws for each.

### 2.21 Sealing the Table Frame Cover Panel

Seal the table frame cover panel (Fig. 34/Pos. 2) along the table frame using the Sista F 101 sanitary caulking.

# 3. Adjustment

Caution: If changes are made to the movement paths, the software must afterward be corrected.

### 3.1 Tube Unit Support Arm

Check the tube unit support arm (Fig. 51/Pos. 1) with the spirit level (Pos. 2) and loosen the nuts (Fig. 51a/Pos. 5) and the mounting screws (Fig. 51b/Pos. 6). Correct any differences with the screws (Pos. 8). Retighten the mounting screws and nuts.

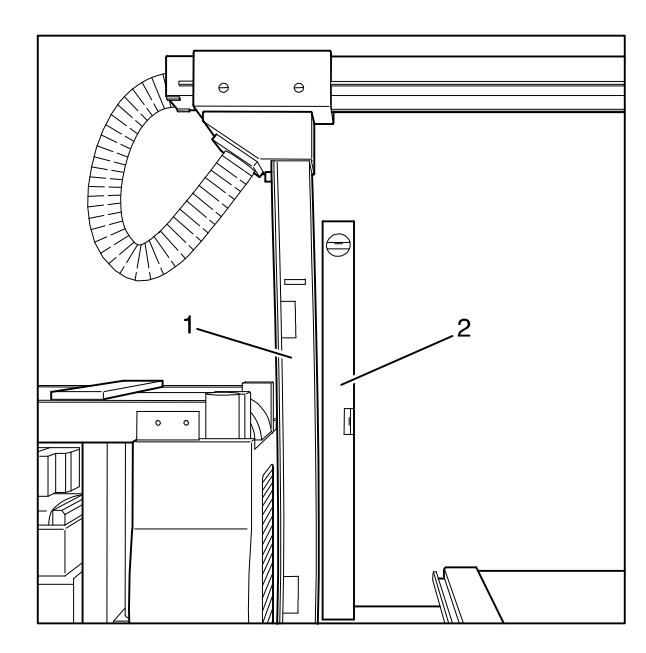

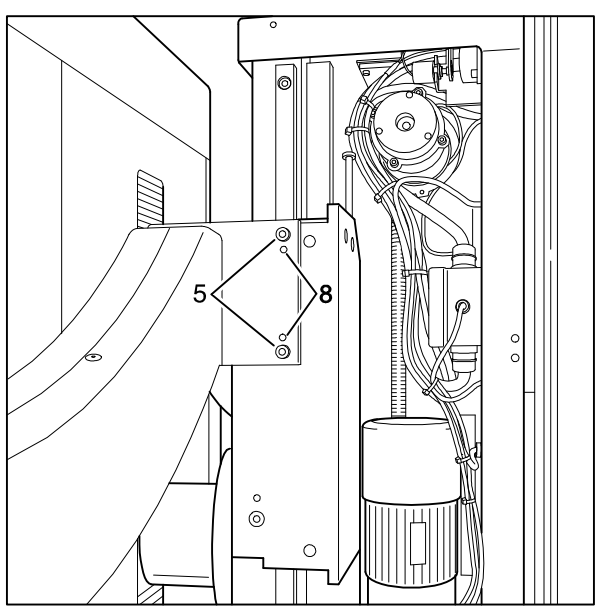

Fig.51

Fig.51a

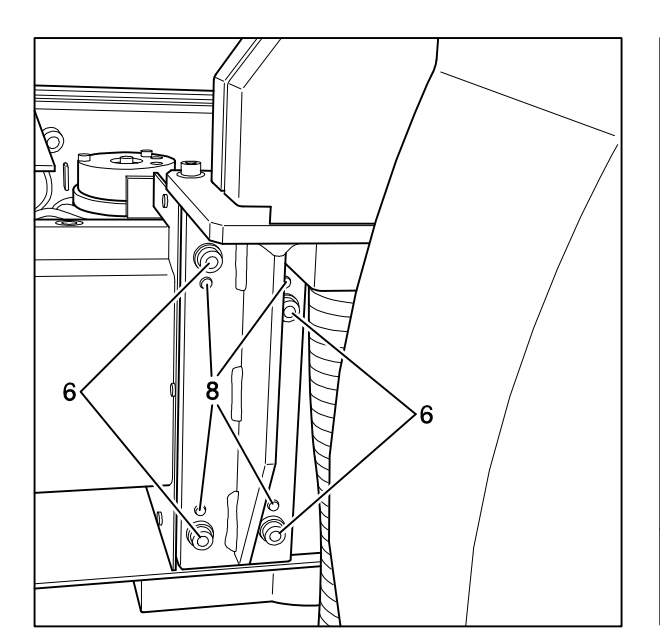

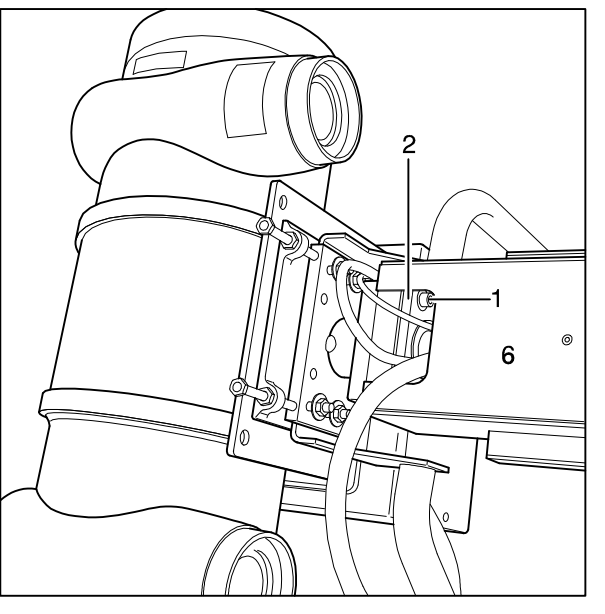

Fig.51b

Fig.52

06/00 - 49 of 90 - 0116 7201 Rev. 00 © 2000 Hans Pausch Röntgengerätebau Graf-Zeppelin-Str. 1 D-91056 Erlangen ALL RIGHTS RESERVED Ru

## 3.2 Central Beam - Center of Bucky

Determine the deviation of the central beam.

#### Transverse to the tabletop, for this:

#### **Caution:**

#### Risk of an accident exists here because the tube unit must be loosened.

Remove the cover panel (Fig. 52/Pos. 6). Remove the mounting screws (Fig. 52/Pos. 1), remove the shims (Pos. 2) for the tube unit and insert them to compensate for any difference in the central beam. Reinstall the mounting screws (Pos. 1).

#### Lengthwise to the tabletop, for this:

Remove the cover panel (Fig. 53/Pos. 1). Correct the exposure position of the system using the software and the switch strike plate (Fig. 54/ Pos. 2) by the amount of the difference. Reinstall the cover panel (Fig. 53/Pos. 1).

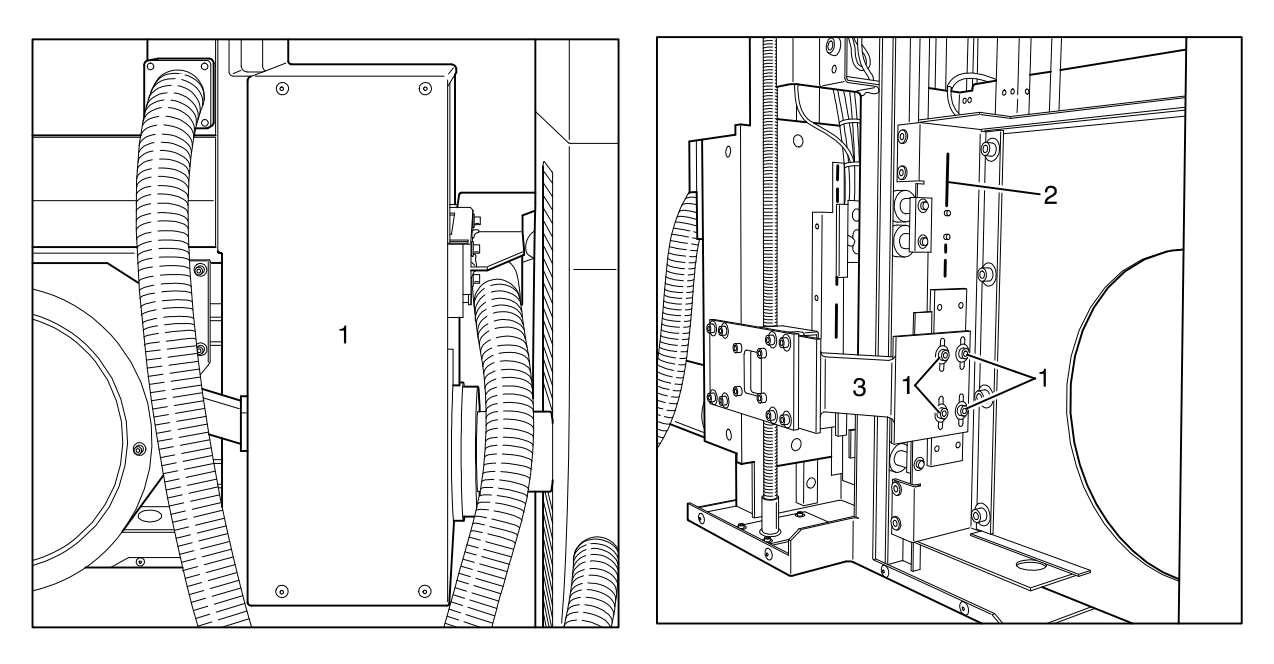

Fig.53

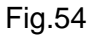

### 3.3 Central Beam – Center of I.I.

Determine the deviation of the central beam.

Loosen the screws (Fig. 54/Pos. 1), correct the connector brackets (Pos. 3) by the amount of the difference and retighten the screws.

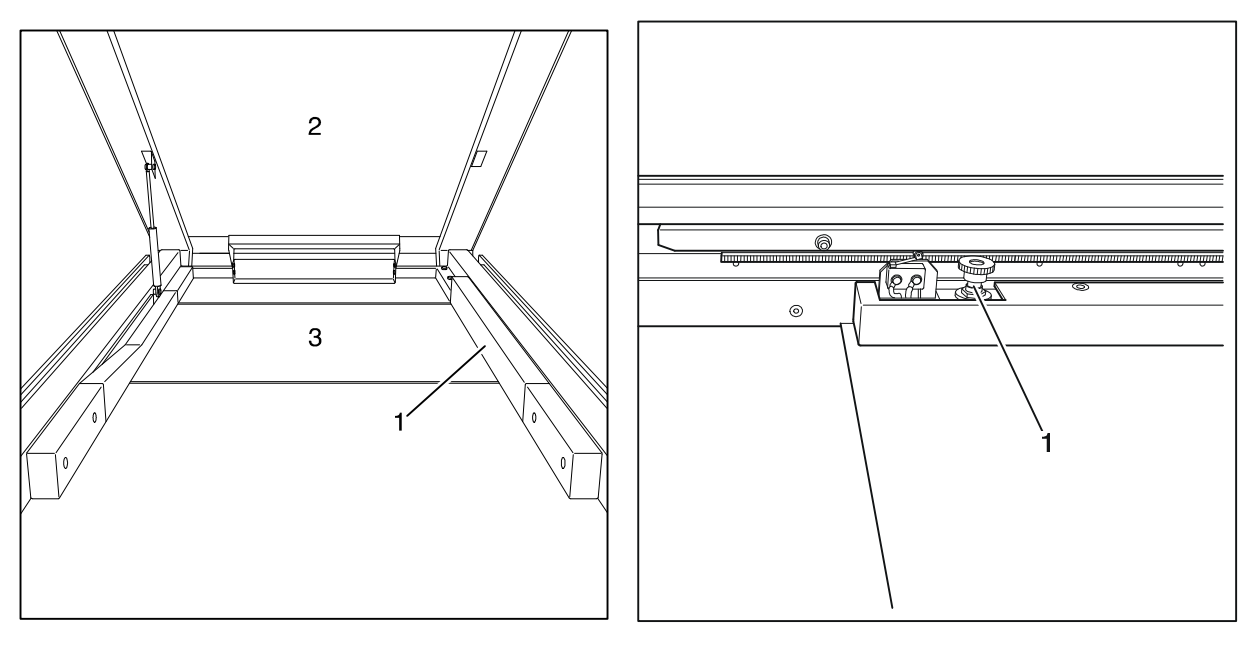

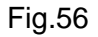

### 3.4 Movement Path Potentiometer, Tabletop longitudinal

Lift up the tabletop (Fig. 55/Pos. 2) (it will be held in place by the gas spring) and remove the cover panel (Fig. 55/Pos. 1). Move potentiometer =AU -R4 (Fig. 56/Pos. 1) away from the pinion rack, move the tabletop into the centered position. Turn the potentiometer to the middle position, mesh it back into the pinion rack and align the pinion on the rack. Check the function over the entire movement path and reinstall the cover panel.

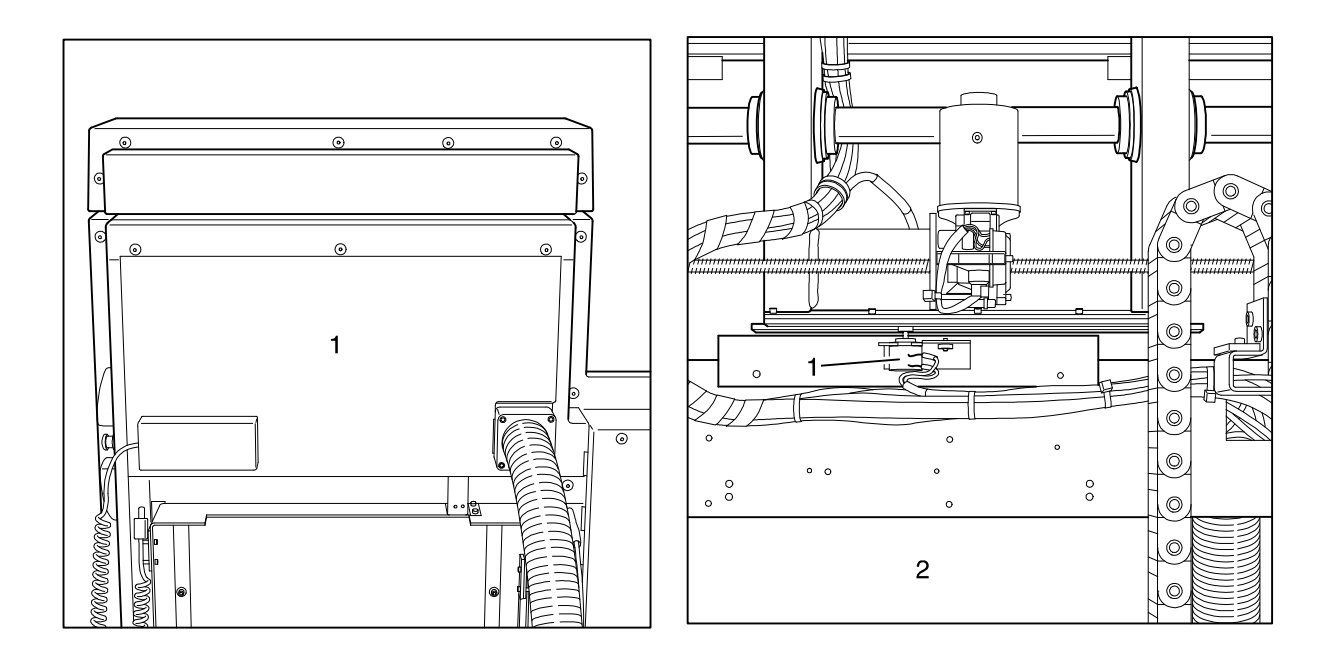

#### Fig.57

Fig.58

06/00 - 51 of 90 - 0116 7201 Rev. 00 © 2000 Hans Pausch Röntgengerätebau Graf-Zeppelin-Str. 1 D-91056 Erlangen ALL RIGHTS RESERVED Ru

## 3.5 Movement Path Potentiometer, Tabletop transverse

Remove the cover panel (Fig. 57/Pos. 1). Move the tabletop transversely into the centered position, lift up potentiometer =AU -R6 (Fig. 58/Pos. 1) (*the view in Fig. 58 is visible only when the cover is removed Fig. 55/Pos. 3, however, the potentiometer can be reached from behind through the slot Pos.2*) and set it to the middle position. Mesh the pinion and align it to the rack. Move through the entire movement path and while doing this, check the function.

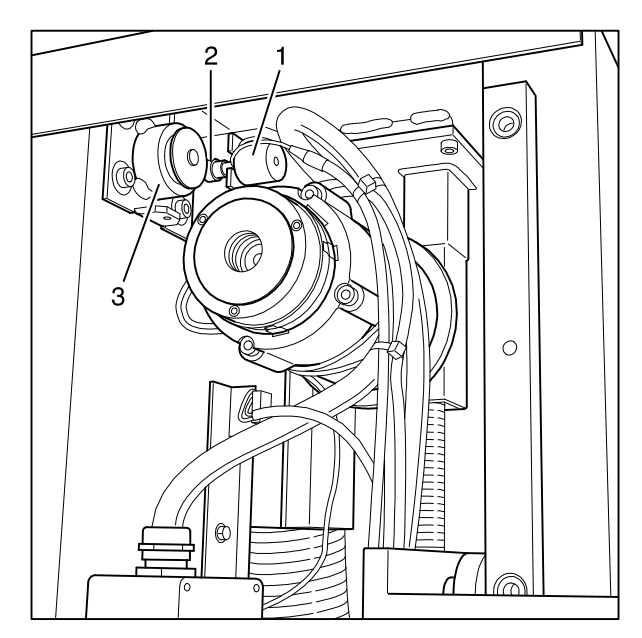

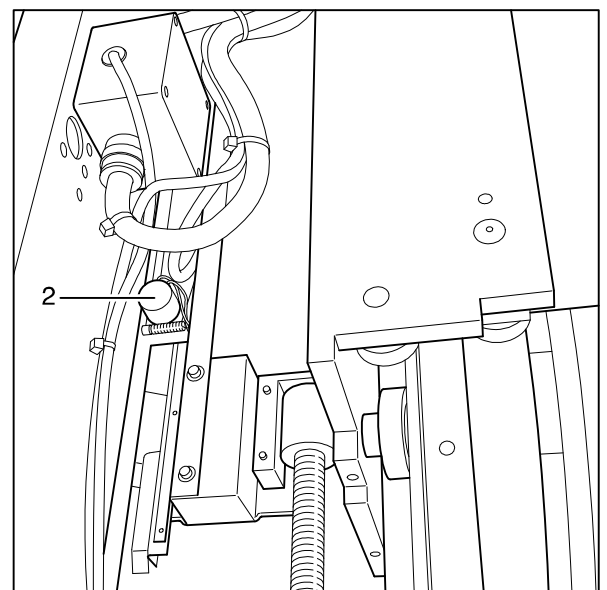

Fig.59

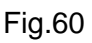

# 3.6 Bucky - Cassette Tray Movement Path Potentiometer

Move the cassette carriage into the park position and turn the potentiometer =AU -R5 (Fig. 59/Pos. 1) until it is one half turn before the mechanical end position, while doing this, take note of the direction of the turn. Adjust the potentiometer pinion (Pos. 2) to the opposing pinion (Pos. 3).

## 3.7 I.I. Carriage System Potentiometer

Move the support arm until it is at the mechanical end stop at the foot end. Turn the potentiometer =AU -R2 (Fig. 60/Pos. 2) until it is half a turn in front of the mechanical end position; while doing this, take note of the direction of the turn.

Move the system toward the head end until it is 7 mm in front of the stop and save the software limit for the head-end limit position.

Move the system toward the head end until it is 7 mm in front of the stop and save the software limit for the foot-end limit position.

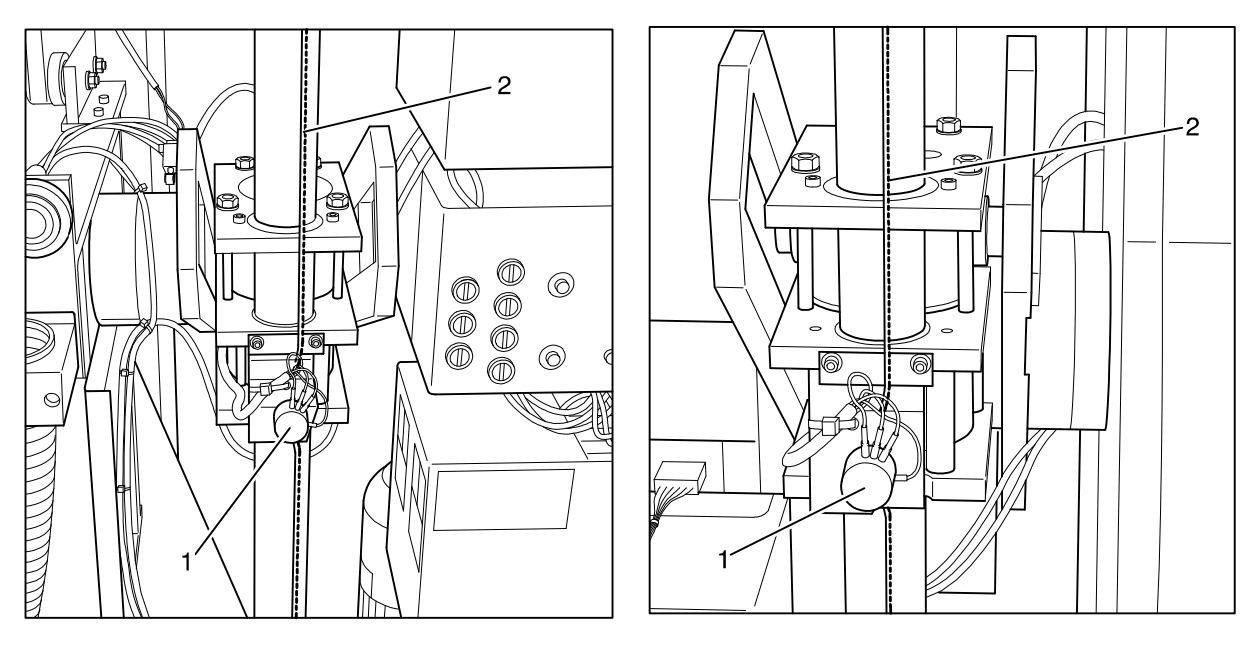

Fig.62

## **3.8 Potentiometer 1 – Table Tilt Movement Path**

Take off the potentiometer belt (Fig. 61/Pos. 2). Move the vertical carriage into the top position and tilt the tabletop so that the potentiometer moves into the highest possible position, e.g.  $-20^{\circ}$  position. Turn potentiometer =AU -R1 (Pos. 1) until it is half a turn in front of the mechanical end position; while doing this, take note of the direction of the turn. Place the potentiometer belt back on without turning the potentiometer and secure it in position.

## 3.9 Potentiometer 2 – Table Tilt Movement Path

Take off the potentiometer belt (Fig. 62/Pos. 2). Move the vertical carriage into the top position and tilt the tabletop so that potentiometer =AU - R3 (Pos. 1) moves into the highest possible position, e.g.  $+88^{\circ}$  position. Turn the potentiometer until it is half a turn in front of the mechanical end position; while doing this, take note of the direction of the turn. Place the potentiometer belt back on without turning the potentiometer and secure it in position.

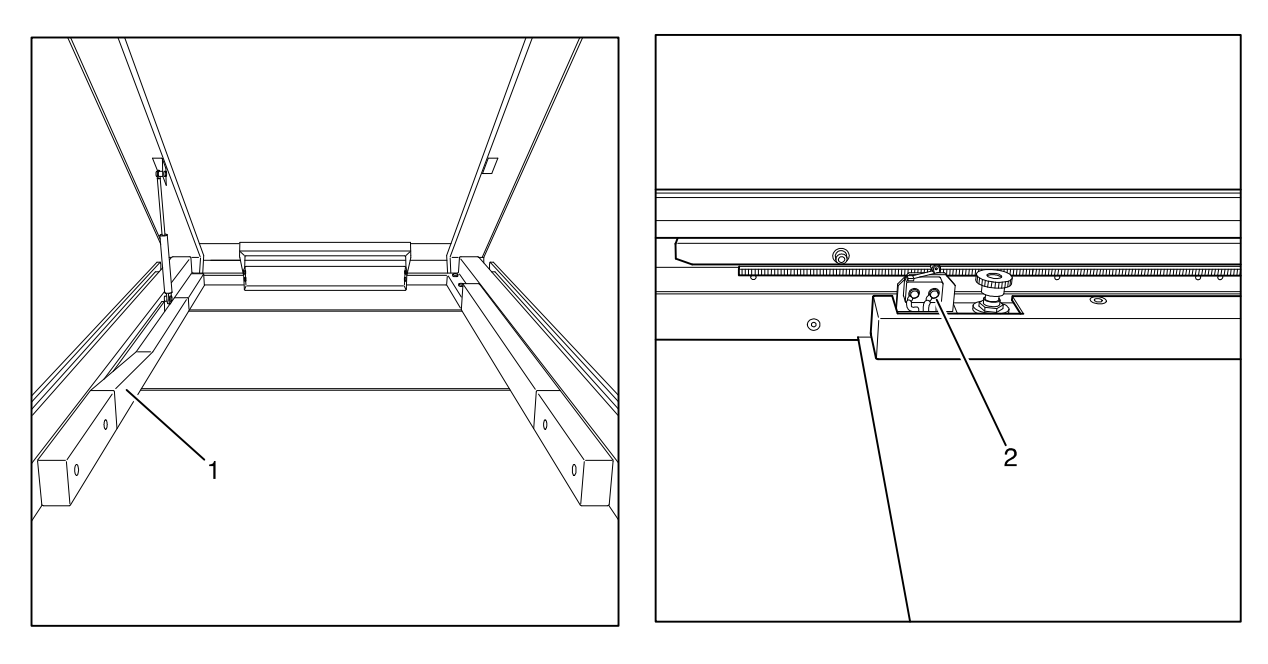

Fig.64

# 3.10 Tabletop Longitudinal Safety Switch

Lift up the tabletop (it will be held in place by the gas spring) and remove the cover panel (Fig. 63/Pos. 1). Set the software end positions to 240<sub>+/-5</sub> mm in each direction. Adjust the limit switch (Fig. 64/Pos. 2) so that it switches off approx. 3 - 5 mm behind each end position. To do this, either the limit switch or the switch strike place can be adjusted. Check the function over the entire movement path and reinstall the cover panel.

## 3.11 Tabletop Transverse Safety Switch

### not configured

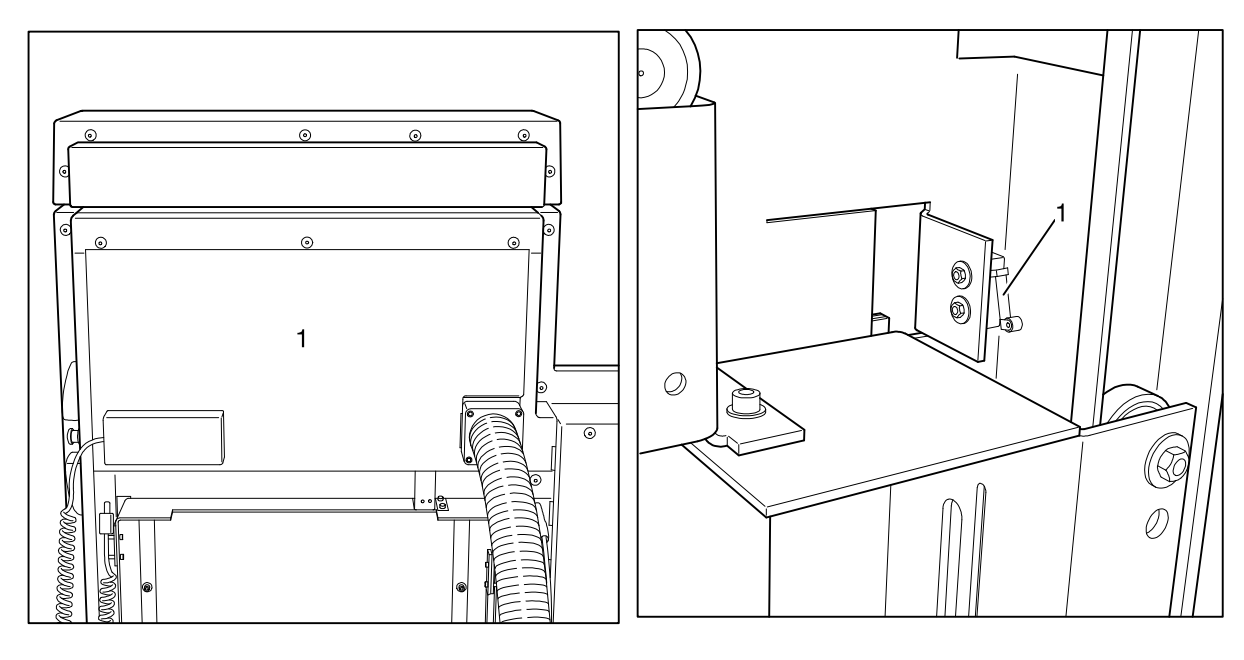

### Fig.65

Fig.66

0116 7201 -54 of 90 - 06/00 Rev. 00 © 2000 Hans Pausch Röntgengerätebau Graf-Zeppelin-Str. 1 D-91056 Erlangen ALL RIGHTS RESERVED Ru

## 3.12 Bucky Movement Path Safety Switch

Move the Bucky to the foot end to the mechanical stop, move the system carriage into the exposure position. Adjust the S12 switch (Fig. 66/Pos. 1) so that it positively switches.

## 3.13 I.I. Carriage Movement Path Safety Switch

Remove the cover panel (Fig. 65/Pos. 1). Move the system carriage to the head end until there is 3 mm distance and adjust the switch strike plate (Fig. 67/ Pos. 1) so that it just actuates the S6 switch. Move the system carriage to the foot end until there is 3 mm distance and adjust the switch strike plate (Fig. 67/Pos. 2) so that it just actuates the S7 switch.

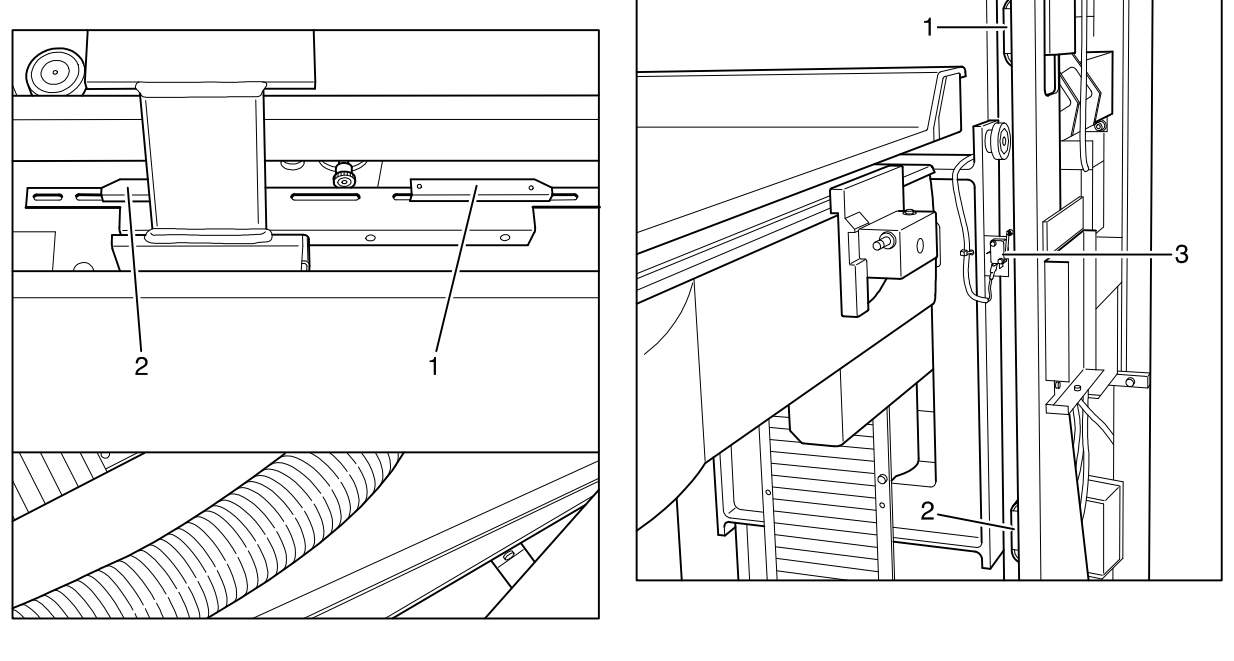

Fig.67

Fig.68

# 3.14 Table Up Movement Path Switch Strike Plate

Raise the table to max. 1225+/-10 mm position. When the software limit is set, the top switch strike plate (Fig. 68 / Pos. 1) can be adjusted so that the limit switch (Pos. 3) actuates approx. 2 - 5 mm behind the maximum height.

# 3.15 Table Down Movement Path Switch Strike Plate

Lower the table to the min. 680+/-10 mm position.

When the software limit is set, the bottom switch strike plate (Fig. 68/ Pos. 2) can be adjusted so that the limit switch actuates approx. 2 - 5 mm behind the minimum height.

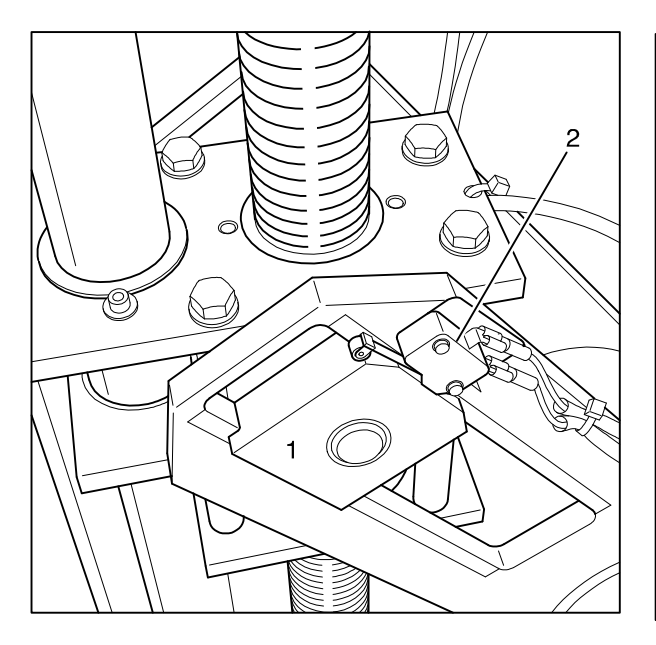

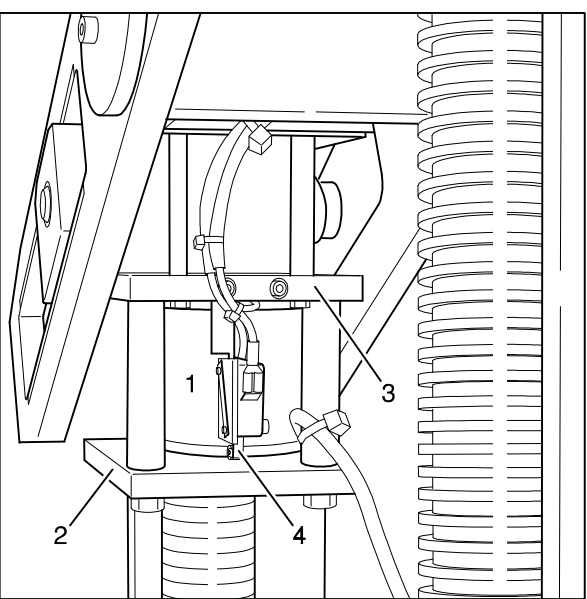

Fig.70

## 3.16 -20° Tilt Movement Safety Switch

Tilt the tabletop into the -20° end position.

The top of the two switches is the limit switch and the floating switch (bronze) is also the switch strike plate, respectively.

The floating switch (Fig. 69/Pos. 1) should actuate the microswitch approx. 2 mm after the end position (Pos. 2).

## 3.17 +88° Tilt Movement Safety Switch

Tilt the tabletop into the +88° end position.

The top o the two switches is the limit switch for tilt movement and the floating switch (bronze) is also the switch strike plate, respectively.

The floating switch (Fig. 69/Pos. 1) should actuate the microswitch (not shown in Fig. 69) approx. 2 mm after the end position.

## 3.18 Spindle Nut Safety Limit Switch

The safety nut (Fig. 70/Pos. 1) must be installed centered in the bottom half between the two steel plates (Pos. 2+3).

The switch strike plate in the microswitch with the roller must be up against the safety nut and actuated; when the safety nut moves up, the microswitch responds and the switch circuit is interrupted.

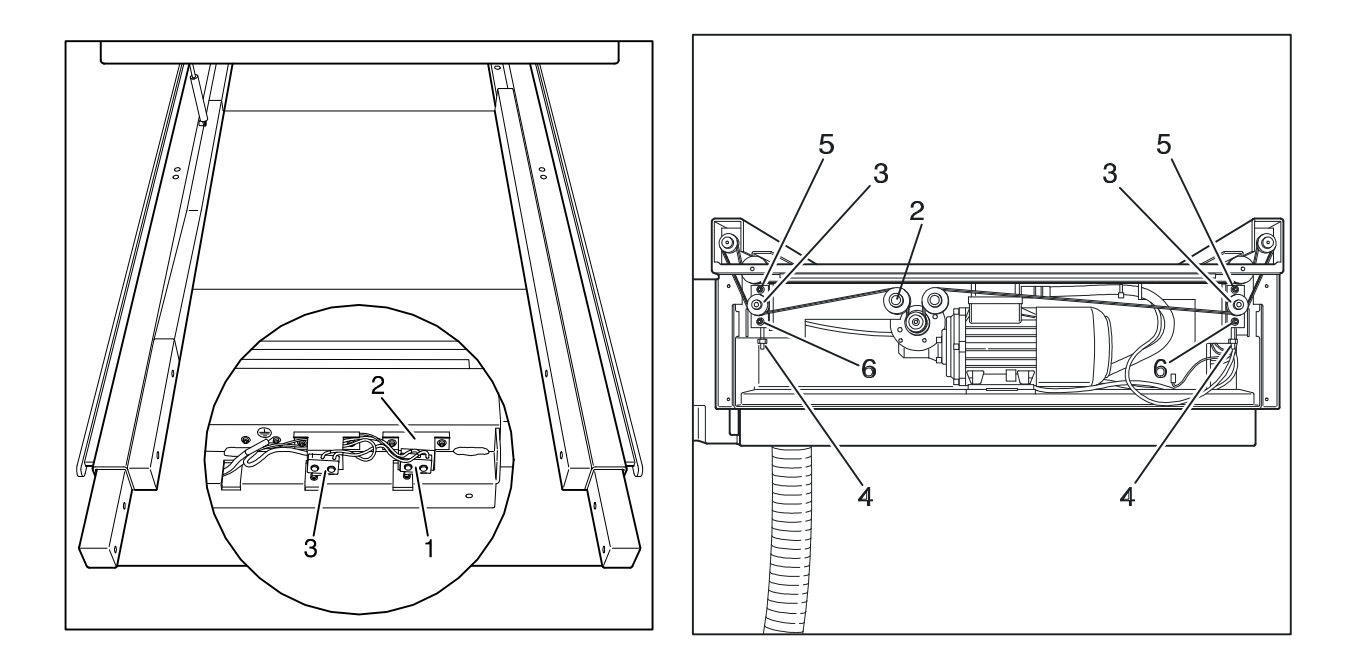

Fig.72

## 3.19 Accessory Sensor Switches

Securely and audibly insert the table extension or the micturation seat into the opening.

The corresponding microswitch is for sensing of the S17 table extension (Fig. 71/ Pos. 1) and S18 is for the micturation seat (Pos. 2). The switch strike plate must be adjusted so that it is on the tip of the nib so that any play will trigger a positive response of the S16 microswitch (Pos. 3).

## 3.20 Tabletop longitudinal Belt Tension

Belt tension should be determined as follows:

The spring balance should be placed centered between the belt return wheel (Fig. 72/Pos. 2) and the belt tension roller (Pos. 3) to achieve a deflection of 1 cm when a force of 35 N is applied. Adjustment can be made by means of the tension screw (Pos. 4) after loosening the two mounting screws (Pos. 5+6).

## 3.21 Raise-Lower Tabletop Belt Tension

Belt tension should be determined as follows:

The spring balance should be placed centered between the drive wheel (on motor side) and the belt wheel for the spindle (Fig. 73/Pos. 2) to achieve a deflection of 1 cm when a force of 80 N is applied. Adjustment can be made by means of the tension screw (Pos. 4) after loosening the two mounting screws (Pos. 5+6).

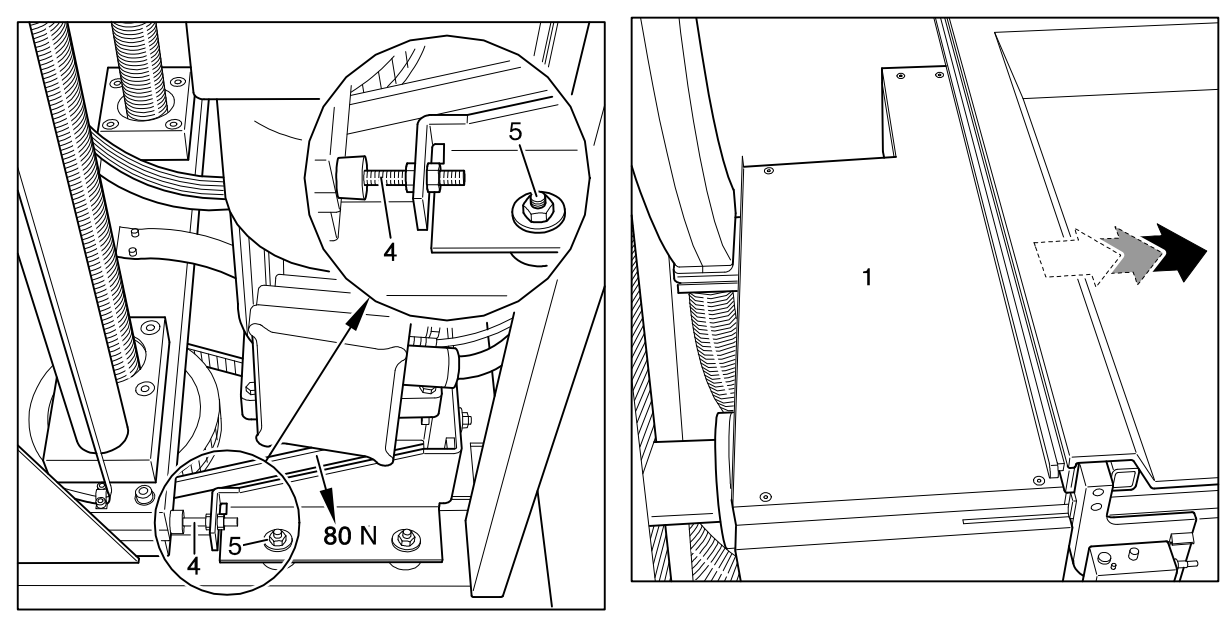

Fig.73

Fig. 74

# 3.22 Cassette Carriage Drive Belt Tension

Move the tabletop max. forward and take off the cover panel (Fig. 74/Pos. 1) after removing the 5 mounting screws.

Belt tension should be determined as follows:

The spring balance should be placed centered between the motor-side drive pulley (Fig. 75/Pos. 3) and the belt return pulley (Pos. 2) to achieve a deflection of 1 cm when a force of 25 N is applied. Adjustment can be made by means of the tension screw (Pos. 4) after loosening the 4 mounting screws (Pos. 5).

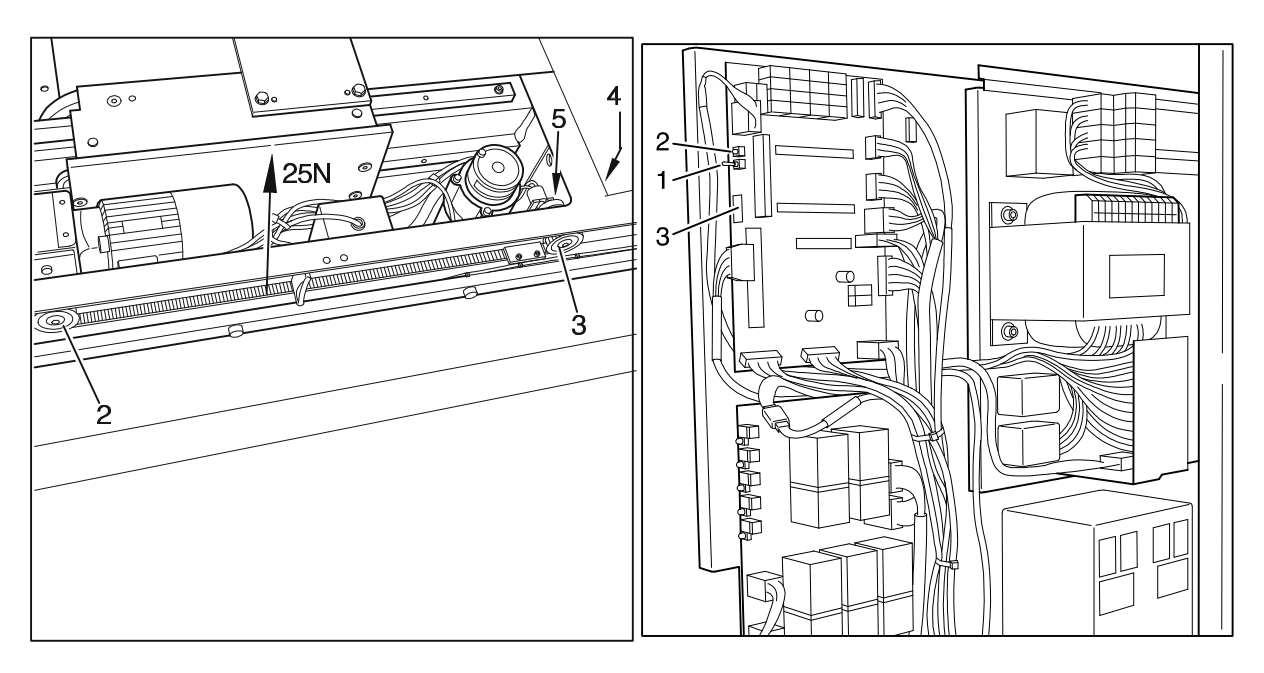

Fig.75

Fig. 76

### 3.23 Operation in the Service Mode

### a. Connection of a Laptop

To establish a connection with the URO controller, a PC/laptop is required.

#### **Equipment:**

- ⇒ PC or laptop with color display (black/white is also sufficient, but makes operation more difficult)
- $\Rightarrow$  486 processor, 16 MB RAM
- ⇒ Windows 3.x Win 95 operating system (Windows NT can cause difficulties with the Com interface)
- $\Rightarrow$  Hard drive
- ⇒ Serial connection cable (9-pole, Sub-D connector to a 9-pole, Sub-D socket, connected 1 1), length > 1m.
- $\Rightarrow$  Current version of the "hp-Service" software

### b. Procedure

- Switch off the URO
- Connect the PC and the URO CPU board using the connection cable
- Switch on the URO
- After approx. 1 s, the service LED will begin to blink
- Switch on the PC
- Start the PC software
- Set the PC software to monitor. The terminal screen will appear
- Set the service switch on the CPU board to the up "Service" position
- After approx. 1 s, the service LED will switch to continuously on
- The start message of the service menu will appear on the screen.

| ט ט<br>ט ט<br>ט ט<br>ט ט<br>טטט                                                                                                    | RRRR 000<br>R R O O<br>RRRR O O<br>R R O O<br>R R 000 | $\begin{array}{cccccccccccccccccccccccccccccccccccc$ |  |  |  |  |  |
|----------------------------------------------------------------------------------------------------|-------------------------------------------------------|------------------------------------------------------|--|--|--|--|--|
| Service mode                                                                                                    |                                                       |                                                      |  |  |  |  |  |
| <ol> <li>Input test</li> <li>Analog test</li> <li>Handcontrol and footswitch test</li> <li>Axis calibration</li> <li>Versioncheck</li> </ol> |                                                       |                                                      |  |  |  |  |  |
| Select testmode                                                                                                    |                                                       |                                                      |  |  |  |  |  |
|                                                                                                    |                                                       |                                                      |  |  |  |  |  |

The service technician can now start the desired adjustment. The above-listed sequence does not have to be followed when making the connection. However, it should be noted that the cable connection may not be plugged in while power is switched on!

## c. Setting Parameters

A critical and often-used routine is setting the table parameters to adapt speeds or limits.

#### Procedure:

Once the URO controller has been set to the service mode (see above), the PC software is not switched to the monitor mode, but to the parameter mode after clicking on the "Parameters" button. (We also refer you to the Online Help of the PC software, which can be selected by pressing the F1 key).

A file window open with which the supplied adjustment file named "\*.HPP" can be opened. Using data from this file, a complete parameter table is described. Please enter your name.

Data can be viewed, changed or saved this way in the usual manner.

Changing the parameters in the URO controller is performed as follows:

- $\Rightarrow$  Read out the URO with "Read CPU".
- $\Rightarrow$  Save these data under a new name as xxx.HPP as a backup.
- $\Rightarrow$  Change the parameters as desired.
- $\Rightarrow$  Write them into the URO with "Write CPU".
- $\Rightarrow$  Test the new parameters.
- $\Rightarrow$  If ok, save these new parameters in the URO with "EEPROM"

### d. Self Test

All boards in the controller, with the exception of the breaker board, have a software self test, which is performed after switching on power. To the extent possible, this test can be viewed.

### e. CPU Self Test

After switching on power, the CPU reads all inputs. This takes approx. 1 - 2 s. If this is correct, the service LED does into the blink mode.

If this does not happen, there is a malfunction.

If a peripheral unit is not connected or the bus traffic is malfunctioning, this is signaled on the display as an error code. If the display cannot be addressed, the error message can be read on the service laptop.

If an error occurs in the footswitch or in the control unit, the URO can still be operated using the other unit.

### f. Display Self Test

After switching on power, all segments in the tilt display and the large round LED's are tested individually. If this does not happen, there is a malfunction.

Seven-segment display: visible by a circular sequence of the active segments. All segments must light up. If a segment does not go on, there is a malfunction.

LED's: All three LED's light up cyclically in the three colors: red, green and yellow. If one color does not appear, there is a malfunction.

#### g. Footswitch Self Test

This test cannot be viewed. However, correct function is signaled via the bus.

### h. Control Unit Self Test

After switching on power, all LED's are individually tested by blinking, the multi-colored LED's also blink in the three colors. If this does not happen, there is a malfunction.

#### 3.24 Startup

#### Adjusting the Axes

If a PC is not available, proceed as described below: Switch the unit with the switch (Fig. 76/Pos. 1) into the service mode, the green LED (Pos. 2) on the controller goes on and stays on.

Press the Store and Reset buttons on the control unit at the same time, the three memory LED's on the control unit blink green and the LED on the controller blinks very quickly. Each axis can now be moved normally. Exception: the cassette can be moved slowly forward and backward by pressing the Recall and Reset buttons.

To save a new software limit, Store must be pressed and held (M1 LED blinks red) and the corresponding direction button for the desired movement must also be pressed. If the controller has recognized this correctly, the M1 LED blinks red, and the position has been accepted and the keys can be released again. The M1 LED then blinks green again. To save a centered position, the Store button must again be pressed and held and then the two buttons for the corresponding axis must either be pressed and held, or pressed in sequence.

To move past an incorrectly set software limit, the ZOOM button must be held down and the corresponding direction button must also be held. The software limit is now set to the maximum AD value.

If an axis is completely adjusted, the new limits should be saved in the EEprom. To do this, the Store and Reset buttons must be pressed at the same time. During the save routine (approx. 5 sec) all three memory LED's will blink red.

When the save routine is completed, the memory LED's will again blink green.

## 3.25 Collimator Basic Setting

Switch the unit into the service mode using the switch (Fig. 77/Pos. 1), the green LED (Pos. 2) on the controller will go on and stay on.

Simultaneously press the Store (Fig. 78/Pos. 54) and Reset (Pos. 56) buttons on the control unit, the three memory LED's (Pos. 51-53) on the control unit will blink green and the LED on the control unit (Fig. 77/Pos. 2) will blink very rapidly.

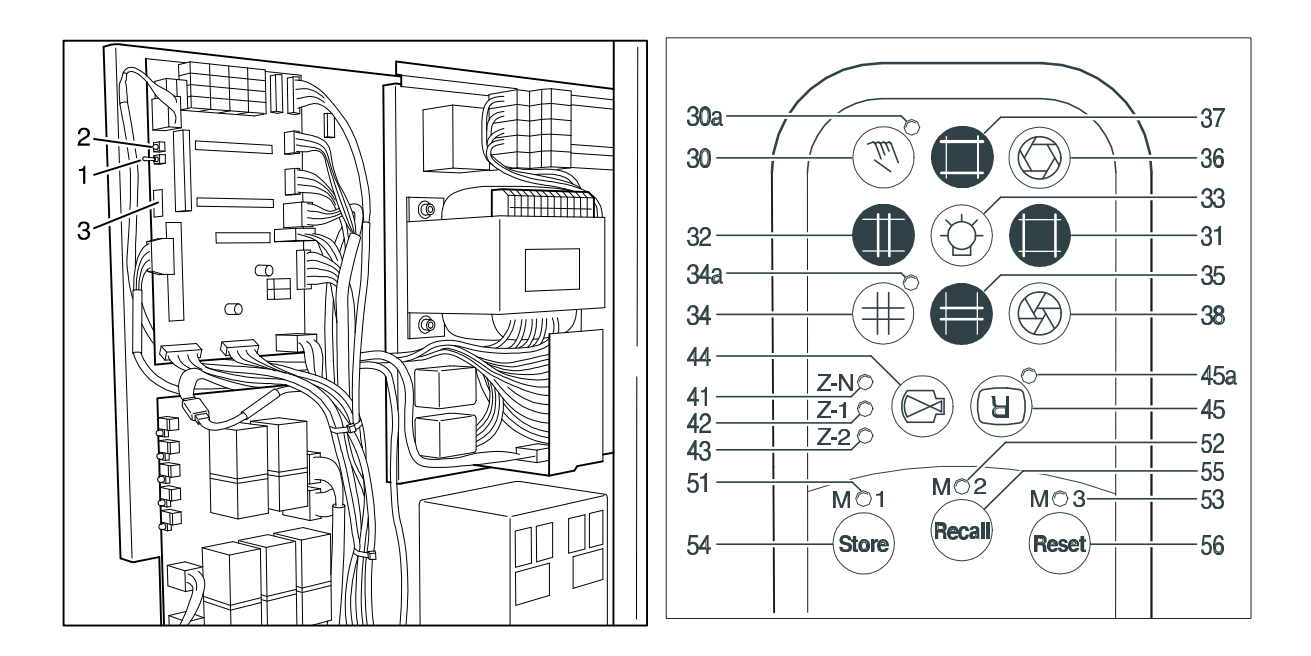

Fig. 77

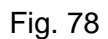

The movement paths must be moved manually to the mechanical end stops using the direction buttons (the collimator plate will not move any further because the motor has a slip clutch).

Save the position that is established this way for each of the 6 end positions by holding the Store button (Fig. 78/Pos. 54) (M1 LED (Pos. 52) blinks red) and pressing the corresponding direction button for the movement at the same.

If the controller has correctly detected this position, the M1 LED (Pos. 52) goes on red. The position has been accepted and buttons can be released again. The M1 LED (Pos. 52) then blinks again green.

To move past an incorrectly set software limit, the Zoom (Pos. 54) must be pressed and held and the corresponding direction button (Pos. 31, 32, 37, 35, 36, 38) must be pressed at the same time. The software limit is now set to the maximum AD value and the axis can now be moved to a new position and stored again by pressing the Store (Pos. 54) and directional buttons (Pos. 31, 32, 37, 35, 36, 38) again.

To determine the tracking path of the motors, the collimator must be closed using the button (Pos. 34) and auto tuning started. All three collimator motors will then be started automatically 5 times and stopped again to save the tracking time that has been determined.

## 3.26 Setting the Collimator to the Cassette and I.I. Format

### **Cassette Format:**

To adjust the collimator to the 4 possible film formats, the corresponding cassette must be inserted.

Use the button (Fig. 78/Pos. 33) to switch on the collimator light field and center the cassette template included in the shipment so it is centered on the tabletop.

With the light field switched on, move the collimator plates using the buttons (Fig. 78/Pos. 31, 32, 35, 37) horizontal open, horizontal closed, vertical open, vertical closed to the position of the cassette template and save the position with the Store (Pos. 54) and Light (Pos. 33) buttons.

Then as a control, make a radiographic exposure and, if needed, correct the collimator plate adjustment.

#### Caution:

### During exposure, radiation protective measures must be observed.

Perform this routine with all 4 cassettes.

A format that has been saved previously can be overwritten by repeating the save routine.

### I.I. Format:

The unit can store 3 Zoom steps.

LED's Z-N (Pos. 41) = I.I. size, LED's Z-1 (Pos. 42) = Zoom step 1, LED's Z-2 (Pos. 43) = Zoom step 2, LED's Z-1 + Z-2 (Pos. 41 + 42) = Zoom step 3.

The Zoom step is changed by pressing the Zoom button (Pos. 44).

Use the button (Fig. 78/Pos. 33) to switch on the collimator light field and center the cassette template included in the shipment on the tabletop.

Move the iris diaphragm to the desired position with the keys Iris open (Fig. 78/Pos. 38) or Iris closed (Pos. 36).

To save the currently selected zoom step, press and hold the Store button (Pos. 54) on the manual controller and then, both iris buttons (Pos. 36 and 38) should be pressed either together or in sequence.

Then the adjustment should be checked, and if needed, corrected under fluoroscopy. **Caution:** 

#### During radiographic fluoroscopy, radiation safety regulations must be observed.

Since the position of the horizontal and vertical collimator plates also need to be saved for improved radiation safety, they must be moved as exactly as possible to the limit of the iris diaphragm without them being visible in the radiation field.

Save the position of the collimator plates with the Store (Fig. 78/Pos. 54) and Light (Pos. 33) buttons.

Perform this routine for all zoom steps.

The values can be resaved as often as wished, the old settings will be overwritten when this is done.

After completing adjustment work, all parameters must be saved in the EEprom by pressing the Reset button (Pos. 56).

The switch the unit into the normal mode with the switch (Fig. 77/Pos. 1), the green LED (Pos. 2) on the controller blinks.

## 3.27 Saving the Parameters in the PC

Switch off the unit. Connect the PC and the unit using the connection cable included in the shipment.

Switch the unit into the service mode with the switch (Fig. 77/Pos. 1), the green LED (Pos. 2) controller goes on continuously.

Start the URO service tool. See 3.23

Open the parameter file included in the shipment and read the parameters from the Uromat and save them (do not overwrite the original file).

# 3.28 Electronic Adjustment Parameters

#### **Setup Parameters**

| lf. Nr.: | Name                           | Min | Max  | Wert |
|----------|--------------------------------|-----|------|------|
| 1        | Tilt MAX                       | 0   | 1023 |      |
| 2        | Tilt MIN                       | 0   | 1023 |      |
| 3        | Tilt Null-Grad                 | 0   | 1023 |      |
| 4        | Tilt V1 [Hz]                   | 0   | 100  |      |
| 5        | Tilt ACC V1 [s/10]             | 0   | 255  |      |
| 7        | Tilt V2 [Hz]                   | 0   | 100  |      |
| 8        | Tilt ACC V2 [s/10]             | 0   | 255  |      |
| 9        | Tilt DEC [s/10]                | 0   | 255  |      |
| 10       | Tilt DNS                       | 0   | 255  |      |
| 11       | Vertical MAX                   | 0   | 1023 |      |
| 12       | Vertical MIN                   | 0   | 1023 |      |
| 13       | Vertical V1 [Hz]               | 0   | 40   |      |
| 14       | Vertical ACC V1 [s/10]         | 0   | 255  |      |
| 15       | Vertical V2 [Hz]               | 0   | 70   |      |
| 16       | Vertical ACC V2 [s/10]         | 0   | 255  |      |
| 17       | Vertical DEC [s/10]            | 0   | 255  |      |
| 18       | Vertical DNS                   | 0   | 255  |      |
| 19       | System MAX                     | 0   | 1023 |      |
| 20       | System MIN                     | 0   | 1023 |      |
| 21       | System X-ray position          | 0   | 1023 |      |
| 22       | System V1 [Hz]                 | 0   | 40   |      |
| 23       | System ACC V1 [s/10]           | 0   | 255  |      |
| 24       | System V2 [Hz]                 | 0   | 70   |      |
| 25       | System ACC V2 [s/10]           | 0   | 255  |      |
| 26       | System DEC [s/10]              | 0   | 255  |      |
| 27       | System DNS                     | 0   | 255  |      |
| 28       | Tabletop long. MAX             | 0   | 1023 |      |
| 29       | Tabletop long. MIN             | 0   | 1023 |      |
| 30       | Tabletop long. NULL            | 0   | 1023 |      |
| 31       | Tabletop long. V1 [Hz]         | 0   | 40   |      |
| 32       | Tabletop long. ACC V1 [s/10]   | 0   | 255  |      |
| 33       | Tabletop long. V2 [Hz]         | 0   | 70   |      |
| 34       | Tabletop long. ACC V2 [s/10]   | 0   | 255  |      |
| 35       | Tabletop long. DEC [s/10]      | 0   | 255  |      |
| 36       | Tabletop long. DNS             | 0   | 255  |      |
| 37       | Tabletop lateral MAX           | 0   | 1023 |      |
| 38       | Tabletop lateral MIN           | 0   | 1023 |      |
| 39       | Tabletop lateral NULL          | 0   | 1023 |      |
| 40       | Tabletop lateral V1 [PWM%]     | 0   | 150  |      |
| 41       | Tabletop lateral ACC V1 [s/10] | 0   | 255  |      |
| 42       | Tabletop lateral V2 [PWM%]     | 0   | 255  |      |
| 43       | Tabletop lateral ACC V2 [s/10] | 0   | 255  |      |
| 44       | Tabletop lateral DEC [s/10]    | 0   | 255  |      |
| 45       | Tabletop lateral DNS           | 0   | 255  |      |
| 46       | Cassette MAX                   | 0   | 1023 |      |
| 47       | Cassette MIN                   | 0   | 1023 |      |
| 48       | Cassette V1 [Hz]               | 0   | 255  |      |
| 49       | Cassette V2 [Hz]               | 0   | 255  |      |
| 50       | Cassette ACC V1 [s/10]         | 0   | 255  |      |
| 51       | Cassette DEC [s/10]            | 0   | 255  |      |
| 52       | Cassette DNS                   | 0   | 255  |      |
| 53       | Cassette V X-ray [Hz]          | 0   | 25   |      |
| 54       | ***** Colimator-Axisdata ***** | 0   | 0    |      |
| 55       | Col horizontal MAX             | 0   | 1023 |      |
| 56       | Col horizontal MIN             | 0   | 1023 |      |
| 57       | Col horizontal Format 1        | 0   | 1023 |      |

 06/00
 - 65 of 90 0116 7201

 Rev. 00 © 2000
 Hans Pausch Röntgengerätebau Graf-Zeppelin-Str. 1
 D-91056
 Erlangen ALL RIGHTS
 RESERVED Ru

| 58       | Col horizontal Format 2               | 0 | 1023 |  |
|----------|---------------------------------------|---|------|--|
| 59       | Col horizontal Format 3               | 0 | 1023 |  |
| 60       | Col horizontal Format 4               | 0 | 1023 |  |
| 61       | Col horizontal delay                  | 0 | 255  |  |
| 62       | Col vertical MAX                      | 0 | 1023 |  |
| 63       | Col vertical MIN                      | 0 | 1023 |  |
| 64       | Col vertical Format 1                 | 0 | 1023 |  |
| 65       | Col vertical Format 2                 | 0 | 1023 |  |
| 66       | Col vertical Format 3                 | 0 | 1023 |  |
| 67       | Col vertical Format 4                 | 0 | 1023 |  |
| 68       | Col vertical delay                    | 0 | 255  |  |
| 69       | Iris MAX                              | 0 | 1023 |  |
| 70       | Iris MIN                              | 0 | 1023 |  |
| 71       | Iris Zoom-normal                      | 0 | 1023 |  |
| 72       | Iris Zoom-1                           | 0 | 1023 |  |
| 73       | Iris Zoom-2                           | 0 | 1023 |  |
| 74       | Iris Zoom-3                           | 0 | 1023 |  |
| 75       | Iris delav                            | 0 | 255  |  |
| 76       | ***** Colimator-Zoom *****            | 0 | 0    |  |
| 70       | Col borizontal Zoom-normal            | 0 | 1023 |  |
| 78       | Col horizontal Zoom-1                 | 0 | 1023 |  |
| 70       | Col horizontal Zoom-2                 | 0 | 1023 |  |
| 80       | Col horizontal Zoom 3                 | 0 | 1023 |  |
| 00<br>91 | Col vortical Zoom normal              | 0 | 1023 |  |
| 01       | Col vertical Zoom 1                   | 0 | 1023 |  |
| 02       | Col vertical Zoom 2                   | 0 | 1023 |  |
| 83       | Col vertical Zoom-2                   | 0 | 1023 |  |
| 84       |                                       | 0 | 1023 |  |
| 85       | Colimator                             | 0 | 0    |  |
| 86       | Lightvisor timer [s]                  | 0 | 255  |  |
| 87       | II Magnification [14]                 | 1 | 4    |  |
| 88       | Colimator-Typ [0=none]                | 0 | 0    |  |
| 89       | Iris shut analog/digital [1/0]        | 0 | 255  |  |
| 90       | Film cassette Detector/yes/no [2/1/0] | 0 | 1    |  |
| 91       | ***** Image Intensifier *****         | 0 | 0    |  |
| 92       | II depth [mm]                         | 0 | 1000 |  |
| 93       | II width-foot [mm]                    | 0 | 1000 |  |
| 94       | II width-head [mm]                    | 0 | 1000 |  |
| 95       | Distance II-center - footend [mm]     | 0 | 1023 |  |
| 96       | ***** Axis Positionmemory *****       | 0 | 0    |  |
| 97       | Vertical store yes/no [1/0]           | 0 | 1    |  |
| 98       | Tilt store yes/no [1/0]               | 0 | 1    |  |
| 99       | System store yes/no [1/0]             | 0 | 1    |  |
| 100      | Tabletop long. Store yes/no [1/0]     | 0 | 1    |  |
| 101      | Tabletop lateral store yes/no [1/0]   | 0 | 1    |  |
| 102      | Col horizontal store yes/no [1/0]     | 0 | 1    |  |
| 103      | Col vertical store yes/no [1/0]       | 0 | 1    |  |
| 104      | Iris store yes/no [1/0]               | 0 | 1    |  |
| 105      | ***** Table configuration *****       | 0 | 0    |  |
| 106      | Slow motion [s/10]                    | 0 | 255  |  |
| 107      | Isocentric yes/no [1/0]               | 0 | 1    |  |
| 108      | V1 isocentric [Hz]                    | 0 | 255  |  |
| 109      | V2 isocentric [Hz]                    | 0 | 255  |  |
| 110      | Uro-type right/left [1/0]             | 0 | 1    |  |
| 111      | Tableextension [mm]                   | 0 | 1000 |  |
| 112      | Micturitionseat [mm]                  | 0 | 1000 |  |
| 113      | Ellbowrests [mm]                      | 0 | 1000 |  |
| 114      | Saftydistance first [mm]              | 0 | 1000 |  |
| 115      | Saftydistance end [mm]                | 0 | 1000 |  |
|          |                                       | v | 1000 |  |

# 4. Technical Maintenance

#### NOTE:

The maintenance described below must be performed every12 months.

If unit components need to be moved using the motor during maintenance, or if functions need to be checked while the unit is under power, the unit must be switched off immediately after reaching the new position or after completing the particular work step and the immediately disconnected from power again.

Components that are removed may only be replaced with original parts that are listed in the attached spare parts list. For maintenance, only acid-free grease may be used. Do not grease or oil bearings with seals.

## 4.1 Mechanical and Electrical Checks

Preparations:

- Move table to the max. up position.
- Switch power off to the system (line power)
- Remove the unit base cover cap
- Remove the unit base cover panels
- Remove the system carriage cover panels

Floor mounting:

- Check the unit column in both directions with the spirit level. Compensate any differences by using shims and retighten the mounting screws.
- Check the mounting screws for secure tightness. If needed, retighten. Torque 25 Nm (2.5 kpm)

Manual control unit:

- Check cable lead-in for good condition and for secure connection.
- Check the function of all buttons
- Check the function of all LED's.

Multi-function footswitch:

- Check the cables for good condition and for secure connection. If necessary, replace damaged cables.
- Clean the spaces between the individual footswitches.
- Check all switch functions.

Fluoroscopy and exposure footswitch:

- Check the cables for good condition and for secure connection. If necessary, replace damaged cables.
- Clean the spaces between the individual footswitches.
- Check the switch functions.

Lift and tilt drive:

- Move through the entire lift and tilt range.
- Check for soft start and movement out of positions.
- Check automatic stop in the horizontal position.
- Check automatic stop in the vertical position (88°).
- Check automatic stop in the Trendelenburg position (-20°).
- Check stop with manual actuation of the limit switches.
- Clean the guide rails and the counterweight guides.
- Check for play in the bearings. If necessary, readjust them.

#### Tabletop drive:

- Move through the entire longitudinal and transverse movement range.
- Check for soft start and movement out of positions.
- Check automatic stop in head-end limit position.
- Check automatic stop in foot-end limit position.
- Check automatic stop in the left limit position.
- Check automatic stop in the right limit position.
- Check automatic stop in the center position.
- Lift up the tabletop and clean the space in between.

Tube unit carriage drive:

- Move through the entire movement range.
- Check soft start and movement out of positions.
- Check automatic stop in head-end limit position.
- Check automatic stop in foot-end limit position.
- Clean guide rails.
- Check for play in the bearings. If necessary, readjust them.

Bucky carriage drive:

#### **Preparations:**

Switch the unit to the service mode, the green LED on the controller goes on green continuously. Press the Store and Reset buttons at the same time, the three memory LED's on the controller will blink green and the LED on the controller will blink very quickly. See

#### 3.24

The cassette can now be moved forward and backward slowly by pressing the Recall and Reset buttons.

- Move through the entire movement range.
- Check soft start and movement out of positions.
- Check automatic stop in head-end limit position.
- Check automatic stop in foot-end limit position.
- Clean the guide rails.
- Check for play in the bearings. If necessary, readjust.
- I.I. carriage drive:
  - Initiate movement through entire movement range.
  - Check soft start and movement out of movements.
  - Check automatic stop in head-end limit position.

- Check automatic stop in foot-end limit position
- Clean the guide rails.
- Check for play in the bearings. If necessary, readjust.

Tube unit support arm, exposure position, park position:

- Press the buttons on the control handle and move through the entire movement range.
- Check for even movement during the unit movements.
- Check for engagement into the end positions.
- Clean the guide rails.
- Check for play in the bearings. If necessary, readjust them.
- Check for fluoroscopy and exposure blocking when the tube unit support arm is not in the exposure position.

**Component Panel:** 

- Switch power off to the system.
- Check all cables laid for good condition and secure connection. If necessary, replace any damaged cables.
- Retighten any cable connections.
- Retighten the mounting screws of all components.
- Check P/C boards for secure seating.
- Check strain-reliefs and ground connections for secure connection.

Electronics:

- Electronic adjustment parameters per section.3.28

#### Accessories:

- Check all accessories present at the customer's location.
- Hook in the table extension, tilt the table and check the factory set safety distance of 12 cm; if necessary, adjust it.
- Check engagement of the leg support on the profile rail.
- Check for secure mounting of the head cushion mount.
- Check the patient table pad for good condition.
- Check the flush bowl for damage and check the function.

#### General:

- Reinstall the unit base cover panel.
- Reinstall the unit base cover panels.
- Reinstall the base cover panels.
- Reinstall the system carriage cover panels.
- Clean the unit.
- Clean surfaces with one of the following tested disinfecting agents:

Tego 103, Kosolin, Misty Multi-Purpose Disinfectant Cleaner, Misty Multi-Purpose Disinfectant Cleaner II, Misty Disinfectant and Deodorant RTU, Precise Hospital Foam Cleaner Disinfectant.

- Switch power back on.
- Carry out a function check according to 4.2.

### 4.2 Function Check

Switch on the system. Initiate movement through the entire movement path.

Vertical drive:

- Even movement?
- Automatic stop in the bottom and top positions?
- Soft start and smooth movement out?
- Movement initiated from footswitch?
- Movement initiated from manual control unit?
- Any uninitiated lowering with load applied?

Tilt drive:

- Even movement?
- Soft start and smooth movement out?
- Automatic stop in vertical limit position (88°)?
- Automatic stop in horizontal limit position (0°) ?
- Automatic stop in Trendelenburg position (-20°) ?
- Movement initiated from footswitch?
- Movement initiated from manual control unit?
- Any uninitiated lowering with load applied?

System longitudinal movement:

- Even movement?
- Soft start and smooth movement out?
- Automatic stop in head-end limit position?
- Automatic stop in foot-end limit position?
- Movement initiated from footswitch?
- Movement initiated from manual control unit?
- Any movement with opened Bucky flap?

Tabletop longitudinal movement:

- Even movement?
- Soft bootup and soft outward movement?
- Automatic stop in the middle position?
- Automatic stop in the head-end limit position?
- Automatic stop in the foot-end limit position?
- Movement initiated from footswitch?
- Movement initiated from manual control unit?

Tabletop transverse movement:

- Even movement?
- Soft startup and soft outward movement?
- Automatic stop in the centered position?
- Automatic stop in the limit position?
- Movement initiated from footswitch?
- Movement initiated from the manual control unit?

Movable Tube Unit Support Arm:

- Easy separation in the exposure position?
- Easy separation in the park position?
- Even movement?
- Positive engagement into the limit positions?

Table extension:

- Does the table extension engage in place in the opening at the foot end?
- Is the table extension blocked from sliding out?
- Does the controller when the table extension is controlled?

Footrest:

- Does the footrest securely and easily engage the footrest?

Micturation seat:

- Does the micturation seat engage in place in the opening?
- Is the micturation seat secured against falling out?
- Does the controller sense the micturation seat?

Accessories:

- Are all configured accessories functional?

General:

- Is the centering of the tube unit to the adjustable Bucky okay?
- Is the centering of the tube unit to the I.I. okay?
- Is radiation blocked when the tube unit support arm is in the park position?

### 4.3 Spare Parts, Overview

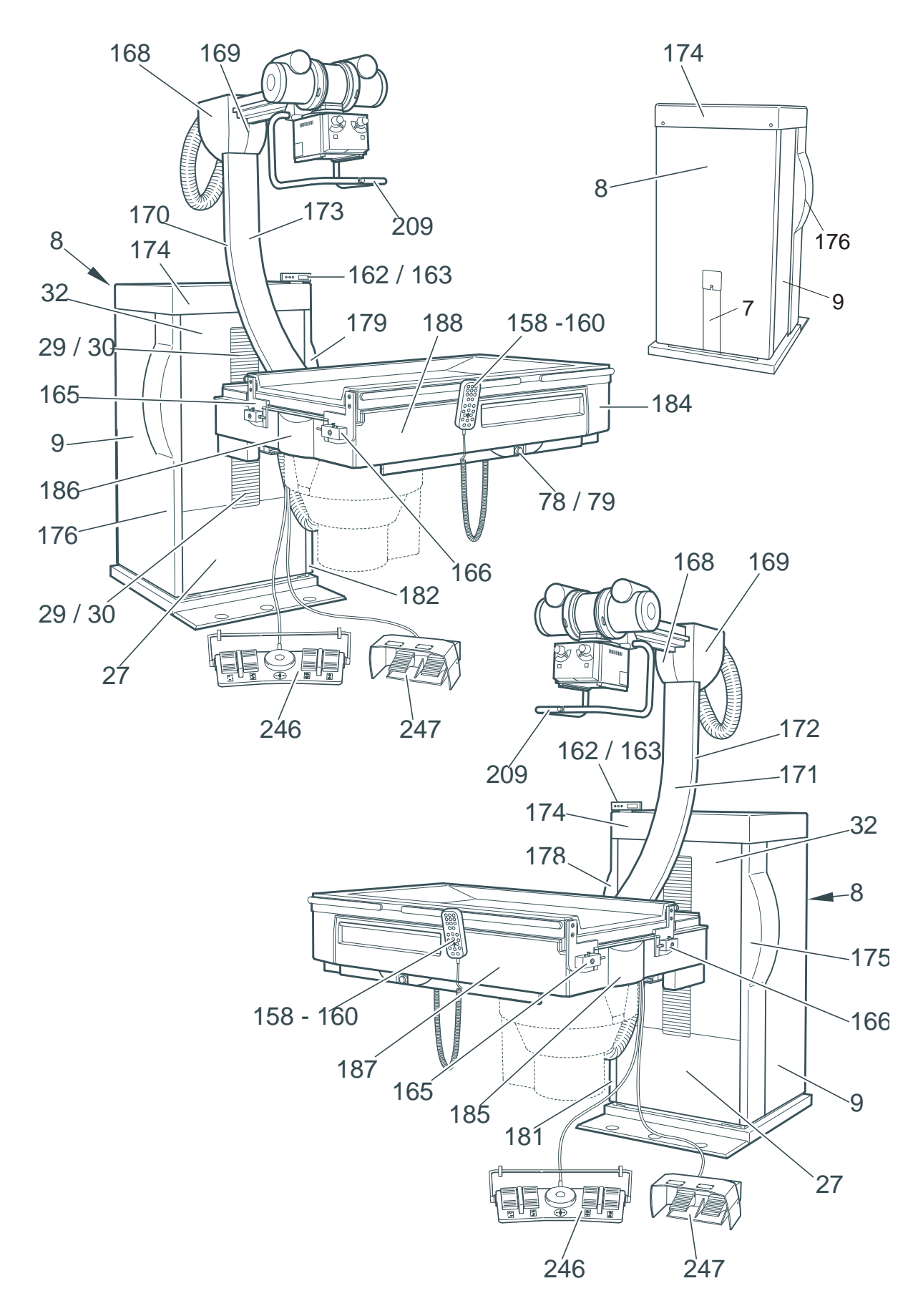
# 4.3.1 Spare Parts, Unit Column (Right-handed, Left-handed Versions)

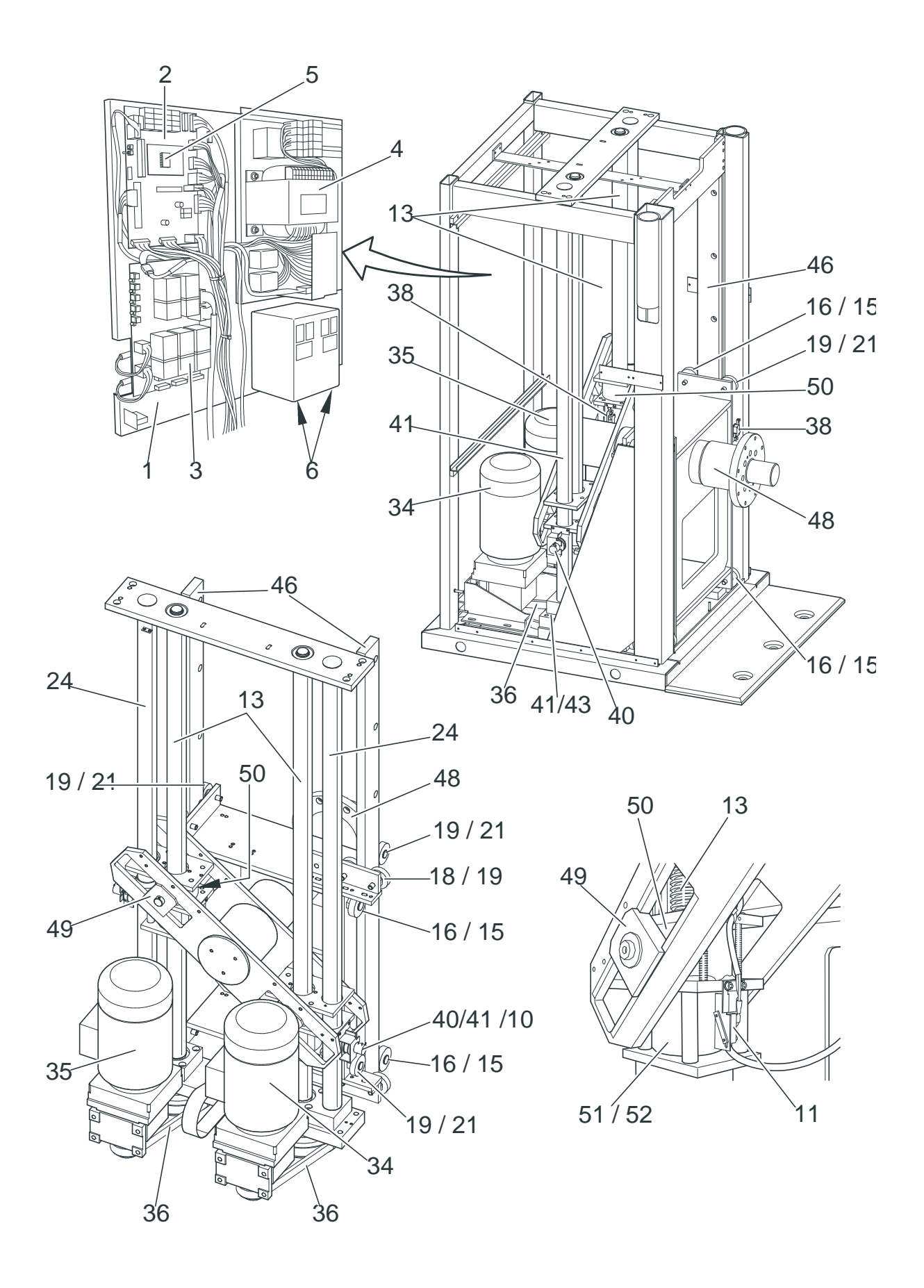

06/00 - 73 of 90 - 0116 7201 Rev. 00 © 2000 Hans Pausch Röntgengerätebau Graf-Zeppelin-Str. 1 D-91056 Erlangen ALL RIGHTS RESERVED Ru 4.3.2 Spare Parts, Table Frame - Tabletop, Right-handed Version

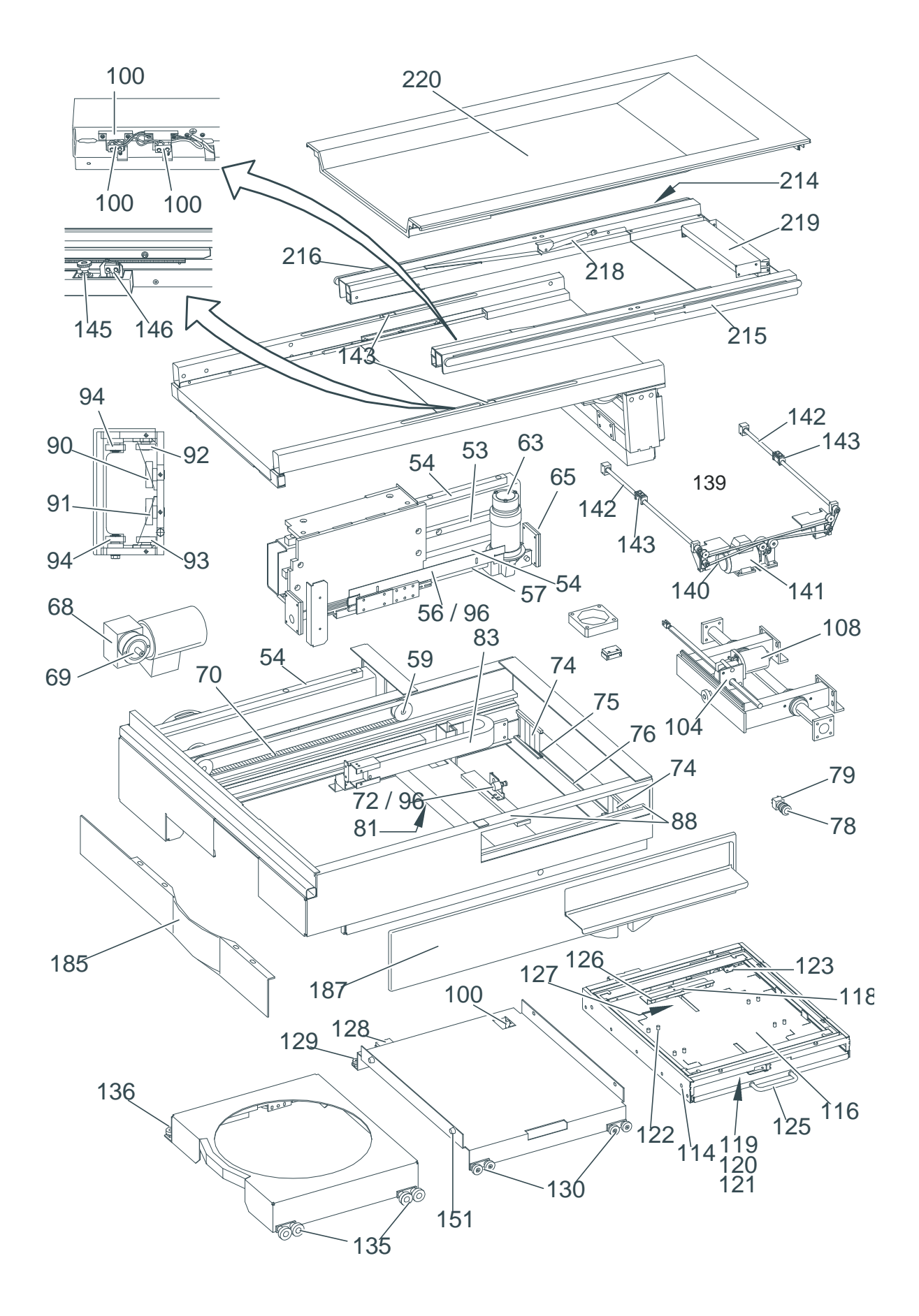

#### 4.3.3 Spare Parts, Table Frame - Tabletop, Left-handed Version

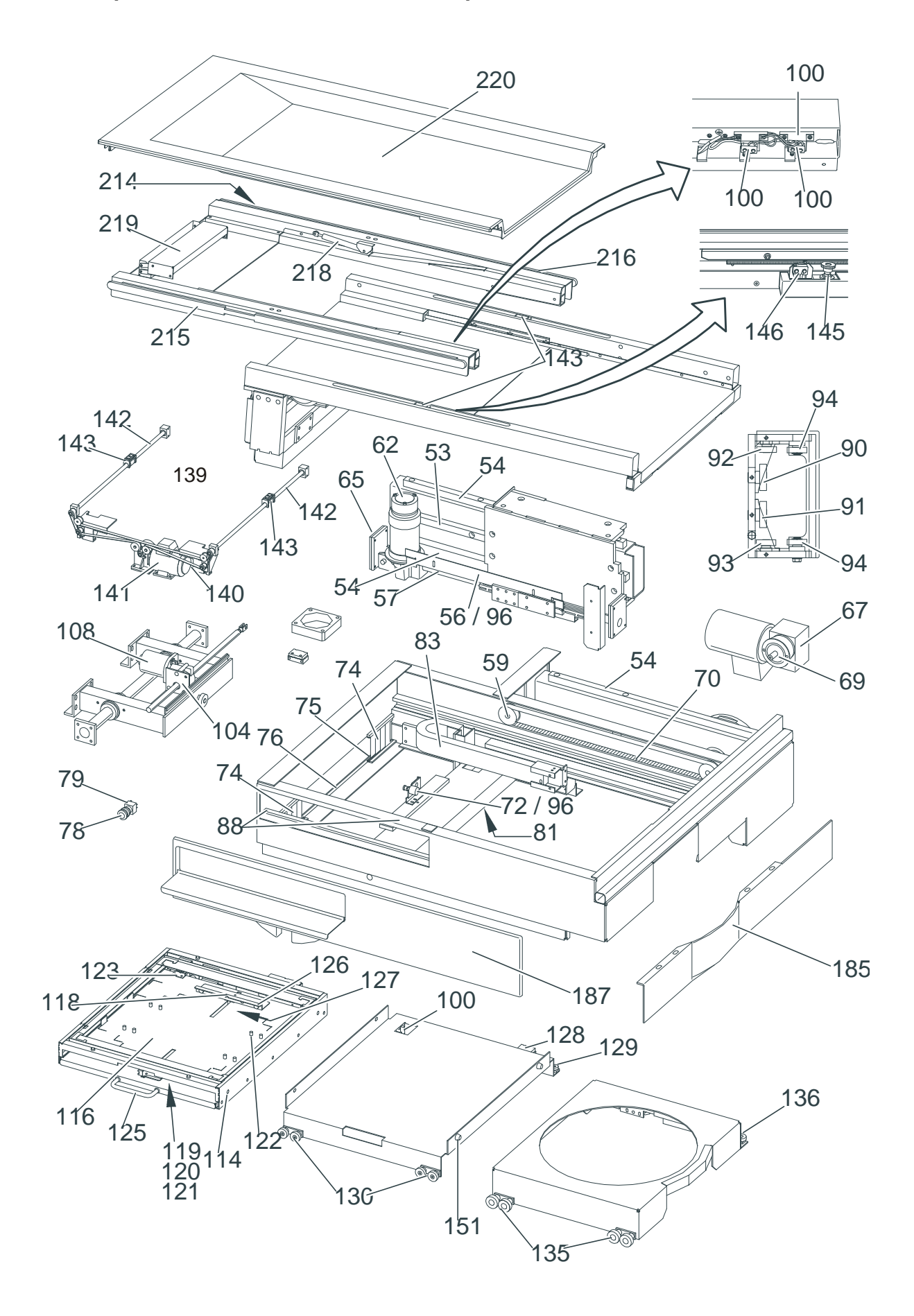

06/00 - 75 of 90 - 0116 7201 Rev. 00 © 2000 Hans Pausch Röntgengerätebau Graf-Zeppelin-Str. 1 D-91056 Erlangen ALL RIGHTS RESERVED Ru

# 4.3.4 Spare Parts, Tube Unit Support - Right-handed Version

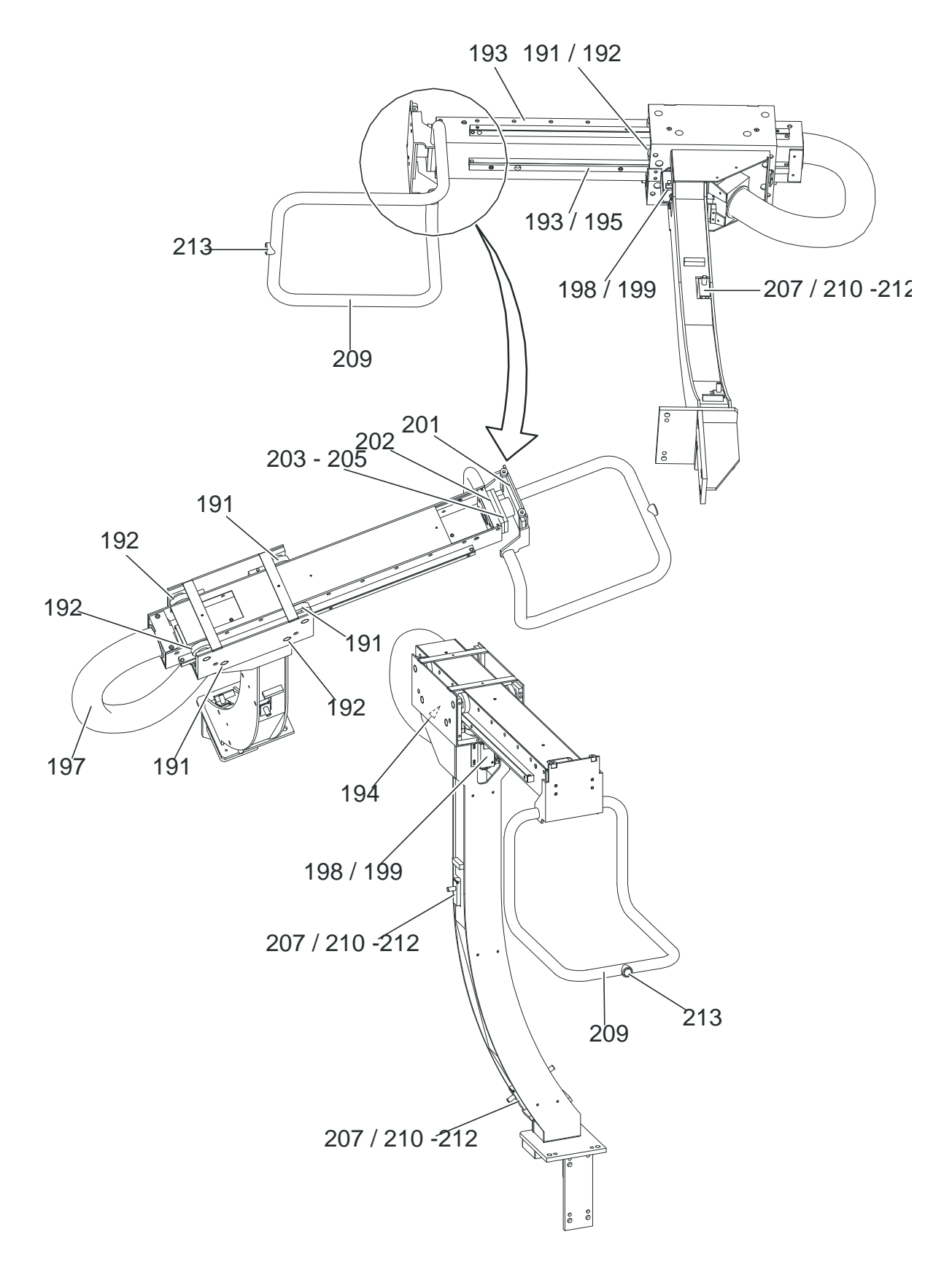

# 4.3.5 Spare Parts, Tube Unit Support - Left-handed Version

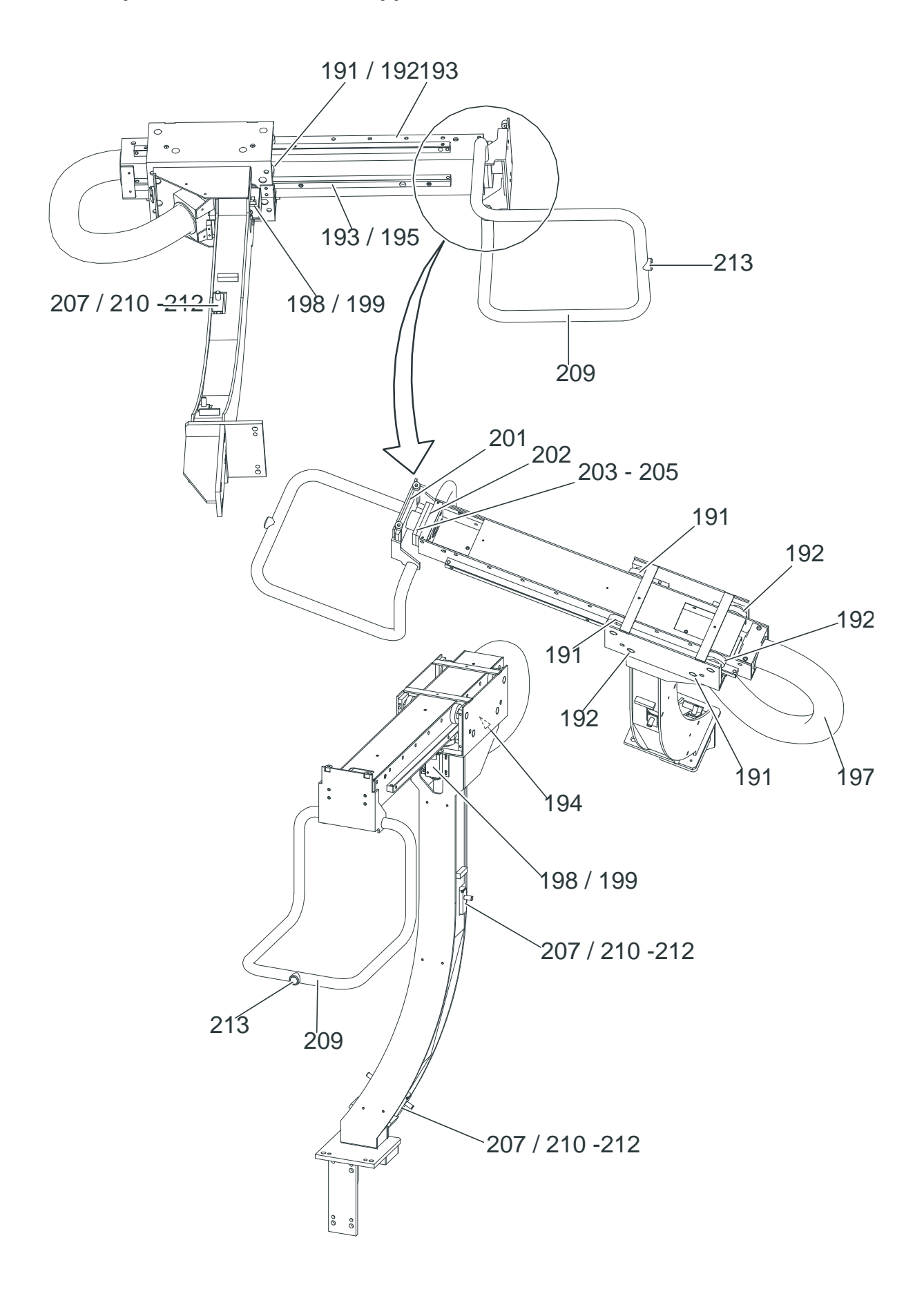

# 4.3.6 Spare Parts, Accessories

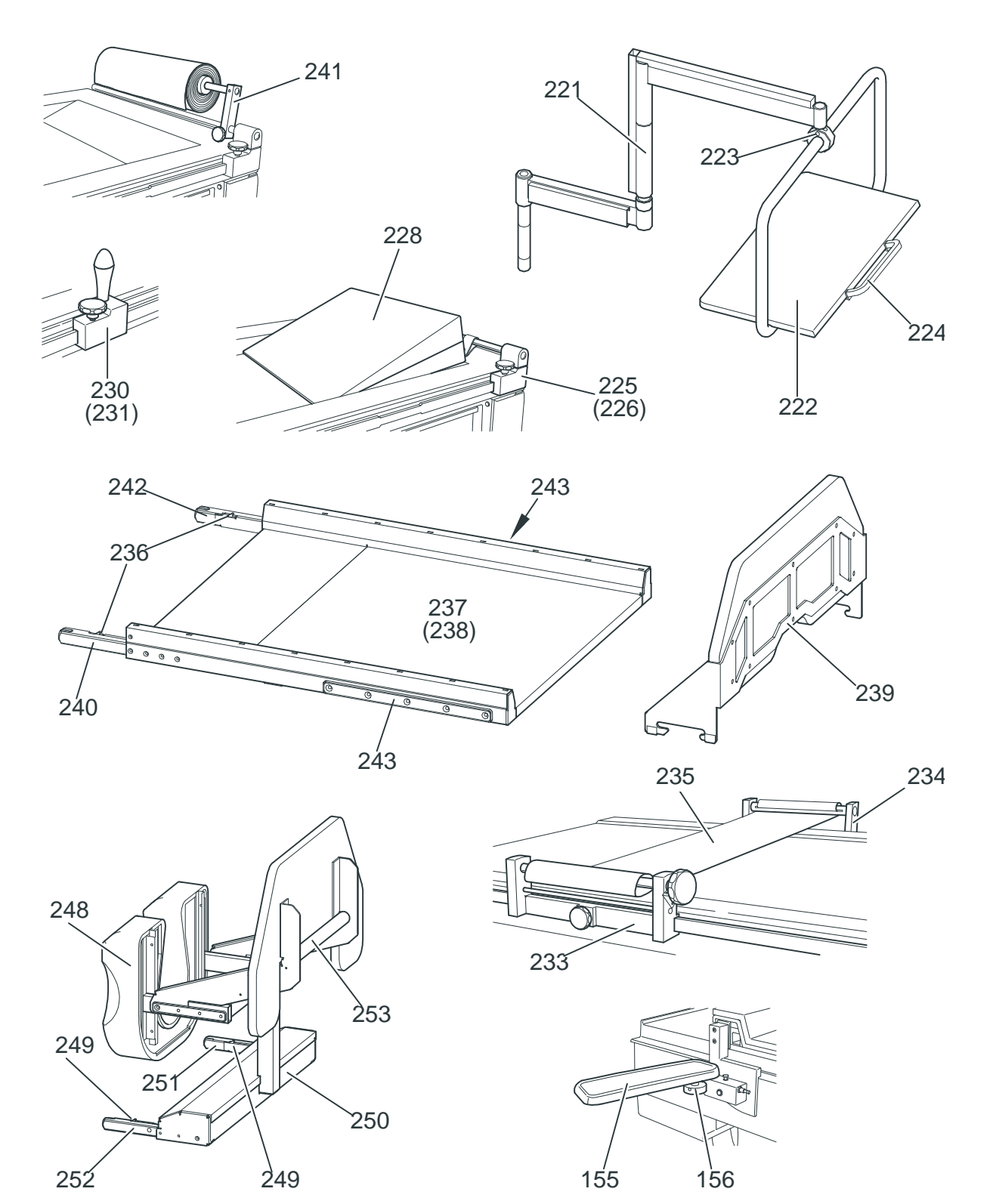

### 4.4 Spare Parts List

Note:

If there is a failure, components may only be replaced with the listed original parts. When ordering spare parts, always list the complete production number of the unit, the designation and the order number of the part.

Replacement of components or assemblies may only be done by us or by offices that have express authorization from us to do this. See also the chapter "Safety-technical Remarks".

| Pos.                       | Designation                                                                                                    | Part No.:                                                                   |
|----------------------------|----------------------------------------------------------------------------------------------------|-----------------------------------------------------------------------------|
| 1<br>2<br>3<br>4<br>5<br>6 | Electronics panel, complete<br>CPU board<br>Breaker assembly<br>Power supply<br>CPU<br>Frequency converter, three-phase | 0116 2000<br>0116 2020<br>0116 2025<br>0116 2030<br>0116 2021<br>0006 0774a |
| 7<br>8<br>9<br>10<br>11    | Back wall<br>Service door<br>Potentiometer, 10K, 10-turn<br>Microswitch                                                 | 0116 0310<br>0116 0306<br>0006 0251b<br>0006 0184                           |
| 12<br>13                   | Spindle unit, installed                                                                                                 | 0116 0150                                                                   |
| 14<br>15<br>16<br>17       | Bearing stud, centered<br>Roller bearing                                                                                | 0116 0421<br>0005 0161i                                                     |
| 18<br>19<br>20             | Bearing stud, centered<br>Roller bearing                                                                                | 0116 0426<br>0005 0161a                                                     |
| 20<br>21<br>22<br>23       | Bearing stud, eccentric<br>Roller bearing                                                                               | 0116 0431<br>0005 0161a                                                     |
| 23<br>24<br>25<br>26       | Complete shaft                                                                                                    | 0005 0145f                                                                  |
| 20<br>27<br>28             | Front cover panel                                                                                                    | 0116 0303                                                                   |
| 29<br>30<br>31             | Roll bar80 pcs.Roll bar4 pcs.                                                                                           | 0116 0333a<br>0116 0333b                                                    |
| 32                         | Front cover panel                                                                                                    | 0116 0304                                                                   |
| 34<br>35<br>36             | Lift/tilt drive, compl.<br>Lift/tilt drive, compl.<br>HTD toothed belt 2 pcs.                                           | 0116 0185a<br>0116 0185b<br>0005 0243l                                      |
| 37<br>38<br>30             | Microswitch, complete                                                                                                   | 0116 0170                                                                   |
| 40<br>41<br>42             | Potentiometer, complete<br>Synchroflex toothed belt                                                                     | 0116 0171<br>0005 0170i                                                     |

| Pos.     | Designation                       | Part No.:   |
|----------|-----------------------------------|-------------|
| 43       | Clamp, potentiometer belt         | 0116 0174   |
| 44       |                                   |             |
| 45       |                                   |             |
| 46       | Guide strip                       | 0116 0135   |
| 47       |                                   |             |
| 48       | Tilt shaft, installed             | 0116 0140   |
| 49       | Counterweight                     | 0116 0164   |
| 50       | Spindle nut                       | 0116 0156   |
| 51       | Locking nut                       | 0116 0157   |
| 52       | Compression spring                | 0005 0151au |
| 53       | Movement rail                     | 0116 0560   |
| 54       | Movement rail                     | 0116 0561   |
| 55       |                                   | 0440.0005   |
| 56       | Switch mount                      | 0116 0635   |
| 57       | Pinion rack, installed            | 0116 0585   |
| 58<br>50 | Pooring block installed           | 0116 0500   |
| 59<br>60 | Bearing block, installed          | 0116 0592   |
| 61       |                                   |             |
| 62       | System drive col                  | 0116 05835  |
| 63       | System drive, cpl                 | 0116 0583a  |
| 64       | Bystein anve, opi.                | 0110 00000  |
| 65       | Spindle bearing                   | 0116 0567   |
| 66       | opinale bearing                   | 0110 0001   |
| 67       | Worm gear drive motor, cpl.       | 0116 0550b  |
| 68       | Worm gear drive motor, cpl.       | 0116 0550a  |
| 69       | Synchroflex toothed belt pulley   | 0005 0157ae |
| 70       | Synchroflex toothed belt          | 0005 0146h  |
| 71       |                                   |             |
| 72       | Potentiometer mount, cpl.         | 0116 0613   |
| 73       |                                   |             |
| 74       | Radiation curtain guide           | 0116 0615   |
| 75       | Radiation curtain guide           | 0116 0616   |
| 76       | Extension spring                  | 0116 0621   |
| 77       |                                   |             |
| 78       | EMERGENCY OFF switch latch        | 0006 0752   |
| 79       | Switch element                    | 0006 0751a  |
| 80       | Disital table beard and           | 0440 0000   |
| 81       | Digital table board, cpl.         | 0116 2280   |
| 02<br>83 | Elevible plastic cable chain, cal | 0116 0045   |
| 84       |                                   | 0110 0945   |
| 85       | Paneling screw $M 4 \times 8$     | 0005 0406d  |
| 86       | Paneling screw, M 4 x 12          | 0005 0406k  |
| 87       |                                   | 0000 04000  |
| 88       | Reed switch                       | 0006 0549b  |
| 89       |                                   |             |
| 90       | Eccentric stud                    | 0116 1860b  |
| 91       | Bearing stud                      | 0116 1862b  |
| 92       | Eccentric stud with bearing       | 0115 0395   |
| 93       | Bearing stud with roller bearing  | 0115 0397   |
| 94       | Roller bearing                    | 0005 0161b  |
| 95       |                                   |             |

| Pos.                                                               | Designation                                                                                                    | Part No.:                                                                                                    |
|--------------------------------------------------------------------|----------------------------------------------------------------------------------------------------|----------------------------------------------------------------------------------------------------|
| 96                                                                 | Spring, extension                                                                                                    | 0005 0040ac                                                                                                    |
| 97<br>98<br>00                                                     | Potentiometer, cpl.                                                                                                    | 0116 0580                                                                                                    |
| 100<br>101                                                         | Microswitch                                                                                                    | 0006 0779a                                                                                                    |
| 102<br>103                                                         | Switch strip                                                                                                    | 0116 0589                                                                                                    |
| 104<br>105<br>106                                                  | Pinion rack<br>Pinion rack                                                                                                    | 0116 0587<br>0116 0588                                                                                              |
| 107<br>108<br>109<br>110                                           | Worm gear drive motor<br>Spring, extension                                                                                                    | 0006 0767<br>0005 0040ac                                                                                            |
| 111<br>112<br>113<br>114                                           | Rocker switch, cpl.<br>Switch strike plate<br>Rocker switch, cpl.<br>Cassette Bucky                                                                        | 0116 0930<br>0116 0940<br>0116 0925<br>0116 1305                                                                    |
| 116<br>117                                                         | Cassette tray with sensor                                                                                                    | 0116 1335                                                                                                    |
| 118<br>119<br>120<br>121<br>122<br>123                             | Cassette slider, rear<br>Cassette slider, front<br>Latching lever<br>Latching lever<br>Format stop, cpl.<br>Roller bearing grabber                         | 0116 1360<br>0116 1362<br>0116 1383<br>0116 1384<br>0116 1389<br>0005 0246                                          |
| 124<br>125<br>126<br>127<br>128<br>129<br>130<br>131<br>132<br>133 | Grid handle, GN425<br>Unit base<br>Switch, installed<br>Connector piece<br>Bearing unit<br>Bearing unit<br>Roller bearing<br>Sleeve<br>Roller bearing stud | 0005 0188b<br>0005 0388<br>0116 1410<br>0116 1107<br>0116 1125<br>0116 1110<br>0005 0161b<br>0116 1537<br>0116 1538 |
| 134<br>135<br>136<br>137                                           | Rocker switch<br>Rocker switch                                                                                                    | 0116 0925<br>0116 0930                                                                                              |
| 138<br>139<br>140<br>141<br>142<br>143<br>144                      | Spindle unit, installed<br>Toothed belt<br>Longitudinal drive, compl.<br>Threaded spindle<br>Spindle nut                                                   | 0116 1540<br>0005 0164h<br>0116 1575<br>0116 1541<br>0116 1542                                                      |
| 145<br>146<br>147<br>148                                           | Potentiometer, complete<br>Microswitch                                                                                                    | 0116 1563<br>0006 0779a                                                                                             |

| Pos.              | Designation                      | Part No.:              |
|-------------------|----------------------------------|------------------------|
| 149<br>150<br>151 | Rubber-metal bumper              | 0005 0164b             |
| 152<br>153<br>154 | ·                                |                        |
| 155<br>156<br>157 | Elbow support, cpl.<br>Outlet    | 0900 1752<br>0900 1754 |
| 158               | Control unit, cpl.               | 0116 2200              |
| 159               | Control unit                     | 0116 2210              |
| 160               | Mount                            | 0116 2220              |
| 101               | Display unit on                  | 0116 2250              |
| 163               | Display board                    | 0116 2260              |
| 164               |                                  | 0110 2200              |
| 165               | Mount for flush bowl             | 0900 1703a             |
| 166               | Mount for flush bowl             | 0900 1703b             |
| 167               |                                  |                        |
| 168               | Housing cowl, left               | 0116 3024              |
| 169               | Housing cowl, right              | 0116 3025              |
| 170               | Cover panel                      | 0116 3026              |
| 171               | Cover panel                      | 0116 3028              |
| 172               | Cover panel                      | 0116 3027              |
| 173               | Cover                            | 0116 3029              |
| 175               | Side panel                       | 0116 3031b             |
| 176               | Side panel                       | 0116 3031a             |
| 177               | '                                |                        |
| 178               | Side panel                       | 0116 3032b             |
| 179               | Side panel                       | 0116 3032a             |
| 180               |                                  |                        |
| 181               | Side panel                       | 0116 3033b             |
| 182               | Side panel                       | 0116 3033a             |
| 183               | Cover papel                      | 0116 2050              |
| 185               | Cover panel                      | 0116 3050              |
| 186               | Cover panel                      | 0116 3051b             |
| 187               | Cover panel                      | 0116 3053b             |
| 188               | Cover panel                      | 0116 3053a             |
| 189               | Cover panel                      | 0116 3052b             |
| 190               | Cover panel                      | 0116 3052a             |
| 191               | Eccentric stud                   | 0116 1860a             |
| 192               | Bearing stud                     | 0116 1862a             |
| 193               | Movement rail                    | 0116 1920              |
| 194<br>105        | Switch mount, cpl.               | 0116 1855              |
| 190               | Stop rall                        | 0116 1922              |
| 190               | Slop<br>Flexible corrugated base | 0115 08070             |
| 198               | Stop unit                        | 0116 1988              |
| 199               | Stop magnet, installed           | 0116 1990              |
| 200               |                                  |                        |

| Pos.       | Designation                                   | Part No.:                |
|------------|-----------------------------------------------|--------------------------|
| 201        | Tube unit studs                               | 0116 1930                |
| 202        | Adjustment plate 10 thick                     | 0116 1935                |
| 203        | Adjustment plate 1 thick                      | 0116 1936a               |
| 204        | Adjustment plate 2 thick                      | 0116 1936b               |
| 204        | Adjustment plate 2 thick                      | 0116 10366               |
| 200        | Aujustment plate 5 thick                      | 0110 19300               |
| 206        |                                               | 0440 4005                |
| 207        | Switch unit, installed                        | 0116 1995                |
| 208        |                                               |                          |
| 209        | Command arm, cpl.                             | 0116 1950                |
| 210        | Microswitch                                   | 0006 0480                |
| 211        | Compression switch                            | 0005 0151aw              |
| 212        | Microswitch with roller lever                 | 0006 0616ba              |
| 213        | Button                                        | 0006 0761                |
| 214        |                                               |                          |
| 215        | Table rail                                    | 0116 1738a               |
| 216        | Table rail                                    | 0116 1738b               |
| 210        |                                               | 0110 17000               |
| 218        | Gas spring                                    | 0005 0394a               |
| 210        | Hinde installed                               | 0116 1730                |
| 213        | CEC tobleton                                  | 0116 1730                |
| 220        | CFC lablelop                                  | 0110 1740                |
| 221        | Monitor support arm                           | 0900 1800                |
| 222        | Monitor adjustment plate                      | 0900 1844                |
| 223        | Screw stud                                    | 0900 1846                |
| 224        | Grip handle                                   | 0005 0415d               |
| 225        | Mount for head cushion, right                 | 0900 1732a               |
| 226        | Mount for head cushion, left                  | 0900 1732b               |
| 227        |                                               |                          |
| 228        | Head cushion                                  | 0900 0085                |
| 229        |                                               |                          |
| 230        | Handgrip                                      | 0900 0551a               |
| 231        | Handgrip                                      | 0900 0551b               |
| 232        |                                               |                          |
| 233        | Tension block                                 | 0900 0701                |
| 234        | Block                                         | 0900 0702                |
| 235        | Tension belt                                  | 0902 0022                |
| 236        | Latch                                         | 0900 1530                |
| 237        | Tabletop extension, 780 mm                    | 0900 1500                |
| 238        | Patient mat                                   | 0900 1720                |
| 239        | Footrest for tabletop extension               | 0900 1580                |
| 240        | Table insert                                  | 0900 1525a               |
| 241        | Paper roll holder incl 1 paper roll           | 0900 1740                |
| 242        | Table insert                                  | 0000 17-10<br>0000 1525b |
| 242        | Mounting rail                                 | 0000 10200               |
| 243        | Mounting rai                                  | 0000 1010                |
| 244<br>245 |                                               |                          |
| 245        | Multi-function footswitch                     | 0116 2320                |
| 240        | Footewitch for fluoro / ovposuro              | 0000 1780                |
| 241<br>240 | Sect suchion                                  | 0000 1100                |
| 240<br>240 |                                               |                          |
| 249        | Laich<br>Misturation cost only by the fact of | 0900 1625                |
| 250        | ivilcuration seat, cpl. Including tootrest    | 0900 1000                |
| 251        |                                               | 0900 1620b               |
| 252        | Insert                                        | 0900 1620a               |
| 253        | Footrest                                      | 0900 1680                |

# 5. Troubleshooting

| Error<br>Number | Cause                                                                                  | Corrective Measure                                      |
|-----------------|----------------------------------------------------------------------------------------|---------------------------------------------------------|
| F 1             | Frequency converter 0 for tilt/vertical, system failed.                                | Check connection cables, settings (address, Baud rate). |
| F 2             | Frequency converter 1 for tilt/vertical, table longitudinal movement, cassette failed. | Check connection cables, settings (address, Baud rate). |
| F 3             | Frequency converters 0+1 failed.                                                       | Check connection cables, settings (address, Baud rate). |
|                 |                                                                                        |                                                         |
|                 |                                                                                        |                                                         |
| F 10            | Footswitch communication problem.                                                      | Check fuse, cabling,                                    |
| F 11            | Manual control unit communication problem.                                             | Check fuse, cabling.                                    |
| F 13            | Incorrect footswitch software version                                                  | Replace footswitch                                      |
| F 14            | Incorrect manual control unit software version.                                        | Replace manual control unit.                            |
|                 |                                                                                        |                                                         |
| E 20            | Applog voltage failed                                                                  | Chock fund                                              |
| F 20            | M1 tilt/vertical potentiometer error                                                   | Check potentiometer cables and                          |
|                 |                                                                                        | potentiometer.                                          |
| F 22            | System potentiometer error.                                                            | Check potentiometer cables and potentiometer.           |
| F 23            | M3 tilt/vertical potentiometer error.                                                  | Check potentiometer cables and potentiometer.           |
| F 24            | Table longitudinal potentiometer error.                                                | Check potentiometer cables and potentiometer.           |
| F 25            | Cassette potentiometer error.                                                          | Check potentiometer cables and potentiometer.           |
| F26             | Table transverse potentiometer error / motor defective.                                | Check motor potentiometer cables and potentiometer.     |
| F 28            | Collimator vertical potentiometer error.                                               | Check potentiometer cables and potentiometer.           |
| <b></b>         |                                                                                        |                                                         |
| F 30            | Button fuse malfunction.                                                               | Check buttons, cables.                                  |
| F 31            | Manual control unit button sticking                                                    | Check buttons                                           |
| F 33            | Exposure switch active during system start                                             | Check switches                                          |
| F 34            | Fluoroscopy switch active during system start.                                         | Check switches.                                         |
| F 35            | Exposure centering switch defective.                                                   | Check switches, cabling.                                |
|                 |                                                                                        |                                                         |

| F 40 | Format switch cassette incorrect.           | Check 4 format switches.          |
|------|---------------------------------------------|-----------------------------------|
| F 41 | M1 motor breaker stuck/defective.           | Check K1 breaker.                 |
| F 42 | M2 motor breaker stuck /defective.          | Check K2 breaker.                 |
| F 43 | M3 motor breaker stuck /defective.          | Check K3 breaker.                 |
| F 44 | M4 motor breaker stuck /defective.          | Check K4 breaker.                 |
| F 45 | M5 motor breaker stuck /defective.          | Check K5 breaker.                 |
| F 46 | M6 motor relay stuck /defective.            | Check K19 relay (CPU board).      |
| F 47 | FU0 N>0 active.                             | FU0 relay defective/ input        |
|      |                                             | defective / check cabling.        |
| F 48 | FU1 N>0 active.                             | FU1 relay defective / input       |
|      |                                             | defective / check cabling.        |
| F 50 | Collimator malfunction.                     | Check cabling, potentiometers,    |
|      |                                             | setup parameters.                 |
|      |                                             |                                   |
| F 61 | Limit switch, temperature, breaker          | Free run (press button on breaker |
|      | malfunction, M1 tilt /vertical drive or M3. | board). Allow motor to cool down. |
| F 62 | Limit switch, temperature, breaker          | Free run (press button on breaker |
|      | malfunction, M2 system drive.               | board). Allow motor to cool down. |
| F 64 | Limit switch, temperature, breaker          | Free run (press button on breaker |
|      | malfunction, M4 table longitudinal drive.   | board). Allow motor to cool down. |
| F 79 | Invalid parameter version                   | Initialize correct parameter      |
|      |                                             | version.                          |
| F 80 | EEPROM memory error.                        | Download new parameter file.      |
|      |                                             |                                   |
|      |                                             |                                   |
| F 99 | Unit is in the service mode.                | Set the service switch to the RUN |
|      |                                             | mode.                             |

F = Fatal Error = System error = cannot be corrected

### 6. Board Replacement

All boards are connected to each other by connectors and are replaceable. After they have been replaced correctly, they should perform a self test after power is switched on and log themselves into the CPU.

The CPU board and breaker board are accessible after opening the URO cover panel. They are seated on several round snap-on mounts, each of which musts be pressed through. The footswitch board is accessible only after opening the metal housing. The control unit with spiral must be completely replaced.

The display with connection cable must be completely replaced.

#### Do not disconnect plug-in connections that are under voltage!

#### 7. Version Update

Only the software of the CPU board can be updated to the latest version. The software in the other board cannot be updated.

The update is performed by replacing the EPROM on the processor module.

EPROM's are CMOS components. Please observe the guidelines for EMI protection.

#### 8. MAINTENANCE VERIFICATION

Maintenance per the attached maintenance instructions has been performed. When required, parts were replaced only with original replacement parts per the listing.

| Parts Replaced (list only Pos. No.) |                     |           |
|-------------------------------------|---------------------|-----------|
| Date                                | Company (stamp)     | Signature |
| Parts Replaced (list o              | only Pos. No.)      |           |
| Date                                | Company (stamp)     | Signature |
| Parts Replaced (list c              | only Pos. No.)      |           |
| Date                                | Company (stamp)     | Signature |
| Parts Replaced (list c              | nly Pos. No.)       |           |
| Date                                | Company (stamp)     | Signature |
| Parts replaced (list or             | nly Pos. No.)       |           |
| Date                                | Company (stamp)     | Signature |
| Parts replaced (list or             | nly Pos. No.)       |           |
| Date                                | <br>Company (stamp) | Signature |

#### 9. Location of Identification Labels

# Labeling:

see also opposite page

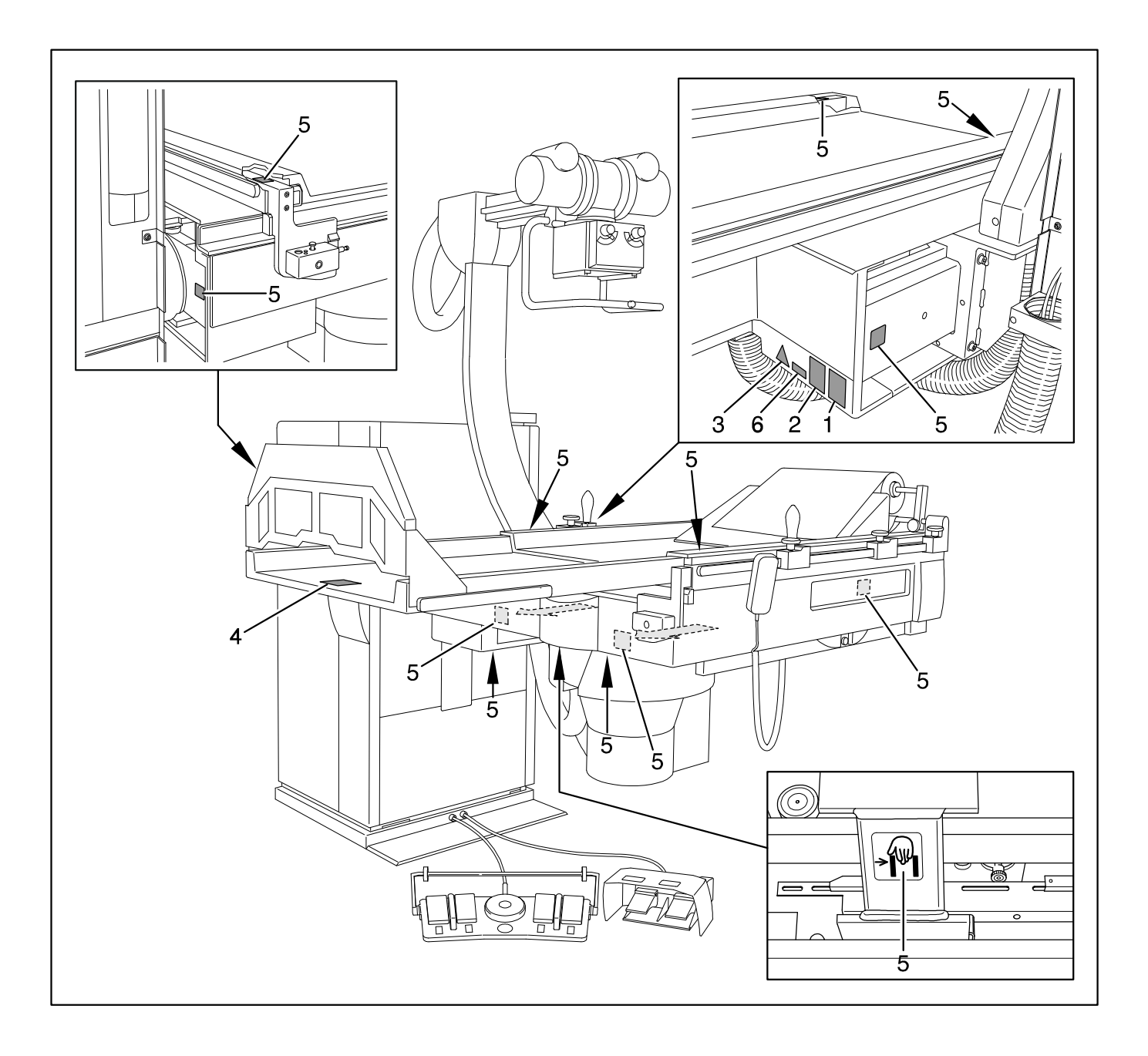

### **Overview of Labels:**

1. Model plate

| hp              | HANS PAUSCH<br>Röntgengerätebau<br>D-91065 Erlangen<br>Graf-Zeppelln-Str. 1 |        |  |
|-----------------|-----------------------------------------------------------------------------|--------|--|
| Туре            |                                                                             |        |  |
| Fabr. Nr.       |                                                                             |        |  |
| Datum           |                                                                             |        |  |
| Spanng.         |                                                                             | Volt   |  |
| Frequenz        |                                                                             | Hertz  |  |
| Strom           |                                                                             | Ampére |  |
| Made in Germany |                                                                             |        |  |

3. Observe operating instructions

2. CE label

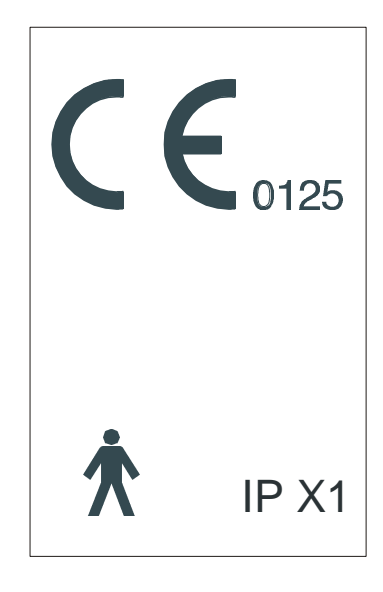

4. Do not sit here - max. load, 30 kg

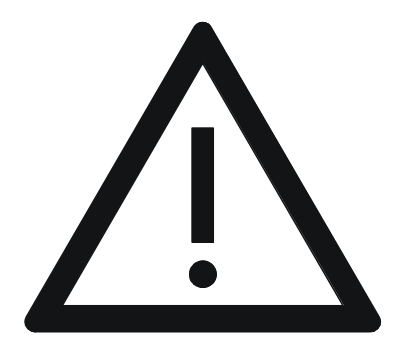

5. Caution: crush zone

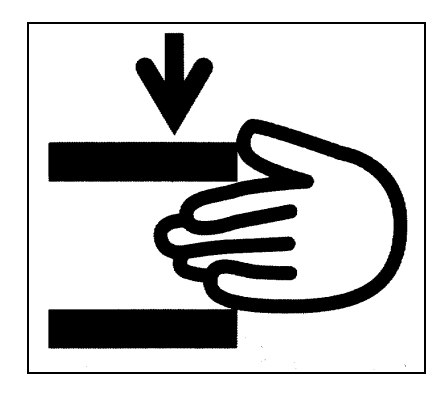

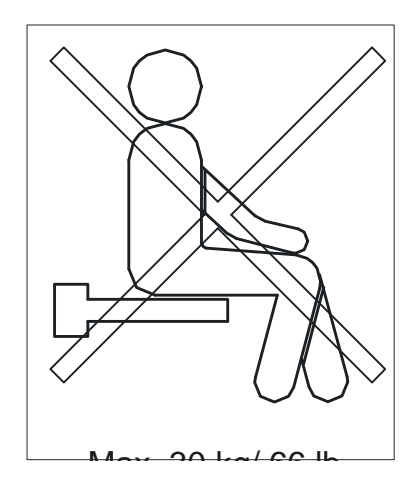

6. Inherent filtration

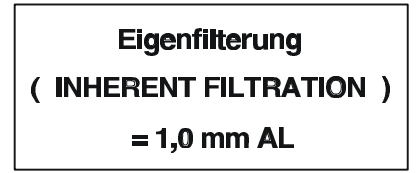

Notes:

We reserve the right to make changes resulting from subsequent technical advances.TV/Ru

Free Manuals Download Website <u>http://myh66.com</u> <u>http://usermanuals.us</u> <u>http://www.somanuals.com</u> <u>http://www.4manuals.cc</u> <u>http://www.4manuals.cc</u> <u>http://www.4manuals.cc</u> <u>http://www.4manuals.com</u> <u>http://www.404manual.com</u> <u>http://www.luxmanual.com</u> <u>http://aubethermostatmanual.com</u> Golf course search by state

http://golfingnear.com Email search by domain

http://emailbydomain.com Auto manuals search

http://auto.somanuals.com TV manuals search

http://tv.somanuals.com